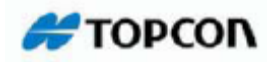

# **Topcon Tools**

## Dengeleme Yazılımı

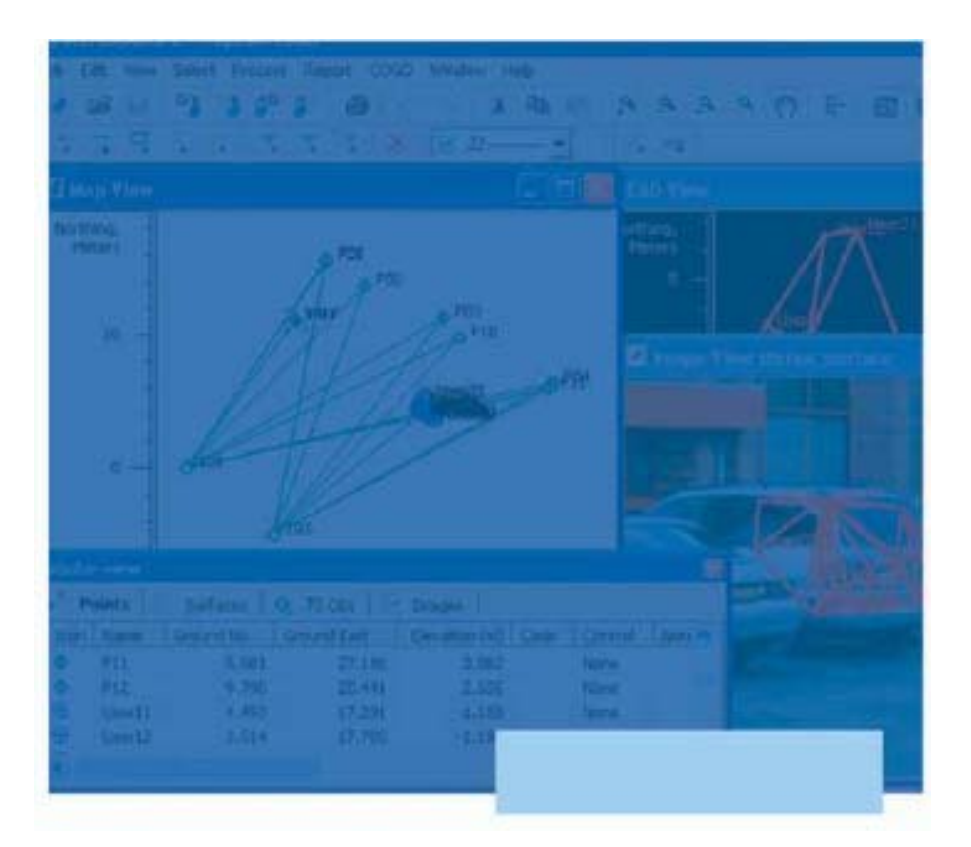

## Kullanım Klavuzu

Rev: 1

İÇİNDEKİLER

| Başlangıç                                                                                 | 3   |
|-------------------------------------------------------------------------------------------|-----|
| Program kurulumları                                                                       | 4   |
| TopconTools modülleri                                                                     | 8   |
| Ana ekran ve menü ekranı , durum çubuğu                                                   | 10  |
| Yeni iş dosyası oluşturulması , var olan iş dosyasının açılması , iş dosyasının silinmesi | 18  |
| İş dosyası ayarlarının yapılması , Görüntüleme ayarları , koordinat sistem ayarları       | 20  |
| Kullanıcı tanımlı Projeksiyon tanımlanması, Yeni datum eklenmesi                          | 24  |
| Birim seçimi                                                                              | 26  |
| İş opsiyonlarının kaydedilmesi                                                            | 26  |
| Kalite kontrol ayarlarının yapılması                                                      | 27  |
| Proses ayarları                                                                           | 31  |
| Dosya alma ve Kullanıcı tanımlı format dosyalarının oluşturulması                         | 34  |
| Görüntüleme, seçme ve filtreleme                                                          | 44  |
| Dataların farklı kaydedilmesi , dışarı verilmesi                                          | 60  |
| Proses Parametrelerinin ayarlanması                                                       | 64  |
| Dataların Proses edilmesi                                                                 | 66  |
| Dataların Dengelenmesi ve uygulanan testler                                               | 68  |
| Dengeleme Raporlarının görüntülenmesi                                                     | 81  |
| Üçgen kapanma raporunun görüntülenmesi                                                    | 82  |
| Gelişmiş proses modülü                                                                    | 84  |
| Dengeleme için gelişmiş modül                                                             | 91  |
| Raporlar                                                                                  | 94  |
| Kullanıcı tanımlı raporlar                                                                | 101 |
| Yeni rapor oluşturma                                                                      | 109 |
| Topcon Tools da kullanılan semboller                                                      | 112 |

## BAŞLANGIÇ

Topcon Tools Topcon un kolay kullanıma sahip güçlü dengeleme yazılımıdır.Topcon Tools kullanıcının satın almış olduğu lisans modüllerine göre GPS RTK gözlemlerinin değerlendirilmesi , GPS statik ölçü datalarının değerlendirilmesi , Total Station , ve bunların değişik birleşimleri ile çözümler üretecek modülleri içermektedir.

Başlangıç düzeyinden gelişmiş işlemleri gerçekleştiren jeodeziciler Topcon Tools ile aşağıdaki işlemleri gerçekleştirebilirler ;

- GPS bazlarının post-proses i
- Total station ve/veya RTK gözlemlerinin prosesi
- Ağ dengelemesi
- Bilgisayar ya da cihazdan doğrudan dosya alma
- Bilgisayara ya da doğrudan cihaza dosya verme

Topcon Tools un aşağıdaki işlemleri yapmak için bilgi ve grafik ekranları varır ;

- Bilgi ekranını kullanarak nokta bilgileri , vektör ya da gözlem bilgileri , aynı isme sahip dataların görüntülenmesi ve hatların alfabetik olarak ya da zamana göre artan ya da azalan değerlerine bağlı olarak sıralaması kolaylıkla yapılabilmektedir.
- Harita ekranında genel kullanımdaki ağ konfigürasyonları görüntülenebilir , noktaların ya da bazların hesaplanmış yaklaşık pozisyonları , seçilen baz ya da noktalar için görüntülenebilir.
- Gözlem ekranı gözlemlerin görüntülenmesi için kullanılır.
- CAD ekranı hat işlemleri ve yüzeyler bağlı oldukları nokta ya da hatlara bağlı olarak görüntülemek için kullanılır.
- Tasarım ekranı dijital yüzey oluşturmak, editlemek ve yol kesitleri ile ilgili oluşturma ve editleme işlemleri, en kesit şablonlarının oluşturulması ve editlenmesi için kullanılır.
- İmaging ekranı stero fotoğraflar ve tarama seçenekleri için kullanılır.

Harita ya da bilgi ekranları arasında geçişler oldukça kolay ve görüntüleme bilgileri editleme işlemleri kullanıcıya en kolay şekilde çalışmayı sunmaktadır.

## PROGRAM KURULUMLARI

#### • Topcon Tools un Kurulması

Size verilen kurulum CD si ile Topcon Tools ve TopLink kurulumları gerçekleştirilir. Kurulum için kurulum dosyası çalıştırıldığında kurulum sihirbazı ekrana gelir.İlk ekranda Next tıklanarak kurulum süreci başlatılmış olur.İkinci ekranda Kullanıcı adı ve Firma bilgileri girildikten sonra Next tuşuna basılır. Programın default olarak kurulacağı dizin ekrana gelir ve next tuşuna basıldığında kurulum devam eder. Eğer arzu ediliyor ise Browse tuşuna basılarak başka bir klasöre programın kurulması sağlanır. Tavsiye edilen default klasöre kurulmaya devam edilmesidir.

| Please read the following license a                                                                                                    | Topcan Tools v. 6.04 + Topcon Lin                      | ik 🔀                                                                                                    |
|----------------------------------------------------------------------------------------------------|--------------------------------------------------------|----------------------------------------------------------------------------------------------------|
| Pless the PAGE DOWN key to see                                                                                                    | Customer Information<br>Please enter your information. | Topcan Tools v.6.04 + Tapcon Link                                                                                                    |
| Please read this software locence of<br>Having personal the "Vea" button,<br>by installing, copying, or otherwise<br>licence, pess the "Back" button of<br>obtained as get intocult with your<br>software from web site, just delete<br>1. Software Licence. All software of<br>Agreement whether on disk, in real<br>are licensed to you by Topcon Po<br>Do you accept all he terms of the<br>select No, the setup will close. To<br>agreement | User Name.<br>[TOPCON                                  | Select folder where setup will instal files.                                                                                                    |
|                                                                                                    | Company Name:                                          | Setup will install Tepcon Tools in the following folde.<br>To install to this folder, click Next. To install to a different folder, click Browse and select |
|                                                                                                    | Install this application for:                          | another loider.                                                                                                    |
|                                                                                                    | ngtalShield                                            | Destination Folder C:\Program Files\TopconTools\ Browse DistatEPreid                                                                                        |

| elect Program Folder                                                                                                    | Name of States                                              |   |
|----------------------------------------------------------------------------------------------------|-------------------------------------------------------------|---|
| Please select a prigram folder.                                                                                                    | Topcan Tools v.6.04 + Topcon Link                           | 2 |
| Setup will add program icons to the Program Folder late<br>name, or select one from the existing folders list. Click                                                                                                    | Setup Status                                                |   |
| Piogram Folder:                                                                                                    |                                                             |   |
| CONTRACT OF CONTRACT OF CONTRACT. | Topcon Tools is configuring your new software installation. |   |
| Existing Folders                                                                                                    |                                                             |   |
| Accessions                                                                                                    |                                                             |   |
| stanup                                                                                                    |                                                             |   |
|                                                                                                    | Writing turtem regitinu values                              |   |
|                                                                                                    |                                                             |   |
|                                                                                                    |                                                             |   |
| Service -                                                                                                    |                                                             |   |
| 19 with                                                                                                    |                                                             |   |
| < B                                                                                                    |                                                             |   |
|                                                                                                    | Nation N                                                    | _ |

Kurulum tamamlanma ekranında Finish tuşuna basılarak kurulum tamamlanmış olur. Programa kolaylıkla erişilebilmesi için bilgisayarınızın masaüstüne Topcon Tools kısa yol tuşu otomatik olarak eklenir.

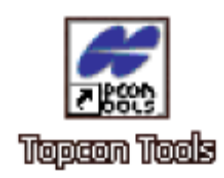

## • Microsoft Activesync Kurulması ve Ayarlarının Yapılması

Topcon kontrol ünitelerinden Topcon Tools içine data alınabilmesi için bilgisayara Microsoft Activesync öncelikle kurulmalıdır. Activesync bilgisayar ile Topcon Kontrol ünitesi gibi taşınabilir cihazlar ile bilgisayar arasında bağlantıyı sağlamaktadır. Mobil cihaz Windows CE işletim sistemine sahip olmalıdır. Activesync yazılımı <u>www.microsoft.com</u> sitesinden en son versiyonu Türkçe olarak ücretsiz olarak indirilebilir. Paksoy tarafından kullanıcıya verilen Topcon GNSS isimli cd de bu kurulum bulunmaktadır.

Kurulumu standart prosedürleri izleyerek gerçekleştirin. Kurulum tamamlandıktan sonra bilgisayarınızda Başlat,Programlar altından Microsoft Activesync ikonunu tıklayarak programı çalıştırın. Ekrana Get Connected penceresi gelir.

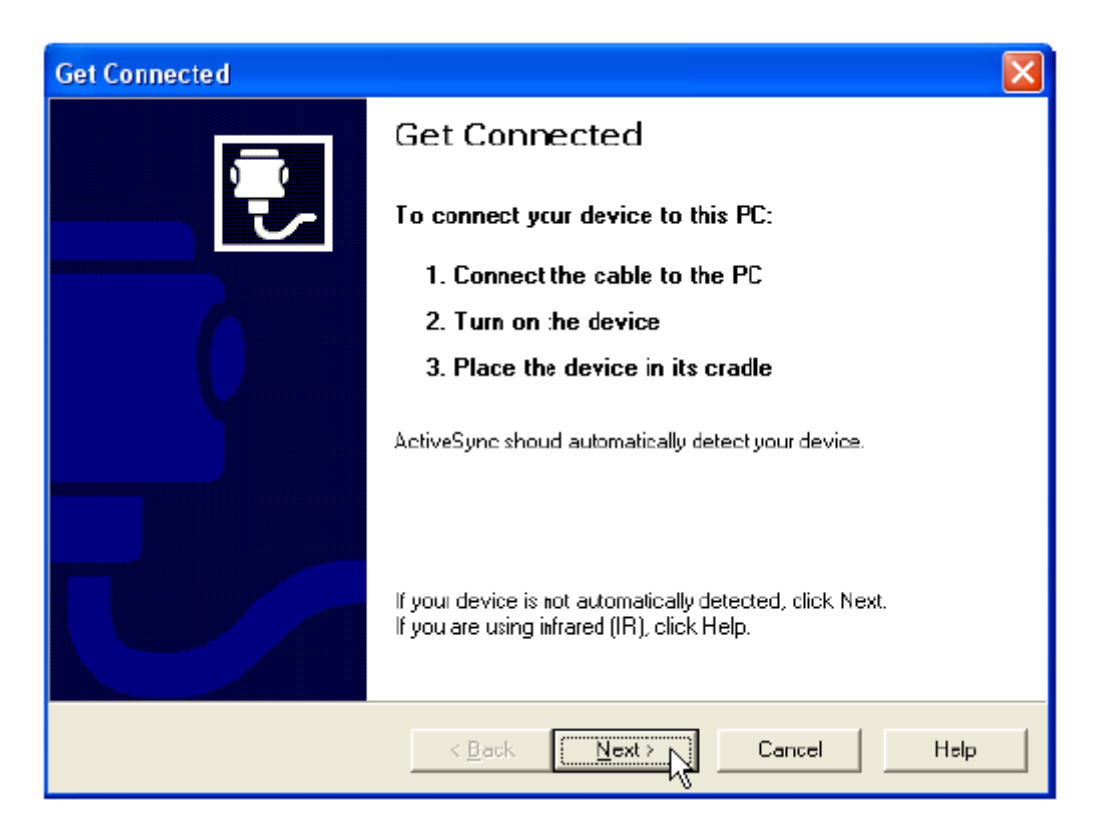

Next tuşuna basın. Bağladığınız kontrol ünitesi açık ise ve USB kablo ile ya da Bluetooth ile ya da Ethernet ile bağlı ise bilgisayar Kontrol ünitesi ile bağlantıyı sağlar ve Connected diyalog kutusu ekrana gelir.

| O Microsoft ActiveSync                |  |
|---------------------------------------|--|
| Eile Yiew Iools <u>H</u> elp          |  |
| Sync     Stop     Explore     Options |  |
| Guest                                 |  |
| Connected                             |  |
|                                       |  |
| Information Type Status               |  |
|                                       |  |

Sağlıklı bir şekilde bağlantı sağlandığında sistem bar da yeşil renkte Activesync ikonu belirir.

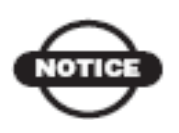

NOT: RTK ölçü dataları Kontrol ünitesi içinde \*.tsv uzantılı olarak kaydolmaktadır. Bu dosyalar sadece kontrol ünitesi içinde kurulu olan Topsurv yazılımında açılabilir. Bu dosyaları kontrol ünitesinden pc ye alırken Topcon Tools ya da Toplink otomatik olarak \*.tlsv dosyasına dönüştürülmektedir. Topcon Tools ve Toplink yalnızca \*.tlsv dosyalarını açabilmektedir.

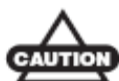

DİKKAT: Verilerinizin kaybolmaması ve Topcon Tools ve Toplink de açılabilmesi için mutlaka aktarım yaptığınız bilgisayarda Microsoft Activesync ve Topcon Tools / Toplink kurulu olmalıdır. Eğer kontrol ünitesinde kullanmış olduğunuz Topsurv yazılım versiyonu Topcon Tools/Toplink versiyonundan daha yeni ise dönüştürme ve dosya açma problemi ortaya çıkacaktır. En son versiyon yazılımın bilgisayarınızda kurulu olduğunu kontrol edin.

## Eğer bilgisayarınızda sadece COM port mevcut ise ya da bağlantıyı sadece COM port dan yapmak istiyorsanız :

- 1- Microsoft Activesync yazılımını çalıştırın.
- 2- File->Connection Settings i tıklayın.

| <b>@</b> M    | licroso                                        | oft Acti | veSyn | C |  |  |  |
|---------------|------------------------------------------------|----------|-------|---|--|--|--|
| File          | View                                           | Tools    | Help  |   |  |  |  |
| 5             | Synchronize<br>Stop                            |          |       |   |  |  |  |
| M<br>E:<br>D  | Mobile Device<br>Explore<br>Delete Partnership |          |       |   |  |  |  |
| Get Connected |                                                |          |       |   |  |  |  |
| C             | onnecti                                        | on Setti | ngs   |   |  |  |  |
| C             | lose                                           |          |       | N |  |  |  |

3- Aşağıdaki seçimleri yapınız.

| Connection Settings                                                                                             |
|----------------------------------------------------------------------------------------------------|
| Click Get Connected to connect your mobile device to this computer.                                             |
| Status: Device connected Get Connected                                                                          |
| Allow serial cable or infrared connection to this COM port                                                      |
| COM1                                                                                                    |
| Status: COM port is available                                                                                   |
| Allow USB connection with this desktop computer.                                                                |
| Status: Connected                                                                                               |
| Allow <u>network</u> [Ethemet) and Remote Access Service (RAS)<br>server connection with this desktop computer. |
| Stalus: Network is available                                                                                    |
| Status icon                                                                                                    |
| Show status jcon in Taskbar.                                                                                    |
| OK Cancel Help                                                                                                  |

Bununla kontrol ünitesi bağlantısı kesildikten sonra tekrar COM port ile bağlantı kurma isteğinde bulunmaz. Eğer bilgisayarınızda birden fazla COM port mevcut ise COM1 yazan açılır listeden bağlantı için kullanacağınız COM numarasını seçiniz. COM port bilgisayar ile TPS GPS+ alıcıları ya da Total stationları ile bağlantı kurmada kullanılır.

### **TOPCON TOOLS MODÜLLERİ**

Topcon Tools değişik ihtiyaçlara göre sipariş edilebilen modüler bir yapıya sahiptir. Aşağıdaki modüller mevcuttur.

#### Post Prosesing modülü

GPS+ (GPS+GLONASS) datalarını proses motorunu içeren modüldür.

#### RTK Modülü

Topsurv ile kaydedilmiş olan RTK(Gerçek zamanlı kinematik) datalarının program içine alınması , görüntülenmesi , dışarıya verilmesi , raporlanması işlemleri gerçekleştirilir.

#### TS Modülü

Total station ile kaydedilmiş dataların program içine alınması, görüntülenmesi, dışarıya verilmesi, raporlanması işlemleri gerçekleştirilir.

#### GIS Modülü

Daha az hassasiyetle kaydedilmiş olan DGPS ölçü datalarının sonradan değerlendirilmesinin yapıldığı modüldür.

#### Dizayn Modülü

Sayısal arazi modeli oluşturulması ve editlenmesi ile ilgili kullanımı içeren modüldür.

#### İmaging Modülü

Taranmış görüntülerin , stero çekilmiş fotoğraflarla ilgili çalışmalara ait işlemlerin yapılabildiği modüldür.

#### Gelişmiş Modülü

Proses ve dengeleme aşamaları için gelişmiş özellikleri içeren modüldür.

#### **TOPCON TOOLS A BAŞLARKEN**

Kullanılan Topcon Tools modülüne bağlı olarak donanım kilidi ya da lisans kodu ile çalışılabilmektedir. USB kilit ile çalışılıyor ise USB kilidin PC de çalışan işletim sistemi sürücüsünün öncelikle kurulması gerekmektedir. Bu sürücü elinizde bulunmuyor ise Paksoy dan temin edebilirsiniz.

Lisans kodu ile çalışılıyor ise Topcon dan satın almış olduğunuz modülleri aktif hale getirecek lisans kodu gelecektir. Bu kod un temini için de Paksoy ile temasa geçiniz.Lisans kodunu temin edebilmeniz için Topcon Tools çalıştığında ekrana gelen "Enter Access Code" penceresindeki Key Value değerini Paksoy a iletmeniz gerekmektedir.

Program çalıştığında aşağıdaki ekran gelecektir.

| 🚰 Enter Access C                                                                                | o de           |                              | ? 🗙         |
|-------------------------------------------------------------------------------------------------|----------------|------------------------------|-------------|
| KeyValue 🛛 🕅                                                                                    | BHC-BHIK-GHO   | СЛ-НССН                      | Сару        |
| Available modules:                                                                              |                |                              |             |
| Access Code                                                                                     | Code status    | Modales                      |             |
| ► 6323-7B07E4                                                                                   | OK             | PP, RTK, TS, GIS, Imaging    |             |
| ► DDC6-82AAB6<br>► D6FD-74636F                                                                  | ок<br>ОК       | Advanced<br>Design, Advanced | Add code    |
|                                                                                                 |                |                              | Delete code |
| Access Code is availab                                                                          | le from Topcon | Sales Support                |             |
| Module     Module     Advanced     Design     GIS     Imaging     PP     RTK     Avanced     TS |                |                              |             |
| Clos                                                                                            | e              | Demo M                       | ode         |

Add code tuşuna basılarak size Paksoy tarafından verilmiş olan lisans kodunu giriniz. Kod girildiğinde alt bölümde bulunan "Enabled Modules" penceresinde aktif olan modüller görüntülenecektir.

Lisans kodu girilmeden Topcon Tools demo moda çalışabilmektedir. Demo moda program çalıştırılacak ise "Enter Access Code" penceresinde Demo Mode ikonu tıklanır. Demo mod da beş adet nokta görüntülenip proses edilebilir.

Lisans kodu girildiğinde ya da USB donanım kilidi bilgisayar USB portunda takılı ise program ana ekranı açılacaktır.

|         | Provide the second second seco | A STREET BOOM | 0 0 0     | a sm         | 二. 四 田           | A 100 & 100                             | +∆€ mm     |
|---------|----------------------------------------------------------------------------------------------------|---------------|-----------|--------------|------------------|-----------------------------------------|------------|
| 877     |                                                                                                    |               | 47 - P. E | × × × × /    | 1 211 1 1221 123 |                                         | +∆+. [ 問 ] |
| + + + + | <sup>™</sup> + ×                                                                                                    |               |           |              |                  |                                         |            |
|         |                                                                                                    |               |           |              |                  |                                         |            |
|         | Gen                                                                                                    |               |           |              |                  | 1                                       |            |
|         | 🛱 Startup                                                                                                    |               |           |              | <b>?</b> 🔀       |                                         |            |
|         | A Job name                                                                                                    | Job location  | Created   | Last a \land | Newjob           |                                         |            |
|         | 🛱 AdTst                                                                                                    | C:\Progr      | 17:27:24  | 14:49 -      | THOM JOD         |                                         |            |
|         | 🛱 DDalt                                                                                                    | C:\Progr      | 17:27:24  | 13:53        | Open job         |                                         |            |
|         | 2 DLinformation                                                                                                    | C:\Docu       | 08:47:09  | 13:50        | openijoo         |                                         |            |
|         | 🛱 DtmTest                                                                                                    | C:\Docu       | 09:01:17  | 15:59        | Provine          |                                         |            |
|         | f Imaging                                                                                                    | C:\Docu       | 15:13:32  | 13:16 _      | Browse           |                                         |            |
|         | 🛱 ImagingTest                                                                                                    | C:\Docu       | 16:48:22  | 16:08 🛩      | Chara            |                                         |            |
|         | <                                                                                                    |               |           | >            | Liose            |                                         |            |
|         | L                                                                                                    |               |           |              |                  | 8-1-1-1-1-1-1-1-1-1-1-1-1-1-1-1-1-1-1-1 |            |

Startup penceresi otomatik olarak ekrana gelecektir.Bu ekranda ister daha önce çalışılmış bir iş dosyası açılır isterse yeni bir iş dosyası oluşturulabilir.

## Topcon Tools Ana ekranı ve Menü ekranı

Topcon Tools ana ekranı aşağıdaki elemanlardan oluşur.

Menü çubuğu : Aşağı açılan yapıda Topcon tools menülerini içeren bölümdür

Araç çubuğu : Sık kullanılan menülerin buton olarak bulunduğu menü çubuğudur.

Durum Çubuğu : Topcon Tools un mesajlarının görüntülendiği ve kolaylıkla birim ve koordinat sistemlerinin değiştirilebildiği açılır menüleri içeren alt bölümde bulunan çubuktur.

|                                  | Menü Çubuğu                     | Tool Çubuğu      |        |     |                  |      |            |   |
|----------------------------------|---------------------------------|------------------|--------|-----|------------------|------|------------|---|
| 🛱 test_road - Topcon Tools       | ×                               | /                |        |     |                  |      |            | X |
| Job Edit Yiew Select Process Rep | ort COGO Window Help            | ×                |        |     |                  |      |            |   |
|                                  | n ∩   X h h k .9. 9.<br>< ™ ₩ 0 | \$ \$ {) 🖶 🗎 🗰 🛛 | 2 4    |     | k <sup>3</sup> 🔳 | æ 🏦  | <b>6</b> 0 | 8 |
| Work area                        |                                 |                  |        |     |                  |      |            |   |
| Ready                            | K                               |                  | Neters | DMS | Ground           | None | Ť          |   |
|                                  | Durum Çubuğu                    |                  |        |     |                  |      |            |   |

## Menü Çubuğu

Menülerin bulunduğu çubuktur. Birçok fonksiyona bu menülerden ulaşılmaktadır.

| 🗱 Job                                                                                                    | Edit                                                                          | View                                                                                            | Select                   | Process | Report | COGO                                                                                                    | Window                                                                                                    | Help                                                                                                    |                                                                                                    |
|----------------------------------------------------------------------------------------------------|-------------------------------------------------------------------------------|-------------------------------------------------------------------------------------------------|--------------------------|---------|--------|----------------------------------------------------------------------------------------------------|----------------------------------------------------------------------------------------------------|----------------------------------------------------------------------------------------------------|----------------------------------------------------------------------------------------------------|
| Job Mnenüs<br>Job<br>New Job.<br>Open Job<br>Save Job<br>Save Job<br>Close Job<br>Import<br>Import fro<br>Export<br>Export to<br>Print<br>Print Prev<br>Page Setu<br>Job Config<br>Job Info<br>1 test_roa | Edit<br>ü<br><br>As<br>om Device<br>Device<br>iew<br>ip<br>guration<br>ad.ttp | View<br>Mer<br>Ctrl+N<br>Ctrl+C<br>Ctrl+S<br>F3<br>Shift+<br>F4<br>Shift+<br>Ctrl+P<br>. Ctrl+P | Select<br>10<br>F3<br>F4 | Process | Report | Yeni bir<br>olan bir<br>kaydetm<br>kaydetm<br>kapatma<br>Açılmış<br>yazdırm<br>Dışarıda<br>dışarıya<br>Direk<br>alınması<br>dosya ve<br>Aktif ola<br>yapılma<br>Daha<br>dosyalar | Window<br>Fonksiyonlar<br>iş dosyası o<br>iş dosyası o<br>bek , işi<br>nek , açık ola<br>hek , açık ola<br>h | Help<br>bluşturma<br>farklı<br>an işl do<br>osyası ile<br>alınması<br>nesi<br>nazdan<br>olarak d<br>ının ayaı<br>mış ola<br>lendiği b | ak, var<br>i, iş i<br>isimle<br>syasını<br>e ilgili<br>ya da<br>dosya<br>lışarıya<br>rlarının<br>an iş<br>ölüm. |
| 2 ttss.ttp<br>3 scan-33<br>4 sc22.ttp<br>Exit                                                                                                    | .ttp<br>)                                                                     |                                                                                                 |                          |         |        |                                                                                                    |                                                                                                    |                                                                                                    |                                                                                                    |
| Edit Menüsi                                                                                                    | ì                                                                             |                                                                                                 |                          |         | •      | Yapılan i<br>Kes,kopy                                                                                                    | şlemin ileri ,<br>yala, yapıştır,                                                                                                    | geri alını<br>sil işlem                                                                                                    | ması<br>leri                                                                                                    |

| Edit Undo Localization Ctrl+Z Redo Ctrl+Y Cut Ctrl+X Gopy Ctrl+C Paste Ctrl+V Delete Del Zoom  Pan mode Add  Enable Ctrl+E Disable Ctrl+D Properties Ctrl+Enter                                                                                                    | <ul> <li>Kaydırma ya da yakınlaştırma ayarı</li> <li>Yeni tabaka eklenmesi , yeni nokta ,<br/>hat , yüzey , alan , yol , enkesit<br/>eklenmesi işlemleri</li> <li>Bir hatta nokta eklenmesi ya da<br/>hatta nokta sokulması işlemleri</li> <li>Bir noktaya ait gözlemlerin proses<br/>ve dengelemede kullanılması ya da<br/>kullanılmamasının seçilmesi</li> <li>Seçilen data özelliklerinin<br/>görüntülenmesi</li> </ul>                                                                                    |
|----------------------------------------------------------------------------------------------------|----------------------------------------------------------------------------------------------------|
| View         ✓ Status Bar         Filters       Ctrl+F         ✓ Tabular View       Ctrl+T         ✓ Tabular View       Ctrl+H         ✓ Map View       Ctrl+H         Occupation View       Ctrl+U         ✓ CAD View       Ctrl+K         3D View       Ctrl+K         Codes       Layers         Layers       Ctrl+J         Options       F12 | <ul> <li>Durum çubuğu ve diğer birçok<br/>pencerenin görüntülenmesi ile ilgili<br/>seçenekler</li> <li>Filtreleme seçeneklerinin ve diyalog<br/>kutularının görüntülenmesi</li> <li>Liste penceresinin , harita<br/>penceresinin , gözlem penceresinin,<br/>code penceresinin , 3D görünüm<br/>penceresinin , ve Tabakaların<br/>görüntülenme seçenekleri</li> <li>Tool çubuğunun kişiselleştirilmesi</li> <li>Harita, gözlem, bilgi , imaj , stero<br/>görüntüleme seçeneklerinin<br/>ayarlanması</li> </ul> |
| Select Menüsü                                                                                                    | <ul> <li>Kullanıcının seçeceği kritere göre<br/>nokta ve gözlemlerin seçilmesi</li> </ul>                                                                                                    |

| Select                                                         |                                                                                                    |
|----------------------------------------------------------------|----------------------------------------------------------------------------------------------------|
| Select All Ctrl+/                                              | A                                                                                                    |
| Select None Shift+                                             | +Ctrl+N                                                                                                    |
| Invert Selection Shift+                                        | +Ctrl+I                                                                                                    |
| Select Points Shift+                                           | +Ctrl+P                                                                                                    |
| Select TS Occupations Shift+                                   | +Ctrl+T                                                                                                    |
| Select GPS Occupations Shift+                                  | +Ctrl+G                                                                                                    |
| Select TS Obs Shift+                                           | +Ctrl+M                                                                                                    |
| Select GPS Obs Shift+                                          | +Ctrl+O                                                                                                    |
| Process Menü                                                   | <ul><li>GPS gözlemlerinin proses edilmesi</li><li>Gözlemlerin ayarlanması</li></ul>                                                  |
| GPS+ PostProcessing F7                                         | Lokalizasyon parametrelerinin     hesaplanmasi                                                                                       |
| Adjustment F8<br>Localization Shift+F8<br>Loop Closures Ctrl+L | <ul> <li>Üçgen kapanmalarının görüntülenmesi</li> <li>Yüzeylerin güncellenmesi</li> <li>Proses özelliklerinin avarlanması</li> </ul> |
| Update Surface(s)                                              |                                                                                                    |
| Process Properties Alt+Ctrl+I                                  | P                                                                                                    |
|                                                                |                                                                                                    |

| Report Menüsü                                                                            |                                                      | Dengeleme sonuç raporlarının , nokta                                                                                                    |
|------------------------------------------------------------------------------------------|------------------------------------------------------|----------------------------------------------------------------------------------------------------|
| ReportAdjustmentGPS ObservationsPointsQuality ControlTS ObservationsReport Configuration | Ctrl+1<br>Ctrl+2<br>Ctrl+3<br>Ctrl+4<br>Ctrl+5<br>F9 | ve gözlem detaylarını içeren , kalite<br>kontrol sonuçlarını içeren raporların<br>değişik ekranlarda görüntülenmesi<br>• Var olan rapor formatlarının<br>kişiselleştirilmesi ve kullanıcı tanımlı<br>raporların oluşturulması |
| COGO Menüsü                                                                              |                                                      | <ul> <li>.</li> <li>İki bölümün kesişiminin ya da<br/>doğrultusundaki nokta hesabı</li> <li>Farklı iki yüzey arasında kalan hacmin<br/>hesabı</li> <li>Poligon hesabı</li> <li>Hat ofset hesabı</li> </ul>                    |

| COGO<br>Compare Surfaces<br>Intersection<br>Inverse Point to Line<br>Point In Direction<br>Traverse<br>Inverse                      |                                                                                                    |
|----------------------------------------------------------------------------------------------------|----------------------------------------------------------------------------------------------------|
| Window<br>Cascade<br>Tile Vertically<br>Tile Horizontally<br>Arrange Icons                                                          | <ul> <li>Açık olan pencerelerin yatay ya da<br/>düşey olarak sıralanması ya da tüm<br/>ekrana yerleştirilmesi</li> <li>Tuşların sıraya konulması</li> <li>Geçerli pencerenin görüntülenmesi</li> </ul>                                                                                                    |
| Help Menüsü          Help         Context Help         Help Topics         Feedback         Access Codes         About Topcon Tools | <ul> <li>İmleşe soru işaretti eklenerek tıklama ile<br/>seçim hakkında yardımın<br/>görüntülenmesi</li> <li>Topcon Tools yardım konularının<br/>görüntülenmesi</li> <li>Topcon destek birimine soru ya da<br/>program ile ilgili hatanın sistem e posta<br/>programına ulaşarak gönderilmesi</li> <li>Topcon GPS web sayfasına direk olarak<br/>erişim</li> <li>Lisans kodu ile ilgili bilgi alınması</li> <li>Topcon Tools versiyon ve satın alınmış<br/>modüllere ait bilginin alınması</li> </ul> |

#### Araç Çubuğu

Araç çubuğu Topcon Tools un çok kullanılan menülerinin butonlarını içerir. Kullanıcı bu araç çubuğunu kendi kullanacağı butonlara göre kişiselleştirebilir.

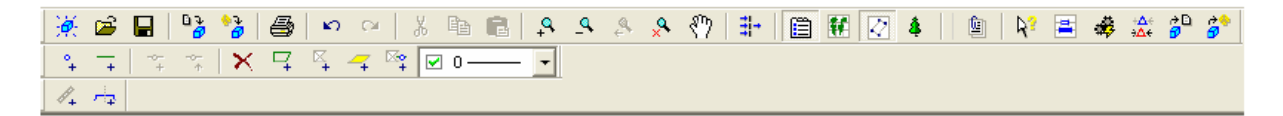

Program açıldığında araç çubuğu Menü çubuğunun altında görüntülenir.

• Araç çubuğunu görüntülemek ya da kapatmak için View->Customize ve arzu edilen araç çubukları için enable(aç) disable (kapat) tıklanır.

• Araç çubuğunu taşımak için mause ile butonun arkasında bir yer tıklanarak tutulur ve taşınmak istenen yeni konuma sürüklenerek bırakılır.

Tuş Açıklama New Job: Yeni bir iş yaratma 1. Tuş tıklandığında Creat a new job diyalog kutusu görüntülenir. 2. İş dosyası adı ve işin oluşturulmak istendiği klasör seçilir 3. Arzu ediliyor ise created by alanına işi oluşturanın adı ve Comments kutusuna da var ise açıklamalar yazılır. Open Job: Var olan bir iş dosyasının açılması 1. Tuş tıklandığında open job diyalog kutusu ekrana gelir 2. İstenilen iş seçilir 3. Open job tıklanır Save: İş oluşturma aşamasında seçilmiş olan klasöre iş dosyasının kaydedilmesi sağlanır. İmport from files: Gözlem datalarının hard diskten , lokal ağdan ya da bir kayıt ortamından işin içine alınması 1. Tıklandığında import from files diyalog kutusu ekrana gelir. 2. İşin bulunduğu klasör, format tipi, gözlem dosyasının ismi seçilir ve clik tusuna basılır. İmport file from device: gözlem datalarının TPS GPS+ alıcılarından, total station  $\mathbb{P}$ dan, kontrol ünitesindenve Topcon memoruy kartdan alınması 1. Tuş tıklandığında import file from device diyalog kutusu görüntülenir. 2. Cihaz seçilip Next tuşuna basılır. Detay için "import from a device " bölümüne bakınız. Export to file: Datanın hard diske, lokal ağa ya da bir kayıt ortamına verilmesi ∂₿ 1. Tuş tıklandığında *export to file* diyalog kutusu görüntülenir. 2. Kaydetmek istenilen klasör seçilir , dosya ismi yazılır ve save tuşuna basılır. Print: Geçerli pencere ya da tablo yazdırılır. Undo: yapılan son işlem geri alır ю. Redo: Son işleme geri döner C¥. Cut: Seçilen obje kesilir Ж Copy: Seçilen obje (ler) kopyalar eð 1 Paste: İmlecin geçerli pozisyonuna Windows clipboard da bulunan obje yapıştırır. Zoon in: Aktif pencerede görünümü yakınlaştırma Zoom out : Aktif pencerede görünümü uzaklaştırma ٩

Aşağıdaki tabloda standart araç çubuğunda bulunan tuş lar açıklanmıştır.

| ₽,                | Zoom back: Aktif pencerede bir önceki görüntüyü ekrana getirme                                                                                                    |
|-------------------|----------------------------------------------------------------------------------------------------|
| <mark>,</mark> 🐣  | Restore all: Tüm projeyi görüntüleme                                                                                                    |
| <u> </u>          | Pan:Ekrandaki görüntüyü Mouse ile sürükleyerek istenilen yere kaydırma                                                                                                    |
| <b>∄</b> +        | <ul> <li>Filters :Gözlem ve noktalara kullanıcı tanımlı filtreleme uygulanır.</li> <li>1. Tuş tıklandığında <i>filters</i> diyalog kutusu görüntülenir</li> <li>2. İstenilen filtreleme seçenekleri seçilir ve <i>apply</i> tuşuna basılır</li> </ul> |
|                   | Tabular view : İş içindeki dataları içeren liste penceresini aç/kapat                                                                                                    |
| ŧ                 | Map view: Gözlem dataları ve data toplanmış noktaların görüntülendiği pencere                                                                                                    |
| $\langle \rangle$ | CAD view :Dizayn datalarının görüntülendiği penceredir.(noktalar , hatlar,yollar ve yüzeyler)                                                                                                    |
| 1                 | Occupation view: İş datasındaki izlenen uydu zaman grafiği penceresini aç/kapat                                                                                                    |
| 4                 | Codes: İşdeki kodlamaların bulunduğu liste penceresi                                                                                                    |
| æ                 | GPS+ PostProcessing: İş içindeki tüm gözlem datalarını proses motoru ile proses eder                                                                                                    |
| ÷Δ÷<br>÷Δ÷        | Adjustment: Ağı dengeler                                                                                                    |
| Ē                 | Configüre reports: Rapor ayar penceresini açar.                                                                                                    |
| <b>₽</b> ?        | Context Help: imleç ile seçilen obje için açılır pencere de yardım içeriği görüntülenir.                                                                                                    |
|                   |                                                                                                    |

#### CAD Araç çubuğu tuşları

| Tuş | Açıklama                                                                  |
|-----|---------------------------------------------------------------------------|
|     | Add Point: İş e nokta ekleme                                              |
| ¥   | 1. Tuş tıklandığında imleç şekli değişir ve nokta ekleme işaretçisi olur. |
|     | 2. CAD penceresinde nokta eklenecek yer tıklanır                          |
|     | 3. Eklediğiniz noktaya ait bilgileri add point diyalog kutusuna girin     |
|     | 4. Ok tuşuna basın. Tuş tekrar tıklandığında imleç normale döner.         |
|     | Add line: İş e hat ekleme                                                 |
| +   | 1. Tuşu tıklayın imleç nokta ekleme işaretçisi olur                       |
|     | 2. CAD penceresinde hattın başlangıç ve sonuna tıklayın hat için          |
|     | başlangıç ve bitiş olmak üzere iki nokta üretilmiş olur.                  |

| ⊠_+                  | Add surface: Seçilen noktalar ve hatlar arasına yeni yüzey oluşturma          |
|----------------------|-------------------------------------------------------------------------------|
| - <del>0-</del><br>+ | Append points to line: Hattın sonuna nokta ekleme                             |
| ÷                    | Add points to line:Tıklanan yere nokta ekler ve bir hattan iki hat oluşur     |
| ⊠¢+                  | Add points and line to surface : Yüzeye noktalar ve/veya hatlar ekleme işlemi |
| $\mathbf{X}$         | Erase: Seçilen objeyi siler                                                   |
| Þ                    | Add road:Yol ekleme                                                           |
| <i>#</i> +           | 1. Tuşu tıklayın                                                              |
|                      | 2. Add road diyalog kutusuna bilgileri girin ve OK tuşuna basın               |
| 1                    | Add X-section template: En kesit şablonu ekleme                               |
| - <b>TP</b>          | 1. Tuşu tıklayın.                                                             |
|                      | 2. Add X-section diyalog penceresine ismini girin , kazı dolgu eğimini        |
|                      | girin ve OK e basın.                                                          |

#### Durum Çubuğu

İş dosyasının genel birkaç parametresi buradan oldukça hızlı ve kolay bir şekilde değiştirilebilir. Değiştirilmek istenen bölüm çift tıklandığında seçim listeleri gelecektir.

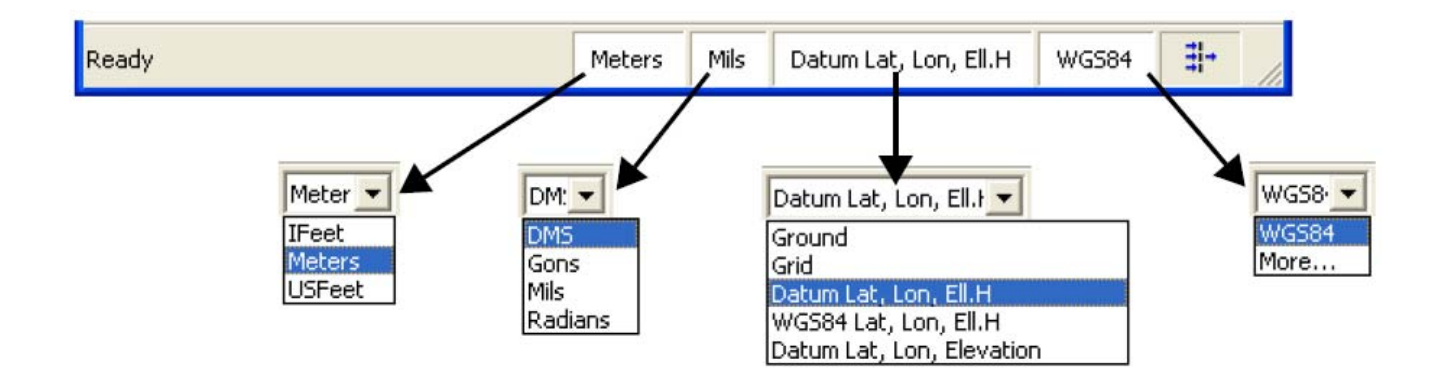

#### Başlangıç Diyalog Kutusunu Kullanmak

Topcon Tools çalıştırıldığında Startup diyalog kutusu ekrana gelir.Pencere daha önce açılmış olan iş dosya isimlerini listeler.Listede iş ismi, bilgisayarda hangi klasörde olduğu , oluşturulma tarihi , en son çalışma yapılan tarih görüntülenir.

| # Startup          |                  |                 |                      |   | 2          |
|--------------------|------------------|-----------------|----------------------|---|------------|
| Job name           | Job location     | Created         | Last accessed        | ^ | New job    |
| f Test-Linework    | C:\Documents and | 15:41:35 20 Jun | 15:41:35 20 Jun 2005 |   |            |
| f Test for Valery  | C:\Documents and | 14:42:10 21 Jun | 15:23:51 22 Jun 2005 |   | Open job   |
| f tlsv job         | C:\Documents and | 13:03:29 22 Jun | 16:59:15 15 Aug 2005 |   |            |
| 🖁 localiz-test     | C:\Documents and | 18:39:28 04 Jul | 12:17:54 01 Nov 2005 |   | Browse     |
| 🖁 test-local file  | C:\Documents and | 18:42:36 04 Jul | 18:42:36 04 Jul 2005 | - |            |
| GPS_Static         | C:\Documents and | 12:04:31 05 Jul | 16:38:22 12 Nov 2005 |   | Delete job |
| 🖁 Static file_dave | C:\Documents and | 11:29:37 12 Jul | 13:26:23 22 Jul 2005 | - |            |
| dl DL              | C:\Documents and | 17:36:02 12 Jul | 16:59:43 15 Aug 2005 | ~ | Close      |

#### Yeni İş Dosyası Oluşturma : New Job

Bu tuş tıklanarak ok denildiğinde verilmiş olan isimle seçilmiş olan klasörde boş bir iş oluşturulmuş olur.

- 1- Yeni bir iş dosyası oluşturmak için aşağıdaki sırayı izleyiniz.
  - a. Startup diyalok kutusunda New Jonb tuşunu tıklayın
  - b. Araç çubuğundaki New tuşu da aynı işlemi yapmaktadır.
  - c. File menüsünden Job->New Job da aynı işlemdir.

|            | 🖷 Startup  |    |                        |                |                                   |   | ? 🛛        |
|------------|------------|----|------------------------|----------------|-----------------------------------|---|------------|
| 10 - E     | Job name   |    | Job location           | Created        | <ul> <li>Last accessed</li> </ul> | ^ | New job 、  |
|            | 🛱 Surfaces |    | C:\Documents and Setti | 13:25:56 19 De | 13:55:18 25 Dec 2005              | - |            |
|            | 🛱 Road     |    | C:\Documents and Setti | 11:51:12 31 Oc | 18:37:15 24 Dec 2005              |   | Open job   |
| 1-6        |            | -2 | C:\Documents and Setti | 12:32:51 23 De | 16:18:58 24 Dec 2005              |   |            |
| 700        |            |    |                        |                |                                   |   | Browse     |
| New Job    |            |    |                        |                |                                   |   |            |
| Open Job 서 |            |    |                        |                |                                   |   | Delete job |
| Save Job   |            |    |                        |                |                                   | ~ |            |
| Close Job  |            |    |                        |                | >                                 | _ | Close      |

- 2- Aşağıdaki bilgileri girin
  - a. Job Name: iş ismi, Created by: işi oluşturan kişinin ismi, Comment: varsa gerekli açıklama bilgisi
  - b. Browse butonunu tıklayarak iş dosyasının hangi klasörde oluşturulmasını istiyorsanız seçin
  - c. Configuration dan gerekli konfigürasyonu seçin.Standart GPS+GLONASS statik gözlemleri için GPS+ seçilmelidir. Detaylı bilgi ilgili bölümde incelenebilir.
- 3- Ok tuşuna basılarak yeni iş dosyası oluşturulmuş olur ve bu boş iş dosyası ekrana açılır.

#### Var olan İş dosyası açılması Opening a Job

Topcon Tools da \*.tpp uzantılı iş dosyalarını çift tıklayarak açabileceğiniz gibi Windows Explorer üzerinde \*.tpp uzantılı dosya tutup sürükle bırak yolu ile de programda açılabilir.

- 1- İş dosyası açmak için aşağıdaki yolu izleyin
  - a. Startup diyalog kutusunda listelenen var olan isimlerden açmak istediğiniz ismin üzerini çift tıklayarak
  - b. Startup diyalog kutusundaki listeden açmak istediğiniz iş ismini seçip open jop tuşuna basarak
  - c. Browse tuşuna basarak bilgisayarınızda hangi klasörden dosya açmak istiyorsanız seçerek
  - d. Araç çubuğunda bulunan Open tuşuna basarak
  - e. Menü çubuğundan Job->Open Job seçerek

|            | 🛱 Startup  |                        |                |                      | ? 🔀        |
|------------|------------|------------------------|----------------|----------------------|------------|
|            | Job name   | Job location           | Created        | 🔺 Last accessed 🔥    | New job    |
|            | 🛱 Surfaces | C:\Documents and Setti | 13:25:56 19 De | 13:55:18 25 Dec 2005 |            |
|            | Road       | C:\Documents and Setti | 11:51:12 31 Oc | 18:37:15 24 Dec 2005 | Open job   |
| Job        | :rs-2      | C:\Documents and Setti | 12:32:51 23 De | 16:18:58 24 Dec 2005 | <u> </u>   |
| New Job    |            |                        |                |                      | Browse     |
| Open Job   |            |                        |                |                      | Delete job |
| Save Job パ |            |                        |                | ~                    |            |
| Close Job  |            | 100                    |                |                      | Close      |

#### Dosya Kaydetme Saving Job

Dosya kaydetmek için aşağıdakiler yapılır.

- Araç çubuğunda Save tuşu tıklanır
- Menü çubuğu Job->Save job tıklanır
- Farklı isimle kaydetmek için *Job->Save Job as* tıklanır ve gelen diyalog kutusuna verilmek istenilen yeni isim ve kaydedilmek istenen klasör seçilir.

| Дор                 |  |
|---------------------|--|
| New Job<br>Open Job |  |
| Save Job            |  |
| <br>Close Job       |  |

| 9<br>       |        |
|-------------|--------|
| New Job     | Ctrl+N |
| Open Job    | Ctrl+O |
| Save Job    | Ctrl+S |
| Save Job As | N      |
| Close Job   | 4      |

#### Dosya kapatma : Closişng Job

Dosyayı kapatmak için Menü çubuğundan Job->Close Job tıklanır.

| Jop |         |     |  |   |
|-----|---------|-----|--|---|
| N   | ew Job  |     |  |   |
| 0   | pen Job |     |  |   |
| Sa  | ave Job |     |  |   |
| C   | ose Job |     |  |   |
|     |         | . 1 |  | = |

Eğer iş dosyasında bir işlem yapıldıktan sonra kaydedilmeden kapatma işlemi yapılmak istenirse konu ile ilgili uyarı mesajı çıkar Yes tıklandığında var olan klasörün içinde dosya kaydedilir.

Menü çubuğunda *Job->Exit* tuşu dosya kaydedilip kapatıldıktan sonra Topcon Tools dan çıkılır.

#### Dosyanın silinmesi :Deleting a Job

Topcon Tools bir iş dosyası için üç ayrı dosya kaydeder.Bir işi tamamen silmek için bu üç dosyayı da silmek gereklidir.

| JOD IOCACION           | Created                                                                                                    | Last accessed                                                                                                    | ^                                                                                                    | Open job                                                                                                    |
|------------------------|----------------------------------------------------------------------------------------------------|----------------------------------------------------------------------------------------------------|----------------------------------------------------------------------------------------------------|----------------------------------------------------------------------------------------------------|
| C:\Documents and Setti | 13:25:23 19 De                                                                                                    | 15:52:30 25 Dec 2005                                                                                                    | -                                                                                                    | openioo                                                                                                    |
| C:\Documents and Setti | 13:25:56 19 De                                                                                                    | 13:55:18 25 Dec 2005                                                                                                    |                                                                                                    |                                                                                                    |
| C:\Documents and Setti | 11:51:12 31 Oc                                                                                                    | 18:37:15 24 Dec 2005                                                                                                    |                                                                                                    | Browse                                                                                                    |
| C:\Documents and Setti | 12:32:51 23 De                                                                                                    | 16:18:58 24 Dec 2005                                                                                                    |                                                                                                    |                                                                                                    |
| C:\Documents and Setti | 13:05:48 30 No                                                                                                    | 15:50:24 23 Dec 2005                                                                                                    |                                                                                                    | Delete job                                                                                                    |
| C:\Documents and Setti | 16:28:36 21 De                                                                                                    | 11:47:20 23 Dec 2005                                                                                                    | -                                                                                                    |                                                                                                    |
| C:\Documents and Setti | 15:29:12 21 De                                                                                                    | 16:28:20 21 Dec 2005                                                                                                    | Y                                                                                                    | ~                                                                                                    |
|                        | C:\Documents and Setti<br>C:\Documents and Setti<br>C:\Documents and Setti<br>C:\Documents and Setti<br>C:\Documents and Setti<br>C:\Documents and Setti<br>C:\Documents and Setti | C:\Documents and Setti         13:25:23 19 De           C:\Documents and Setti         13:25:56 19 De           C:\Documents and Setti         11:51:12 31 Oc           C:\Documents and Setti         12:32:51 23 De           C:\Documents and Setti         12:32:51 23 De           C:\Documents and Setti         13:05:48 30 No           C:\Documents and Setti         16:28:36 21 De           C:\Documents and Setti         15:29:12 21 De | C:\Documents and Setti         13:25:23 19 De         15:52:30 25 Dec 2005           C:\Documents and Setti         13:25:56 19 De         13:55:18 25 Dec 2005           C:\Documents and Setti         11:51:12 31 Oc         18:37:15 24 Dec 2005           C:\Documents and Setti         12:32:51 23 De         16:18:58 24 Dec 2005           C:\Documents and Setti         13:05:48 30 No         15:50:24 23 Dec 2005           C:\Documents and Setti         16:28:36 21 De         11:47:20 23 Dec 2005           C:\Documents and Setti         15:29:12 21 De         16:28:20 21 Dec 2005 | C:\Documents and Setti       13:25:23 19 De       15:52:30 25 Dec 2005         C:\Documents and Setti       13:25:56 19 De       13:55:18 25 Dec 2005         C:\Documents and Setti       11:51:12 31 Oc       18:37:15 24 Dec 2005         C:\Documents and Setti       12:32:51 23 De       16:18:58 24 Dec 2005         C:\Documents and Setti       13:05:48 30 No       15:50:24 23 Dec 2005         C:\Documents and Setti       16:28:36 21 De       11:47:20 23 Dec 2005         C:\Documents and Setti       15:29:12 21 De       16:28:20 21 Dec 2005 |

Bir iş dosyasını silmek için startup listesinden silinmek istenen isim seçilir ve Delete Job tuşuna basılır.Onay sorusu ekrana gelir silme işlemi onaylanıyor ise ok tuşuna basılır ve dosya silinmiş olur.

### İş Ayarları

Job Configuration diyalog kutusu ile dataların görüntülenmesi ve proses edilmesi ile ilgili ayarlamaların yapılması sağlanır. Bu ayarlara ulaşmak için Menü çubuğunda Job->Job Configüration ya da Create a new Job (yeni iş dosyası oluştur) diyalog penceresinde Edit configuration tuşu tıklanır.

| Job configuration                                                                                                    |                                                                                                    |            | ? 🛛    |
|----------------------------------------------------------------------------------------------------|----------------------------------------------------------------------------------------------------|------------|--------|
| Display<br>Coordinate Systems<br>Units<br>Save<br>Quality Control<br>Process<br>Adjustment<br>TS Computations<br>GPS+ PostProcess | Precisions     Time     R       Digits after decimal       Distances       Coordinates(N,E)       Heights       Angles (seconds)       Angles (Dec. degrees)       LatLon (Seconds)       Area       Volumes | ads Angles |        |
| Save configuration List configurations                                                                                            | ΟΚ                                                                                                    |            | Cancel |

- Diyalog penceresinin sol tarafında bulunan seçenekler ayarlamalar için kullanılır. Aşağıdaki bölümler bu seçenekleri açıklamaktadır.
- Sağ bölüm solda seçilen seçeneğe ait parametrelerin görüntülendiği bölümdür.

- Save configüration tıklandığında yapmış olduğunuz ayarlar kaydedilebilir. Oluşturulmuş standart ayar dosyaları istenildiğinde başka dosyalarda da kullanılabilir.
- List configuration tuşu tıklandığında ayarların listesi ekrana gelir. Default olarak gelen konfigürasyon sizin iş ayarlarınız ile farklılık gösterebilir dolayısıyla iş dosyanızda çalışmaya başlamadan önce kendinize özgü ayarlamaları yapınız.Listede standart ayarlar ve kaydedilmiş ayarlar görüntülenmektedir. Arzu edilen seçilir ve Load tuşuna basılır.

| 🛱 Configurations list | ? 🔀    |
|-----------------------|--------|
| Design<br>DGPS        | Rename |
| GP5+<br>Imaging<br>TS | _      |
|                       | Delete |
| Load C                | lose   |

#### Görüntü seçenekleri: Display Options:

Sol seçeneklerden Display seçildiğinde sağ tarafta ilgili parametreler görüntülenir.

• Precision (Duyarlılık) sekmesi ölçü değerlerinin noktadan sonra kaç hane görüntüleneceğine ait parametreleri içerir.

| Job configuration                                                                                                    |                                                                                                    |                                                          | ? 🛛                                                                                         |
|----------------------------------------------------------------------------------------------------|----------------------------------------------------------------------------------------------------|----------------------------------------------------------|---------------------------------------------------------------------------------------------|
| Coordinate Systems<br>Units<br>Save<br>Quality Control<br>Process<br>Adjustment<br>TS Computations<br>GPS+ PostProcess | Precisions     Time       Digits after decimal       Distances       Coordinates(N,E)       Heights       Angles (seconds)       Angles (Dec.degrees)       Lat.Lon (seconds)       Lat.Lon (Dec.degrees)       Area       Volumes | Roads   Angles  <br>3<br>3<br>4<br>7<br>5<br>8<br>0<br>1 | 4<br>4<br>4<br>4<br>4<br>4<br>4<br>4<br>4<br>4<br>4<br>4<br>4<br>4<br>4<br>4<br>4<br>4<br>4 |
| Save configuration List configurations                                                                                 | OK                                                                                                    |                                                          | Cancel                                                                                      |

• Time (zaman) sekmesi GPS zaman ofset değerini içerir. GPS ile kaydedilen dataların saatleri 0 ofset değerine göredir. Türkiye de yaz saati uygulanırken GMT+3.00 kış saati uygulanırken GMT+2.00 seçilir.

| Job configuration                                                                                                    |                                                |                                                                                                    | ? 🛛    |
|----------------------------------------------------------------------------------------------------|------------------------------------------------|----------------------------------------------------------------------------------------------------|--------|
| Display<br>Coordinate Systems<br>Units<br>Save<br>Quality Control<br>Process<br>Adjustment<br>TS Computations<br>GPS+ PostProcess | Precisions <b>Time</b><br>GPS Time Zone Offset | Roads         Angles           GMT           GMT+1:00           GMT+2:00           GMT+3:00           GMT+4:00           GMT+4:00           GMT+5:00           GMT+5:30           GMT+5:30           GMT+5:30           GMT+5:30           GMT+5:30           GMT+5:30           GMT+5:30           GMT+5:30           GMT+6:30 |        |
| Save configuration List configurations                                                                                            | 10                                             |                                                                                                    | Cancel |

• Raod (yol) sekmesi aksın gösterim şeklinin kilometreye mi istasyona göre mi olacağını ayarlar.

| 🗵 Job configuration                                                                                                    |                                                                                   | ? 🔀 |
|----------------------------------------------------------------------------------------------------|-----------------------------------------------------------------------------------|-----|
| Display<br>Coordinate Systems<br>Units<br>Save<br>Quality Control<br>Process<br>Adjustment<br>TS Computations<br>GPS+ PostProcess | Precisions Time Roads Angles<br>Display CL Pos as Chainage<br>Chainage<br>Station |     |
| Save configuration List configurations                                                                                            | OK Canc                                                                           | el  |

• Angels(açı) sekmesi açı değerlerinin hangi formatta görüntüleneceğini ayarlar

| Job configuration                                                                                                    |                                                                                                    | ? 🛛    |
|----------------------------------------------------------------------------------------------------|----------------------------------------------------------------------------------------------------|--------|
| Display<br>Coordinate Systems<br>Units<br>Save<br>Quality Control<br>Process<br>Adjustment<br>TS Computations<br>GPS+ PostProcess | Precisions     Time     Roads     Angles       Angles     dd*mm'ss.s''       Lat,Lon     dd*mm'ss.s''       dd/mm'ss.s''     dd       dd/mm'ss.s''     dd | •      |
| Save configuration List configurations                                                                                            | OK                                                                                                    | Cancel |

#### **Koordinat Sistem Ayarı**

Herhangi bir Topcon Tool iş dosyası grid ya da seçilmiş bir datumda ya da düzlem koordinatlarına sahip noktaları içerir. Kordinat sistem diyalog kutusundan çalışılacak koordinat sistemi seçilir. Topcon Tools içinde Türkiye ye ait 3 derecelik Memleket koordinat sistemi (ED50) ve ITRF96 projeksiyon koordinat dilimleri standart olarak ayarlanmış olarak kurulur. Hangi sistemde çalışılıyor ise Projection seçimi altında Europe altında Turkey bulunur ve oradan çalışlan iş dosyasına ait dilim orta meridyeni seçilir. Projeksiyon seçildiğinde Datum otomatik olarak gelecektir.

| 🖉 Job configuration                   |                 |                       |        | ? 🛛         |
|---------------------------------------|-----------------|-----------------------|--------|-------------|
| Display                               | -<br>Projection | None                  | •      | Custom.     |
| Units                                 | Datum           | WGS84                 | •      | Custom.     |
| Quality Control                       | 🗖 Grid->Ground  |                       | 1477   |             |
| Adjustment                            | Geoid           |                       | •      | Geoids List |
| GPS+ PostProcess                      | Coordinate type | Datum Lat, Lon, Ell.H |        | •           |
|                                       |                 |                       |        |             |
|                                       |                 |                       |        |             |
|                                       |                 |                       |        |             |
|                                       |                 |                       |        |             |
|                                       |                 |                       |        |             |
| Save configuration List configuration | s C             | ж                     | Cancel |             |

#### Yeni Projeksiyon Tanımlama Custom Projection

Yeni bir projeksiyon tanımlamak için

- 1- Projection seçimi yanında bulunan Custom tuşunu tıklayın
- 2- Custom Projections List penceresinde
  - Add tuşunu tıklayın
  - Listeden bir tanımlı projeksiyon silmek için seçerek delete tuşuna basın

| 🛱 Custom Projections List 🛛 🔹 💽 |        |        |      |                 |  |  |  |  |
|---------------------------------|--------|--------|------|-----------------|--|--|--|--|
| Name                            | Region | Datum  | Note | Projection Type |  |  |  |  |
|                                 |        |        |      |                 |  |  |  |  |
|                                 |        |        |      |                 |  |  |  |  |
| J                               |        |        |      |                 |  |  |  |  |
| Add                             |        | Remove |      | Close           |  |  |  |  |

- 3- New Custom Projection (yeni kullanıcı tanımlı projeksiyon ) penceresinde aşağıdaki yazılan sırayı uygulayın ve OK tuşuna basın.
  - Name: tanımlayacağınız projeksiyonun ismini yazın
  - Projection type: Listeden projeksiyon tipini seçin.(Türkiye de Transfersal Mercator kullanılmaktadır.
  - Central meridian : Dilim orta meridyenini yazın. Scale: 3 derece için 1 altı derece için 0.9996 yazın. Lat= = olarak kalacak, East=:500000 yazın.
  - Region: Ülke ismini girin. Tanımladığınız projeksiyon ismi standart listede burada yazdığınız Region ismi altında görüntülenecektir.
  - Notes: Varsa yazmak istediğiniz notlar bve açıklamaları yazın
  - Datum: Projecsiyonda kullanacağınız datumu seçin.
- 4- Bitirdiğinizde Ok tuşuna basın ve Close tuşuna basın.

| 🛱 New Custom     | Projection    |                | (            | ? 🛛    |       |
|------------------|---------------|----------------|--------------|--------|-------|
| General          |               |                |              |        |       |
| Name             | Perrell Count | by             |              |        |       |
| Projection Type  | Transverse-   | Mercator       |              | •      |       |
| Name             | Value         |                |              |        |       |
| Central meridian | 0°00'00.000   | l              |              |        |       |
| Scale            | 1             |                |              |        |       |
| LatO             | 0°00'00.000   | ļ              |              |        |       |
| East0            | 0             |                |              |        |       |
| Northu           | U             | Custom Proje   | ections List | Datum  | 2     |
| <                |               | Perrell County | State        | WGS84  | Noce  |
| Region           |               |                |              |        |       |
|                  |               | <              |              |        |       |
| Note             |               | Add            |              | Remove | Close |
| Datum            | WGS84         |                |              | -      |       |
| ок 🔓             | Ca            | ncel           | Apply        |        |       |

## Kullanıcı Tanımlı Datum Eklenmesi add a datum

Yeni bir datum tanımlamak için

- 1- Datum seçimi yanında bulunan Custom tuşuna basın
- 2- Custom Datum List penceresinde
  - Add tuşuna basın ve sırası ile uygulamaya devam edin
  - Listeden silme yapmak istiyorsanız sileceğiniz datumu seçin ve Remove tuşuna basın

| 🛱 Custom Datums List 🛛 🔗 |      |     |           |        |        |        |        |        | ? 🗙    |       |
|--------------------------|------|-----|-----------|--------|--------|--------|--------|--------|--------|-------|
| Nam                      | e No | ote | Ellipsoid | DX (m) | DY (m) | DZ (m) | RX (") | RY (") | RZ (") | Scale |
|                          |      |     |           |        |        |        |        |        |        |       |
|                          |      |     |           |        |        |        |        |        |        |       |
|                          |      |     |           |        |        |        |        |        |        | _     |
|                          | Add  |     |           | Remov  | /e     | Close  |        |        |        |       |
|                          |      |     |           | _      |        |        |        |        |        | _     |

- 3- New Custom Datum (yeni kullanıcı tanımlı datum) diyalog penceresinde gerekli bölümler girilir.
  - Name: Datum için isim girin
  - Elipsoid: Yaratacağınız datumda kullanılacak elipsoidi seçin
  - DX,DY,DZ ; elipsoid öteleme parametrelerini girin
  - RX,RY,RZ: elipsoid dönüklük parametrelerini girin
  - Scale: ölçeği girin
  - Notes: Yazmak istediğiniz not ya da açıklama varsa giriniz.

Ok tuşuna bastığınızda tanımladığınız datum listeye eklenecektir.

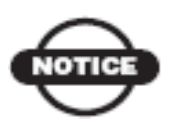

NOT: Bu parametreler yeni oluşturulan datumun WGS84 den olan transformasyon parametrelerini tanımlar ve aşağıdaki eşitlik kullanılarak hesap yapılır.

$$\begin{bmatrix} X \\ Y \\ Z \end{bmatrix}_{WGS-84} = \begin{bmatrix} DX \\ DY \\ DZ \end{bmatrix} + (1 + Scale \cdot 10^{-6}) \cdot \begin{bmatrix} 1 & RZ & -RY \\ -RZ & 1 & RX \\ RY & -RX & 1 \end{bmatrix} \cdot \begin{bmatrix} X \\ Y \\ Z \end{bmatrix}_{new-datum}$$

4- Bittiğinde Close tuşuna basılır. Böylece yeni oluşturulan Datum artık datum seçme açılır listesinden seçilebilir. Yeni bir projeksiyon tanımlamadan önce datum tanımlaması yapılmalıdır ki yerel datum projeksiyon tanım penceresinde seçilebilsin.

| 🚨 New     | Custor | n Datum : D | atum l  | None 🥐 | ×  |      |       |           |        |        |        |        |        |        |       |
|-----------|--------|-------------|---------|--------|----|------|-------|-----------|--------|--------|--------|--------|--------|--------|-------|
| Genera    | 1      |             |         |        |    |      |       |           |        |        |        |        |        |        |       |
| Name      | CA     |             | BY ('') | 1.5    |    |      |       |           |        |        |        |        |        |        |       |
| Ellipsoid | WGS8   | 4 💌         | RZ ('') | 1.5    | 4  | Cust | om Da | tums List | ł      |        |        |        |        |        | ? 🔀   |
| DX (m)    | 3      |             | Scale   | 1.5    | Na | ame  | Note  | Ellipsoid | DX (m) | DY (m) | DZ (m) | RX (") | RY (") | RZ (") | Scale |
| DY (m)    | 3      |             |         |        |    | CA   | None  | WGS84     | 3,0000 | 3,0000 | 3,0000 | 1,5000 | 1,5000 | 1,5000 | 1,5   |
| DZ (m)    | 3      |             | Note    |        |    |      |       |           |        |        |        |        |        |        |       |
| RX ('')   | 1.5    |             |         |        | ľ  | Γ    | Add   |           |        | Rem    | iove   |        |        | Close  | 1     |
| 01        | ĸ      | Cancel      |         | Apply  |    |      |       |           |        |        |        |        |        |        |       |

#### Birim seçimi Unit Selection

Çalışılacak iş dosyası için mesafe ve açı birimi seçilir.

| Job configuration                     |              |                 | ? 🛛      |   |
|---------------------------------------|--------------|-----------------|----------|---|
| Display                               | Linea: Unit  | Meters          | <b>•</b> |   |
| Coordinate Systems                    | Angular Unit | DMS             | <b>_</b> |   |
| Save                                  |              |                 |          |   |
|                                       |              | L.              |          |   |
| Adjustment                            |              | Meters          |          |   |
| SPS+ PostProcess                      |              | IFeet<br>Motore |          | 7 |
|                                       |              | USFeet          |          |   |
|                                       |              | -               |          |   |
|                                       |              |                 |          |   |
| DMS                                   |              |                 |          |   |
| ions                                  |              | - V             |          |   |
| fils                                  |              |                 |          |   |
| ladians                               |              |                 |          |   |
| Jave configuration List configuration |              | OK              | Cancel   |   |

## Kayıt Seçenekleri

Burada otomatik kayıt dosyasının hangi, cihazdan alınan dosyanın nasıl kaydedileceği ve otomatik kayıt zaman aralığı ayarları yapılır.Otomatik kayıt herhangi bir aksi durumda data kaybını önlemek için önemlidir. Otomatik kayıt için default kayıt yolu: C:Documents and Setting\<username>\TopconTools\TopconToolsAutoSave" klasörüdür.

| Job configuration                      |                           |                   | ? 🔀     |
|----------------------------------------|---------------------------|-------------------|---------|
| Display                                | Folder For Backup         | .\Backup\         |         |
| Coordinate Systems                     | Backup files from devices | Override existing | •       |
| Save                                   | Backup Interval (min)     | 10                |         |
| Quality Control                        |                           |                   |         |
| Adjustment                             |                           |                   |         |
| GPS+ PostProcess                       |                           |                   |         |
|                                        |                           |                   |         |
|                                        |                           |                   |         |
|                                        |                           |                   |         |
|                                        |                           |                   |         |
|                                        |                           |                   |         |
|                                        |                           |                   |         |
|                                        |                           |                   |         |
| Commence Line r                        |                           |                   | Court 1 |
| Save configuration List configurations | UK                        |                   | Lancel  |

#### Kalite Kontrol Ayarları

Quality Control seçildiğinde sağ panelde aşağıdaki seçenekler bulunur;

• **Point precişişons** (nokta duyarlılığı) sekmesi statik ve kinematik ölçü noktalarının yatay ve düşey duyarlığının ayarlarını içerir.Eğer noktanın yatay (std Dev Hz) ve düşey (Std Dev u) standart sapmaları bu değerden kötü olursa noktalar Points sekmesinde , Harita ekranında ve raporlarda kırmızı renkte görüntülenir.

| Job configuration                                                                                                    |                                                                                                    |                                        | ? 🛛                                  |
|----------------------------------------------------------------------------------------------------|----------------------------------------------------------------------------------------------------|----------------------------------------|--------------------------------------|
| Display<br>Coordinate Systems<br>Units<br>Save<br>Quality Control<br>Process<br>Adjustment<br>TS Computations<br>GP5+ PostProcess | TS Obs Precisions<br>Loop Closure Precisions<br>Static Horizontal Precision (m)<br>Static Vertical Precision (m)<br>Kinematic Horizontal Precision (m)<br>Kinematic Vertical Precision (m) | GPS Obs Precisions<br>Point Precisions | Automatic Tests<br>DL Obs Precisions |
| Save configuration List configurations                                                                                            | ОК                                                                                                    |                                        | Cancel                               |

 TS Obs Precision sekmesi Total station ile yapılan okumalarda mesafe ve yatay/düşey açı duyarlığını set eden bölümdür. Eğer değer ağ dengelemesinde bu duyarlık kriterinden kötü olursa bu okumalar TS Obs sekmesi , harita görünümü ve raporlarda kırmızı renkte görüntülenir. Bu okumalar son ağ dengelemesinde kullanılmaz.

| Job configuration                                                                                                    |                                                                                                    |                                        | ? 🔀                                                      |
|----------------------------------------------------------------------------------------------------|----------------------------------------------------------------------------------------------------|----------------------------------------|----------------------------------------------------------|
| Display<br>Coordinate Systems<br>Units<br>Save<br>Quality Control<br>Process<br>Adjustment<br>TS Computations<br>GPS+ PostProcess | Loop Closure Precisions<br><b>TS Obs Precisions</b><br>TS Distance Precision (m)<br>TS VA Precision (sec.)<br>TS HA Precision (sec.) | Point Precisions<br>GPS Obs Precisions | DL Obs Precisions<br>Automatic Tests<br>0.03<br>10<br>10 |
| Save configuration List configurations                                                                                            | OK                                                                                                    |                                        | Cancel                                                   |

• GPS Obs Precision sekmesi RTK vektörlerinin ve statik/kinematik proses vektörlerinin

gözlem duyarlığını ayarlandığı sekmedir. Eğer yatay  $\sqrt{(Res(e))^2 + (Res(n))^2}$  ve düşey ağ dengelemesi sonucundaki RTK ve GPS proses sonuç karesel ortalamaları bu sekmede girilen değerden kötü ise GPS obs sekmesinde , harita ekranında , ve raporlarda kırmızı işaretlenir.

| Job configuration                                                                                                    |                                                                                                    |                                        | ? 🛛                                  |
|----------------------------------------------------------------------------------------------------|----------------------------------------------------------------------------------------------------|----------------------------------------|--------------------------------------|
| Display<br>Coordinate Systems<br>Units<br>Save<br>Quality Control<br>Process<br>Adjustment<br>TS Computations<br>GPS+ PostProcess | Loop Closure Precisions<br>TS Obs Precisions<br>RTK Horizontal Precision (m)<br>RTK Vertical Precision (m)<br>PP Static Horizontal Precision (m<br>PP Static Vertical Precision (m)<br>PP Kinematic Horizontal Precision<br>PP Kinematic Vertical Precision ( | Point Precisions<br>GPS Obs Precisions | DL Obs Precisions<br>Automatic Tests |
| Save configuration List configurations                                                                                            | ОК                                                                                                    | ]                                      | Cancel                               |

• **DL obs precision** sekmesi : Bu sekme dijital nivo ölçümlerinin duyarlığının ayarlandığı ekrandır.Eğer ağ dengelemesi sonucunda yükseklik hatası bu değerden kötü ise DL obs sekmesinde ve raporlarda bu dijital nivo gözlemleri kırmızı renkte görüntülenir.

| Job configuration                                                                                |                           |                                        | ? 🛛                               |
|--------------------------------------------------------------------------------------------------|---------------------------|----------------------------------------|-----------------------------------|
| Display                                                                                          | TS Obs Precisions         | GPS Obs Precisions<br>Point Precisions | Automatic Tests DL Obs Precisions |
| Units<br>Save<br>Quality Control<br>Process<br>Adjustment<br>TS Computations<br>GPS+ PostProcess | DL Vertical Precision (m) |                                        | 0.001                             |
| Save configuration List configurations                                                           | ОК                        |                                        | Cancel                            |

**Automatic Test** sekmesi hangi kalite kontrol testlerinin arka planda çalıştırılarak QC sonucunda hangi noktaların ve gözlemlerin geçemediğinin işaretlenmesi ile ilgili ayar yapılır.

| Job configuration                                                                                                    |                                              |                                        | 2                                 |
|----------------------------------------------------------------------------------------------------|----------------------------------------------|----------------------------------------|-----------------------------------|
| Display<br>Coordinate Systems<br>Units<br>Save<br>Quality Control<br>Process<br>Adjustment<br>TS Computations<br>GPS+ PostProcess | Loop Closure Precisions<br>TS Obs Precisions | Point Precisions<br>GPS Obs Precisions | DL Obs Precisions Automatic Tests |
| Save configuration List configurations                                                                                            | ОК                                           |                                        | Cancel                            |

Arka planda çalışmasını istenilen test kutucuğu işaretlenir. Seçenekler aşağıda listelenmiştir.

- Warm float solution testi: işaretlendiğinde float çözümler liste sayfası, harita ekranı ve raporlarda kırmızı renkte görüntülenir.
- **RTK precision** testi: RTK ölçmeleri süresince kabul edilemeyecek değerlerle ilgili gereksinimler test edilir. Arzu edilmeyen duyarlıktaki gözlemler liste, harita ekranı ve raporlarda kırmızı renkte görüntülenir
- **PP statik precision** testi: Statik ölçü oturumlarının arzu edilen duyarlık gereksinimleri ile ilgili testtir. . Arzu edilmeyen duyarlıktaki gözlemler liste, harita ekranı ve raporlarda kırmızı renkte görüntülenir
- Point Standart deviation: (nokta standart sapması) dengeleme sırasında nokta tipine göre duyarlık kriterine uymayan noktalar harita ekranı ve raporlarda kırmızı renkte görüntülenir . Noktanın özelliklerine (properties) bakıldığında Quality control sekmesinde "İstenilen duyarlığa ulaşılmamıştır" "Failed to match the desired precision" yazacaktır.
- **identical points testi**.(Aynı nokta testi) ; Test iki nokta arasındaki çok küçük mesafeleri test eder.Kabul edilebilir en küçük mesafe nokta tipine göre belirlenir, bu

kriterin dışında kalan noktalar harita ekranı ve raporlarda kırmızı renkte görüntülenir. Nokta özellikleri seçildiğinde QC sekmesinde "Bu nokta ……isimli noktaya çok yakın. Muhtemelen aynı nokta" "This point is very close to point <point name> They are probably identical" mesajı yazacaktır.

- **Misnamed GPS occupations** testi: Sadece statik ölçüler için geçerlidir. Test bir noktadan 30m yakınında ve isimlendirilmemiş noktaları test eder. Eğer var ise bu tür noktalar ve ölçüleri harita ekranı ve raporlarda kırmızı renkte görüntülenir.
- **Misnamed autotopo rovers** testi: Kinematik ölçüler için geçerlidir. Test bir noktadan 30m yakınında ve isimlendirilmemiş noktaları test eder. Eğer var ise bu tür noktalar ve ölçüleri harita ekranı ve raporlarda kırmızı renkte görüntülenir
- Loop Clousers (Lup kapanmaları )sekmesi Üçgen kapanmalarının yatay ve düşey toleransı bu sekmede girilir.

| Job configuration                                                                                                    |                                                                                                    |                                        | ? 🛛                                  |
|----------------------------------------------------------------------------------------------------|----------------------------------------------------------------------------------------------------|----------------------------------------|--------------------------------------|
| Display<br>Coordinate Systems<br>Units<br>Save<br>Quality Control<br>Process<br>Adjustment<br>TS Computations<br>GPS+ PostProcess | TS Obs Precisions<br>Loop Closure Precisions<br>Horz Tolerance abs. (m)<br>Vert Tolerance abs. (m)<br>Horz Tolerance rel.(ppm)<br>Vert Tolerance rel.(ppm) | GPS Obs Precisions<br>Point Precisions | Automatic Tests<br>DL Obs Precisions |
| Save configuration List configurations                                                                                            | ОК                                                                                                    |                                        | Cancel                               |

#### Proses Özellikleri Process Properties

Proses seçildiğinde sağ panelde aşağıdaki seçimler görüntülenir.

• Adjustment (dengeleme) ; dengelemenin güven seviyesinin ayarlandığı bölümdür. Ağ dengelemesinden önceki kabul edilebilirlik testidir.Default güven seviyesi %95 tir ve reddetme kriteri Quality Control e göredir.

| Job configuration                                                                                                    |                                                                                                    | 2 🛛    |
|----------------------------------------------------------------------------------------------------|----------------------------------------------------------------------------------------------------|--------|
| Display<br>Coordinate Systems<br>Units<br>Save                                                                                                    | Confidence Level<br>68%<br>95%<br>99%                                                                             |        |
| Quality Control  Control  Cont | Rejection Criterion     By Quality Control     Tau Criterion                                                      |        |
| GPS+ PostProcess                                                                                                    | <ul> <li>Analyse Repeated Observations</li> <li>Analyse Identical Points</li> <li>Control Tie Analysis</li> </ul> |        |
| Save configuration List configuration                                                                                                    | IS OK                                                                                                    | Cancel |

**TS computations** sekmesi: Total station ölçülerine uygulanacak refraksiyon katsayısının seçimi yapılır.

| Job configuration                                                                                                    |                                            | ? 🛛    |
|----------------------------------------------------------------------------------------------------|--------------------------------------------|--------|
| Display<br>Coordinate Systems<br>Units<br>Save<br>Quality Control<br>Process<br>Adjustment<br>TS Computations<br>GPS+ PostProcess | Refraction Coefficient<br>0<br>0.14<br>0.2 |        |
| Save configuration List configurations                                                                                            | ОК                                         | Cancel |

**GPS+ PostPeocess** sekmesi: Uydu yükseklik açısı, istasyonda minimum bekleme süresinin belirlendiği sekmedir. Sürekli kinematik ölçünün aktif ya da aktif değil olarak seçildiği bölümdür.

| 🖉 Job configuration                                                                                                    |                                                                                             |            | ? 🛛    |
|----------------------------------------------------------------------------------------------------|---------------------------------------------------------------------------------------------|------------|--------|
| Display<br>Coordnate Systems<br>Units<br>Save<br>Quality Control<br>Process<br>Adjustment<br>TS Corrputations<br>GPS+ PostProcess | Elevation Mask<br>System<br>Static<br>Minimum duration<br>Fixed Time<br>Min. obs. time(sec) | 15<br>GPS+ |        |
| Save configuration List configurations                                                                                            | ок                                                                                          |            | Cancel |

## DATALARIN PROGRAM İÇİNE ALINMASI

Datayı almadan önce Topcon Tools da yeni bir iş dosyası açılır ve sonra GNSS alıcısından ya da bilgisayardan iş dosyası alınabilir. Bilgisayardan Topcon Tools iş dosyası içine alınabilecek dosya formatları aşağıdadır.

| Coordinate files                        | • Design Files                                        |
|-----------------------------------------|-------------------------------------------------------|
| TOpSURV Coordinates (*.txt)             | DWG files (*.dwg)                                     |
| CORS Coordinate files (*.txt)           | DXF files (*.dxf)                                     |
| CR-5 Files (*.CR5)                      | LandXML files (*.xml)                                 |
| Custom Text Format files (*.*)          | TN3 Surface files (*.tn3)                             |
| FC-4 Points (*.xyz; *.fc4; *.pnt)       | GPS Obs File                                          |
| FC-5 Points (*.xyz; *.fc5; *.pnt)       | Custom Text Format (*.*)                              |
| GTS-210/310-10 Points (*.xyz;           | Topcon Vectors (*.tvf)                                |
| *.pnt)                                  | TDS RW5 GPS Obs (*.rw5; *.raw)                        |
| GTS-210/310-12 Points (*.xyz;           | Topcon XML GPS Obs (*.xml)                            |
| CTS 7 Points (* rugs * nnt)             | GPS+ Raw Data Files                                   |
| Name E N Z Code (* csv)                 | Compact RINEX fiels (*.??D; *.??G;                    |
| Name Lat Lon Ht Code (* csv)            | *.??N)                                                |
| Name, N E Z Code (* $csv$ )             | RINEX files (*.??O; *.??G; *.??N)                     |
| NGS Datasheet file (* htm:              | SP3 & SPC3 files (*.sp3)                              |
| *.html)                                 | TPD files (*.tpd)                                     |
| • DL Obs File (* dl: * tyt: * ley)      | TPS / JPS files (*.tps; *.jps)                        |
| Field Orientation Data (* feer * fee)   | <ul> <li>Localization Files (*.gc3)</li> </ul>        |
| • Field Orientation Data (*.foe; *.fos) | <ul> <li>TDS Raw Data Files (*.rw5; *.raw)</li> </ul> |
| • Field Scan Data (*.fsc)               | • Topcon Tools Jobs (* ttp)                           |
| • GIS files                             | • Topcon XML Files (* vml)                            |
| Shape files (*.shp)                     |                                                       |
|                                         | <ul> <li>TopSURV PC Job Files (*.tlsv)</li> </ul>     |
| (continued below)                       |                                                       |
| <ul> <li>TS Obs Files <ul> <li>Custom TS Raw Format (*.*)</li> <li>FC-5 Raw (*.raw; *.dat; *.fc5)</li> <li>GTS-210/310 Raw (*.raw; *.dat; *.gts; *.gt6)</li> <li>GTS-6 No Station Raw (*.raw; *.dat;*.gts; *.gts6; *.gt6)</li> <li>GTS-6 Raw (*.raw; *.dat; *.gts; *.gts6; *.gt6)</li> <li>GTS-7 Raw (*.raw; *.dat; *.gts7; *.gt7)</li> <li>GTS-7+Raw (*.raw; *.dat; *.gts; *.gts7; *.gts7; *.gt7)</li> <li>TDS RW5 TS Obs (*.rw5; *.raw)</li> </ul> </li> </ul> | <ul> <li>Code Library<br/>DBF Code Library file (*. dbf)<br/>TDD Code Library file (*. tdd)<br/>XML Code Library file (*. xml)</li> <li>Roads File<br/>CLIP Road Files (*.PLT)<br/>ISPOL Road Files (*.ALI)<br/>TDS Road Files (*.ALI)<br/>TOPCON MC Road Files (*.RD3)<br/>Topcon MC Road Files (*.RD3)<br/>Topcon SSS Road Files (*.HAL)<br/>TopSURV Road Files (*.THL)<br/>LandXML Roads (*.xml)<br/>Topcon XML Roads (*.xml)</li> </ul> |
|----------------------------------------------------------------------------------------------------|----------------------------------------------------------------------------------------------------|
| Topcon XML TS Obs (*.xml)                                                                                                    | VGP Roads (*.VGP)                                                                                                    |
| TS Obs Files                                                                                                    |                                                                                                    |
| TDS TP5 (*.tp5; *.xlt; *.xst;<br>*.xml)                                                                                                    |                                                                                                    |
| Topcon SSS XS-Template (*.xtl)<br>Topcon XML X-Section<br>Template (*.xml)<br>TopSURV XS Template (*.xst)                                                                                                    |                                                                                                    |

Dosya alınırken aynı formatta bir ya da birden fazla seçim yapılarak işlem gerçekleştirilebilir.Topcon Tools sürükle bırak tekniğini de dosya alırken desteklemektedir.

- 1- Arzu edilen iş dosyası açılır
- 2- Windosw Explorer çalıştırarak almak istediğiniz dosyaların bilgisayardaki klasörü açılır
- 3- Klasör ya da dosyalar seçilir
- 4- Dosyalar Mouse ile sürüklenerek Topcon Tools pencerelerinden birisi üzerinde bırakılır. Bu yöntemde Topcon Tools sürükle bırak ile getirilen dosyaların formatlarını otomatik olarak algılar.

| H Rosic Pa              | r - Topcon Tools - [Map View]<br>View Select Process Deport        |                                                                                                    |                      |
|-------------------------|--------------------------------------------------------------------|----------------------------------------------------------------------------------------------------|----------------------|
| Latitude<br>            | BLS BLS                                                            | 2<br>Ele Edit View Fgwarites Iools Help<br>3<br>4<br>Addrest C:/Program Files/Topcon/TopconTook/Jobs/Copper V 5<br>4                                                                                                    | 20                   |
| * • <sup>0</sup> Points | 122*33/20.8*<br>122*33/20.8*<br>GPS Occupations 🗘 15<br>Point Name | Folders     X     Name     Size       Image: Size     Image: Size     Image: Size     Image: Size       Image: Size     Image: Size     Image: Size     Image: Size                                                                                                    | Type<br>at 57<br>RWS |
|                         |                                                                    | Constant<br>Constant<br>Con | 2                    |

Bu işlemi uygularken Mouse sağ tuşu tıklanır ise Drop options diyalog kutusu görüntülenir.Devam etmek için OK tuşuna basılır.

- Format tipi seçilir
- Recurse folder seçeneği işaretlenir ise seçilen klasörün alt klasörleri içinde bulunan data da alınır.

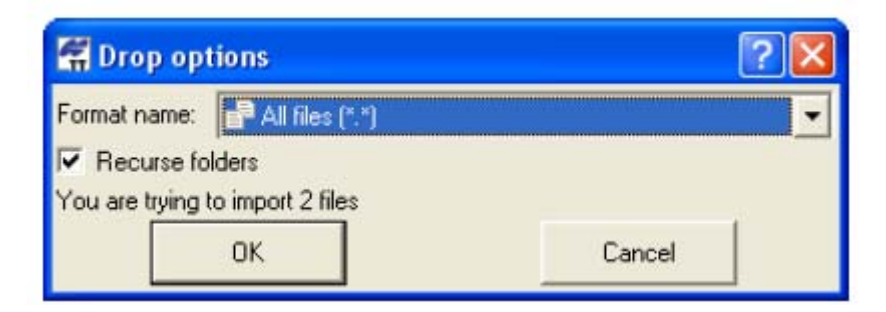

Eğer format seçilmez ise Topcon Tools sürükle bırak ile alınmak istenen dosyaların isim uzantılarından ve içeriklerinden formatını belirler.

#### Kullanıcı Tanımlı Format Dosyalarının Oluşturulması ve Alınması

Topcon Tools kullanıcı tanımlı ASCII dosya formatını destekler.

- 1- Topcon Tools içine koordinat dosyası almak için açık olan iş dosyasında menüden *Job- >Import* , ya da *F3* , ya da Araç çubuğunda *Import* tuşuna basılır.
- 2- Format Name açılır menüsünde Coordinate File yanındaki artı işareti tıklanarak menü genişletilir ve Custom Text Format seçilir.
- 3- Alınmak istenen dosya klasörü bulunur
- 4- Arzu edilen gelişmiş seçenekleri (Advanced) seçilir.
  - a. Projeksiyon ve datum seçilir
  - b. Alınan dosyadaki nokra yükseklikleri Ortometrik ise bu kutucuk işaretlenir aksi taktirde kotlar elipsoidal olarak algılanır.
  - c. Control işaretlenir ise alınacak listedeki tüm noktalar sabit nokta olarak işaretlenir aksi halde kontrol noktası olarak kabul edilmezler.
- 5- Custom format ayarlarını set etmek için Open tuşuna basılır (ya da save eğer veriliyor ise)

| 🚰 Import     |           |                       |          | ? 🔀     |
|--------------|-----------|-----------------------|----------|---------|
| Look in:     |           | Таре                  | -        | • • • • |
| PP_topo_     | Nov20.TXT |                       |          |         |
| File name:   | PP_top    | o_Nov20.TXT           |          |         |
| Format name: | E Cus     | tom Text Format (*.*) | <br>     | •       |
| 🔽 Advanced   | options   |                       |          | _       |
| Projection   |           | None None             | <u> </u> | Custom. |
| Datum        |           | WGS84                 | •        | Custom  |
| Linear Unit  |           | USFeet                | <br>     | •       |
| Control      | c Height  |                       |          |         |
|              | Open      | 6                     | Cancel   |         |

6- Custom format properties diyalog kutusunda delimeters( ayırıcı) coordinate system den de koordinat sistemi seçilir.

| 🖉 Custor                                                   | n format proper                              | rties         | ? 🗙                               | Comma     | <br>La Ca |
|------------------------------------------------------------|----------------------------------------------|---------------|-----------------------------------|-----------|-----------|
| Delimiters                                                 | Comma                                        |               | •                                 | Space     |           |
| Coordinate :                                               | system Grid                                  |               | •                                 | Tab       |           |
| Notthing<br>Easting<br>Height<br>Code<br>Nole<br>FullCodes | >>                                           | PointNumt     | Move Up                           | Semicolon |           |
| Ignore fi                                                  | <<                                           |               | Move Grid<br>Grid<br>Groun<br>BLH | nd        |           |
| FullCode                                                   | es include Code, Strin                       | ng and Contro | lCode                             |           |           |
| Format nam                                                 | es include Lode and.<br>e<br>on<br>?.*<br>OK | Attribute     | Cancel                            |           |           |

- 7- Alınacak dosyadaki elemanların sırasına göre sol taraftaki listeden seçim yapılır ve ve tuşuna basılarak sol taraftaki listeye eklenmesi sağlanır. Yanlış bir ekleme yapıldı ise ya da sol taraftaki listeden çıkartma yapılacak ise
- 8- Sol taraftaki elemanların sıralamalarında değişiklik yapılacak ise ; sıralaması değiştirilmek istenen seçilir ve yukarı için Move up aşağı için Move Down tuşuna basılır.

| 🖉 Custo                                                                                               | m form      | nat prop | erties |      | ? 🛛       |  |  |  |
|----------------------------------------------------------------------------------------------------|-------------|----------|--------|------|-----------|--|--|--|
| Delimiters                                                                                            |             | Comma    |        |      | -         |  |  |  |
| Coordinate                                                                                            | system      | Grid     |        |      | •         |  |  |  |
| Easting<br>Height<br>Code<br>Note                                                                     |             | ** [>    | Point  | Numt | Move Up   |  |  |  |
| FullCodes                                                                                             |             | ~~       |        |      | Move Down |  |  |  |
| Ignore first line FullCodes include Code, String and ControlCode FullCodes include Code and Attribute |             |          |        |      |           |  |  |  |
| Format nam<br>File extensi                                                                            | Format name |          |        |      |           |  |  |  |
|                                                                                                    | OK          |          |        |      | Cancel    |  |  |  |

- 9- Ignore first line işaretlenir ise alınacak olan dosyadaki ilk satır dikkate alınmayacaktır.
- 10-Kullanıcı tanımlı dosyadaki nokta kodlarının türüne göre arzu edilen seçenek seçilebilir.
  - a. Fullcodes include codes, strings and control codes şekli aşağıdaki şekil içindir.

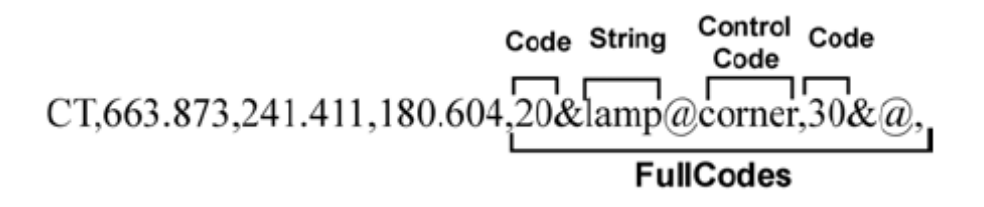

Bu kod şeklinde oluşmuş bir doaya alındığında CAD sekmesinde aşağıdaki bilgi seklinde görüntülenir.

| General   C   | oordinates CAD | Adjustment Strin | g   Quality control   P | hoto Notes |  |  |
|---------------|----------------|------------------|-------------------------|------------|--|--|
| Point Symbol  |                | BYLAYER •        |                         |            |  |  |
| olor<br>Codet |                | BYLAYER          | BYLAYER                 |            |  |  |
| Code          | String         | Control Code     | Attribute               | Value      |  |  |
| • 20<br>• 30  | lamp           | corner           |                         |            |  |  |
|               |                |                  |                         |            |  |  |
| ¢             |                |                  |                         |            |  |  |
|               | ок             | Can              | cel                     | Apply      |  |  |

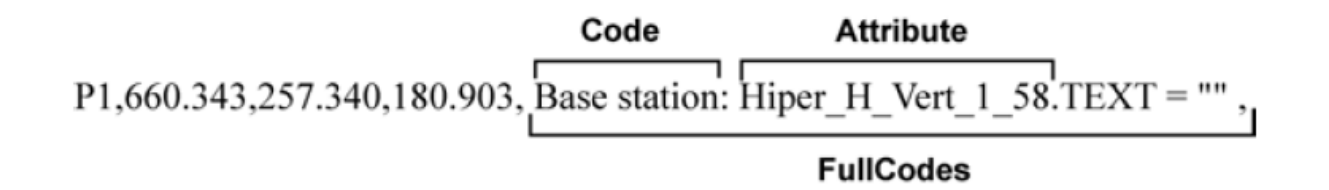

Bu şekilde bir dosya alındığında bilgi ekranı aşağıdaki gibi olur.

| String<br>General | Quality co<br>Coordinates | CAD                | Photo Notes<br>Adjustment |
|-------------------|---------------------------|--------------------|---------------------------|
| Point Symbol      | BYLAYER .                 |                    |                           |
| Color<br>Codes    | BYLAYER                   |                    |                           |
| Code              | Sring                     | Attracto           | Value                     |
| Base Station      |                           | HiPer H vert 1.77m |                           |
| <                 |                           |                    |                           |

Eğer dosyada her iki durum da söz konusu ise her iki seçenek de işaretlenir.

FullCodes include Code, String and ControlCode
 FullCodes include Code and Attribute

Öznitelik bilgisi içeren kod var ise alınacak dosyada ayırıcı olarak Space kullanmayınız.Comma , tab , semicolon ayırıcı olarak kullanılabilir.

11 Ok tuşuna basılarak seçilmiş olan dosyanın bu ayarlarla alınması sağlanır.

#### GPS + Ham dataların alınması

Topcon Tools aşağıdaki GPS+ ham datalarını alır;

- Standart RINEX dosyalar.
- Kompakt RINEX dosyalar (ya da Hatanaka sıkıştılımış dosyaları)
- SP3 hassas efemeris dosyası
- TPS/JPS Topcon alıcıları ile kaydedilmiş ham data
- TPD Topcon özel formatı

Dosyaları almak için

- 1- Menüden Job->Import , ya da F3 e basarak , ya da Araç çubuğundan Import butonuna basılır.
- 2- Format ismi seçilir
- 3- Dosyanın bulunduğu klasör seçilir
- 4- Almak için Open tuşuna basılır.

Birden çok dosya seçilebilir.

| 🛱 Import                                                                                                    |                                                                                                    |                                                 | ? 🛛                                         |
|----------------------------------------------------------------------------------------------------|----------------------------------------------------------------------------------------------------|-------------------------------------------------|---------------------------------------------|
| Look in:                                                                                                    |                                                                                                    |                                                 |                                             |
| BL131703a.tps<br>BL131803b.tps<br>BL132103b.tps<br>BL231703a.tps<br>BL231803a.tps<br>BL231803b.tps<br>BL331803b.tps<br>BL331803b.tps<br>BL331803b.tps<br>BL332103b.tps<br>BL332103b.tps<br>BL431803a.tps | <ul> <li>BL432103a.tps</li> <li>BL532103a.tps</li> <li>BL532103b.tps</li> <li>BL631803a.tps</li> <li>BL631803a.tps</li> <li>BL632103a.tps</li> <li>BL632103d.tps</li> <li>BL731703a.tps</li> <li>BL731703b.tps</li> <li>BL732103a.tps</li> <li>BL732103a.tps</li> <li>BL732103a.tps</li> <li>BL732103a.tps</li> </ul> | BL831803a.tps<br>BL831803b.tps<br>BL832103a.tps |                                             |
| File name: "BI<br>Format name:                                                                                                    | _131803b.tps" "BL13<br>GPS+ Raw Data File                                                                                                    | 12103b.tps" "BL231703<br>(*.tpd;*.??0;*.??G;*.? | 3a.tps'' ''BL731703a<br>?N;*.??D;*.sp3;*. 💌 |
| C Advanced option                                                                                                    | s<br>en 📐                                                                                                    | Can                                             | cel                                         |

### Topcon Tools İş dosyasının Alınması

Topcon Tools iş dosyası başka bir iş dosyasını içine alınabilir.Örneğin gün gün çalışılan dosyalar işin tamamı için bir araya getirilebilir.

- 1- Job->Import ya da F3 e basarak ya da Araç çubuğundan Import tuşuna basılır.
- 2- Format name olarak Topcon Tools Job seçilir.
- 3- Seçilecek dosya bilgisayarda bulunur
- 4- Import etmek için Open tuşuna basınız.

| 🚝 Import                                                                     |               | ? 🔀    |  |  |  |  |  |  |
|------------------------------------------------------------------------------|---------------|--------|--|--|--|--|--|--|
| Look in:                                                                     | Jobs          |        |  |  |  |  |  |  |
| 금Backup<br>유 AdTst.ttp<br>유 PtownTPS.tt<br>유 Rosic Par.tt;<br>위 Westland.tt; | Р<br>2        |        |  |  |  |  |  |  |
| File name:                                                                   | Rosic Par.ttp |        |  |  |  |  |  |  |
| Format name: Topcon Tools Job (*.ttp)                                        |               |        |  |  |  |  |  |  |
| Advanced options                                                             |               |        |  |  |  |  |  |  |
|                                                                              | Open 🔓        | Cancel |  |  |  |  |  |  |

Alınacak Topcon Tools iş dosyasının ayarları mevcut dosyanın ayarlarından farklı ise Override Job Configuration diyalog penceresi görüntülenir. İlgili ayarlar bu pencereden seçilir.

| 🚝 Override Job                           | Configuratio                    | n                                                                             |                | <u>?</u> ×                                                                                                    |
|------------------------------------------|---------------------------------|-------------------------------------------------------------------------------|----------------|----------------------------------------------------------------------------------------------------|
| The imported TopS<br>box next to the con | URV or Topco<br>figuration item | on Tools job configuration is different from the curre<br>(e) you want to use | nt Topcon Tool | s job configuration as shown below. Check the                                                                                   |
| Option                                   | Use                             | in current Job                                                                | Use            | in imported Job                                                                                                    |
| Coordinate type                          |                                 | WGS84 Lat, Lon, Ell.H                                                         |                | Grid                                                                                                    |
| Projection                               |                                 | None                                                                          | <b>V</b>       | Localization                                                                                                    |
| Linear Unit                              |                                 | USFeet                                                                        |                | Meters                                                                                                    |
| Localization                             |                                 |                                                                               | ۲              | Smv4c:Smv4cLS Use:Horizontal and Vertical<br>Wmv5c:Wmv5cLS Use:Horizontal and<br>Vertical<br>kNmv5c:kNmv5cLS Use:Horizontal and |
|                                          |                                 | OK                                                                            |                | Cancel                                                                                                    |

OK tuşuna basılır.

## Görüntüleme Seçme ve Filtreleme

Topcon Tools da bir iş dosyası açıldığında , birçok görüntüleme seçeneği mevcuttur. Noktalar ve vektörler , tablo şeklinde gözlem dataları v.b. bilgiler proses ve dengeleme için gerekli editlemelerin kolay ve kullanışlı yapılabileceği bir şekilde dizayn edilmiştir.

### Data Görüntüleme

Topcon Tools datayı editleme, proses ve yönetmek için ekranlara sahiptir.

- Bilgi penceresi sekmeler içerir. Bunlar; noktalar, gözlemler, oturumlar, hat işlemleri, yollar, enkesit şablonları, yüzey, çelik şerit ölçüleri, imaj, stero görüntü, tarama.
- Harita ekranı aktif iş içindeki nokta ve hatları görüntüler.
- Gözlem penceresi aktif iş içindeki gözlemlerdeki zaman ölçeğini gösterir.
- CAD penceresi hatları, yolları ve yüzeyleri gösterir.Objeler bulundukları tabakalarda tanımlanan renk kalınlık ve stillerle görüntülenir.
- 3D penceresi hat işlemleri ,yüzeyler ve yolları üç boyutlu resim şeklinde gösterir.
- Cod penceresi tüm kodları ve bu kodlardaki öznitelik bilgilerini görüntüler.
- Layer penceresi aktif iş teki tüm tabakaları görüntüler.

Bu pencerelerde kullanılan renk ve semboller Legend penceresinde tanımlanmıştır. Her pencerede arzu edilir ise Legend penceresi o pencerenin Araçlar çubuğundaki Legend butonu tıklanarak açılıp kapatılabilir. Görüntünün daha verimli kullanılmasına yardımcı olur.

### Liste Ekranı ( Tabular View)

Geçerli olarak Liste penceresi ana ekranda görüntülenmektedir.Bu pencereyi açıp kapatmak için View->Tabular View ya da Ctrl+T ya da araçlar çubuğunda Tabular View tuşu tıklanır.

Liste ekranları değişik bilgiler içermektedir.

- Points: Nokta numarası, koordinatları ve diğer nokta bilgilerini görüntüler
- GPS Occupations: Nokta numarası, anten bilgileri, gözlem süresi, methodu, dosyanın PC deki konumu ve ölçünün yapıldığı Cihazın ID si görüntülenir.
- GPS Observations: Noktadan noktaya nokta isimleri , oturum süresi , hesplanan vektör çözüm parametreleri ve çözümle ilgili diğer bilgileri içerir.

• Linework: Kodları , tabakaları , sıraları ve CAD bilgilerini içerir.

# Nokta Sekmesi (Points Tab)

Noktaya ait bilgileri içerir. Aşağıdaki kolonları içerir.

- Icon: Noktaya ait sembol görüntülenir
- Name: Noktanın ismi
- Point coordinates: İş dosyasında seçilmiş koordinat sistemine bağlı olarak noktanın koordinatlarını gösterir.
- Code: Noktada kullanılan kodu gösterir.
- Control: Koordinatının dengelemede sabit nokta olarak alınıp alınmadığı
- Note: Kullanıcı bilgisini gösterir
- Photo notes: Her bir noktaya ait kaç tane fotoğraf bilgisi olduğu
- Layer: Noktanın tabakası
- Standart deviations: Dengeleme sonrası standart sapması
- String and control code:
- Combinedscale factor: Grid mesafeyi yüzey mesafeye dönüştürmek için uygulanan ölçek faktörü
- Convergence: Jeodezik kuzey ile grid kuzey arasındaki açı

| Icon | Name | Latitude        | Longitude     | Ell.Height (m) | Code  | Control | Note | Std | ^ |
|------|------|-----------------|---------------|----------------|-------|---------|------|-----|---|
| •    | BL1  | 47°54'33.96243N | 122°33'19.479 | 15.945         | reba  | None    |      |     |   |
|      | BL2  | 47°54'33.73177N | 122°33'18.542 | 22.828         | punch | None    |      |     |   |
| ۲    | BL3  | 47°54'30.66864N | 122°33'18.599 | 20.152         | pk    | None    |      |     |   |
| ۲    | BL4  | 47°54'28.53974N | 122°33'19.005 | 41.317         | rebar | None    |      |     |   |
| ۲    | BL5  | 47°54'27.46961N | 122°33'31.181 | 20.682         | rebar | None    |      |     | _ |
| ۲    | BL6  | 47°54'30.94803N | 122°33'22.890 | 19.162         | rebar | None    |      |     |   |
| ۲    | BL7  | 47°54'34.54382N | 122°33'23.707 | 34.316         | bolt  | None    |      |     | ¥ |

İlgili kolonun başlığı tıklanarak alfabetik sıralama yaptırılabilir.

### **GPS Occupations Tab**

GPS occupations sekmesi GPS datası var ise ve PP,RTK ya da GIS modülü aktif edilmişse görüntülenir. Görüntülemek için GPS occupations sekmesi tıklanır.Bu sekme aşağıdaki bilgileri içerir ;

- Icon: Noktaya ait sembol görüntülenir
- Name: Noktanın ismi
- Original name: Orijinal gözlem ismi
- Antenna type: Gözlem esnasında kullanılan anten tipi
- Antenna height: anten yüksekliği

- Antenna height method: Anten yükseklik ölçme şekli (düşey vertical/eğik slant)
- Start time and stop time : Oturumun başlama bitiş tarih ve saatleri.
- Duration: Oturum süresi
- Method: Gözlem esnasında kullanılan yöntem.
- Antenna height:

-----

#### GPS Obs Sekmesi

İş dosyası içinde statik RTK, GIS modülü aktifse ve data var ise görüntülenir. GPS gözlem bilgileri görüntülenir. Bu sekmede aşağıdaki bilgiler görüntülenir.

- Icon: Noktaya ait sembol görüntülenir
- Point from, Point to: Bazın başlangıç ve bitiş noktası.
- Start time: Eş zamanlı oturumun ilk epok zamanı
- Duration: Vektörü oluşturan eş zamanlı oturum süresi
- Note: Baz için ayrıca bir bilgi var ise o görüntülenir
- Horizantal precisions , Vertical precisions ; Vektör çözümünün öngörülen yatay ve düşey duyarlılığı
- GPS observations solution compenents; GPS gözlem çözüm elemanları
- Method: Ölçme metodunu görüntüler
- Solution type : Vektörün çözümü için kullanılan çözüm tipini görüntüler.Fixed (tüm tamsayı bilinmezlikleri tam olarak çözülmüştür), float (tamsayı bilinmezlikleri tamsayı olarak çözülmemiştir)
- Orbit: Data henüz proses edilmemiş ise yörünge bilgisini görüntüler yayın, hassas ya da yoktur. Data proses edilmiş ise çözümde kullanılan yörünge bilgisini görüntüler, RTK datası için bu bilgi yoktur.
- AutoReject: Gözlemin dengelemede eğer şartlara uymuyor ise otomatik olarak reddedilip reddedilmeme bilgisini görüntüler.
- Adjustment status: Datanın dengelenip dengelenmediğini gösterir.
- Residuals: Baz için dengeleme düzeltmesini gösterir.
- Epocs: Eş zamanlı oturum süresine denk gelen epok sayısını gösterir
- GPS satallites/GLONASS satellites: GPS/GLONASS uydu sayılarını görüntüler.RTK ölçülerinde sabit ve gezicinin ortak gördüğü uydu sayılarını, Statik ölçüde eş zamanlı ölçüdeki ortak uydu sayılarını gösterir.

Statik ölçü datalarında çözüm elemanları , duyarlılıklar , çözüm tipleri data proses edildikten sonra görüntülenir.

| •° P | oints 🛛 🧬 GPS | Occupations | 🛛 🛇 TS Obs 🔗   | GPS Obs  | 🗖, Tape | Dimensions         |                 |         |        |      |
|------|---------------|-------------|----------------|----------|---------|--------------------|-----------------|---------|--------|------|
| Icon | Point From    | Point To    | Start Time     | Duration | Note    | Horizontal Precisi | Vertical Precis | dN (m)  | dE (m) | d⊦ 🔨 |
| ۹,   | Base7000001   | 122         | 1/24/2003 10:2 | 0:00:00  |         | 0.007              | 0.004           | -1.473  | -9.698 | -1   |
| 0,   | Base7000001   | 123         | 1/24/2003 10:2 | 0:00:00  |         | 0.007              | 0.004           | -1.472  | -9.642 | -1   |
| 0,   | Base7000001   | Auto2       | 1/24/2003 11:2 | 0:00:00  |         | 0.008              | 0.005           | -4.770  | -1.965 | C    |
| 0,   | Base7000001   | Auto3       | 1/24/2003 11:2 | 0:00:00  |         | 800.0              | 0.005           | -4.593  | -5.048 | C    |
| 9,   | Base7000001   | Auto4       | 1/24/2003 11:2 | 0:00:00  |         | 0.007              | 0.004           | -4.469  | -8.118 | C    |
| 9    | Base7000001   | Auto5       | 1/24/2003 11:2 | 0:00:00  |         | 0.012              | 0.008           | -7.598  | -8.958 | C    |
| 0,   | Base7000001   | Auto6       | 1/24/2003 11:2 | 0:00:00  |         | 0.011              | 0.007           | -10.862 | -9.018 | ( 🔽  |
|      |               |             | Ш              |          |         |                    |                 |         |        | >    |

### Map View (Harita Penceresi)

Eğer iş kapatıldığında harita ekranı açık ise o iş dosyası tekrar açıldığında harita ekranında açılır. Harita penceresini açmak ya da kapatmak için View->Map view , yada Ctrl+M ya da araç çubuğunda Map View tuşu tıklanır.

Harita penceresi datayı ve arka plan görüntüsü var ise bu görüntüyü de enlem boylam ya da sağa kuzey değerleri ile görüntüler.

- Koyu renkte görüntülenen kenarlar tekrarlı bazları gösterir.
- Yakınlaştırma ya da uzaklaştırma yapmak için Mouse sağ tuş menüsü ya da Mouse tekerleği kullanılabilir.
- Görüntüyü kaydırmak için Mouse tekerleğine basılır ya da sağ tuş ile gelen menüden Pan seçilir ve görüntü çekilerek Mouse ile kaydırılır.

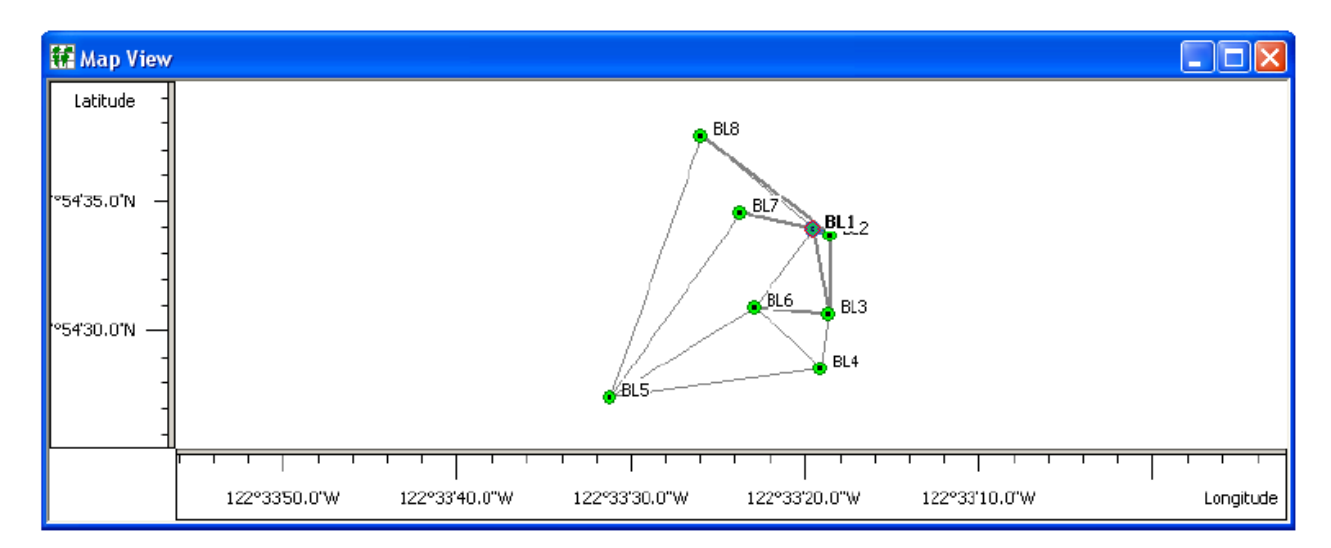

Harita ekranında editleme yapmak için baz ya da nokta üzerinde Mouse sağ tuş yapılır ve Properties seçilir.

### **Occupation View (Gözlem penceresi)**

Bu pencere açık iken iş dosyası kapatılır ise tekrar açıldığında bu pencere görüntülenir. Pencereyi açmak ya da kapatmak için *View->Occupation View*, ya da araç çubuğundaki *Occupation view* tuşu tıklanır.

Bu ekran noktanın ve bu noktadaki GPS zamanlarını grafik olarak gösteren bir ekrandır. Değişik görüntüleme opsiyonları mevcuttur.

- Nokta numarasına göre gösterim
- Alıcıya göre gösterim
- Noktaya göre uydu çubuğu
- Alıcıya göre nokta çubuğu

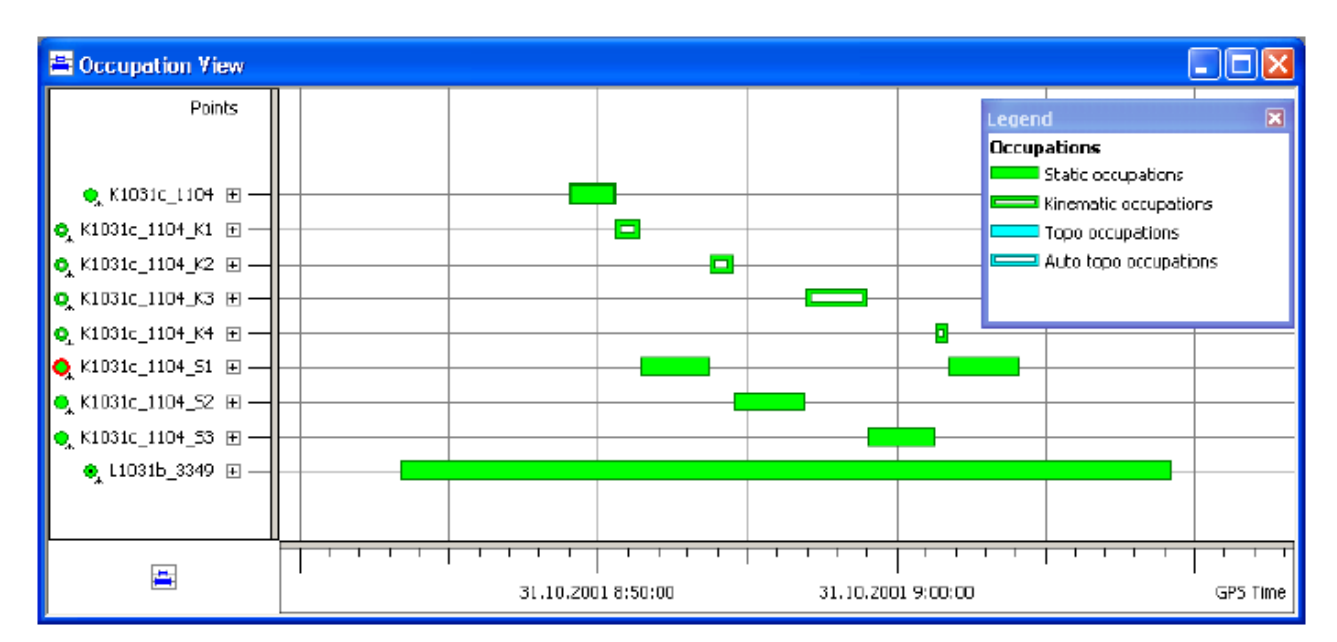

Occupations by points seçildiğinde ekran aşağıdaki gibidir.

- Yakınlaştırma ya da uzaklaştırma yapmak için Mouse sağ tuş menüsü ya da Mouse tekerleği kullanılabilir.
- Görüntüyü kaydırmak için Mouse tekerleğine basılır ya da sağ tuş ile gelen menüden *Pan* seçilir ve görüntü çekilerek Mouse ile kaydırılır.

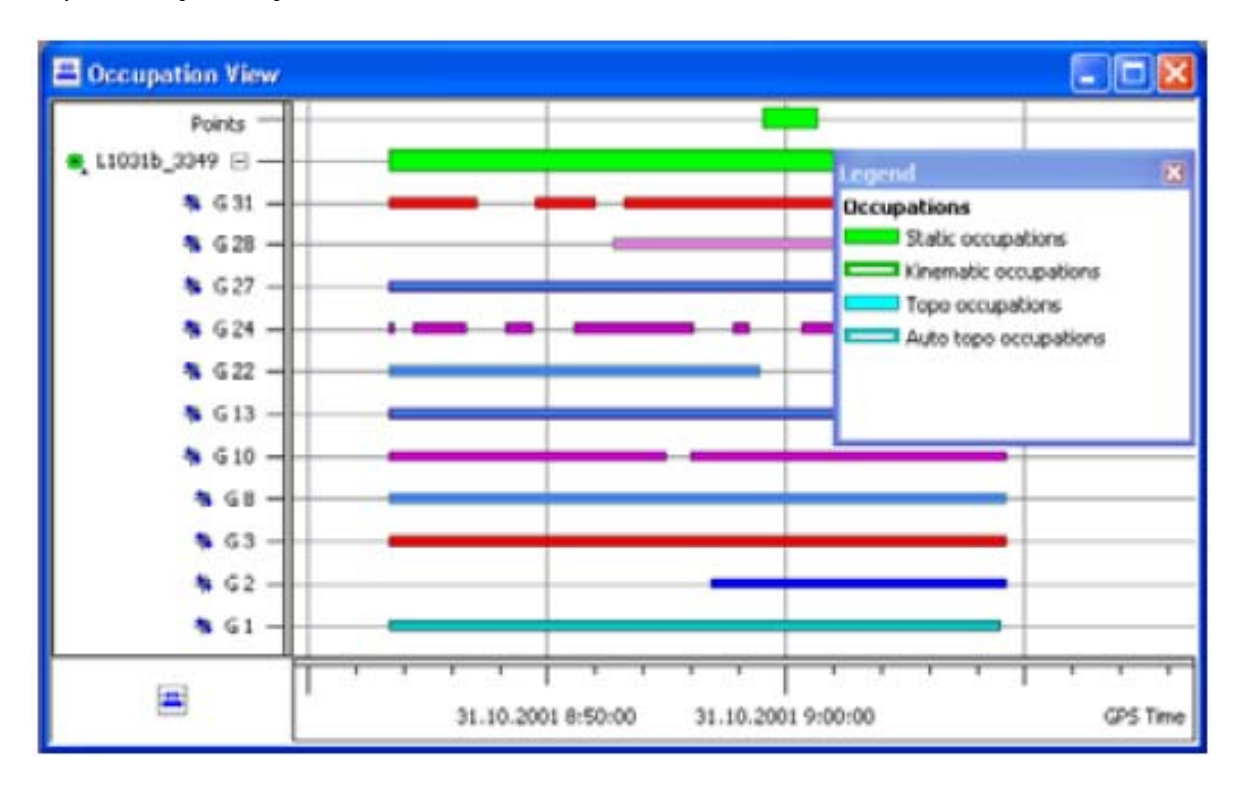

Her bir uyduya ait gözlem süreleri ve epokları görmek için + işareti tıklanarak genişletilir. Kapatmak için – tuşuna basılır.

### **CAD** View

Bu pencere açık iken iş dosyası kapatılır ise tekrar açıldığında bu pencere görüntülenir. Pencereyi açmak ya da kapatmak için View->Cad View tıklanır

Cad penceresi hat işlemleri , yol datası , yüzeyler ve bunlara ait noktaların grafik olarak görüntülendikleri ekrandır. Aşağıdaki bilgiler görüntülenir.

- Nokta ve sembolü görüntülenir. Eğer noktanın sembolü sok ise ölçme sembolü kullanılır.
- Hatlar cd ya da tabakasındaki renk ve kalınlığı ile görüntülenir.
- Eğer hatta kontrol kodu var ise buna bağlı olarak yay , dikdörtgen ya da çoklu doğru olarak görüntülenir.
- Hat poligon hat olarak seçilmiş ve kapalı bir hat ise ve de dolgu rengi tanımlanmış ise alan o renkle dolu boyalı olarak görüntülenir.
- Raster ve vektör arka plan görüntüsü görüntülenir.

# Layer (Tabaka) View

Bu pencere açık iken iş dosyası kapatılır ise tekrar açıldığında bu pencere görüntülenir. Pencereyi açmak ya da kapatmak için View->Layer View tıklanır

Tabaka penceresi tüm tabakaları ve bunlar için tanımlanmış olan sitilleri görüntüler.Aşağıdaki bilgiler görüntülenir;

- Name: tabaka ismi
- Visible : Cad ve 3D görüntüde görüntülenip görüntülenmeme seçeneği
- Line style/Line width/Line Color/Point symbol : Çizilme sitilleri
- Note: Kullanıcı tarafından yazılmış bir açıklamam var ise
- Fill area : Evet ya da hayır seçeneği ile kapalı alanların boyanması seçeneği
- Brekline types: Tabakanın tipini gösterir.

Her TT iş dosyası geçerli olarak 0 (sıfır) isimli tabaka oluşur. Bu tabaka silinemez, yeniden isimlendirilemez ancak özellikleri değiştirilebilir. Yeni tabaka oluşturulabilir ya da başka bir iş dosyasında oluşturulmuş tabaka iş dosyası içine alınabilir.

Yeni tabaka oluşturmak için ;

- Edit->Add->Layers tıklanır , ya da Layer penceresinde Add Layers açılır menüsünde tıklanır.
- Layers combo kutu sitesi açıldığında Mouse sağ tuş tıklanır ve Add Layer menüden seçilir.

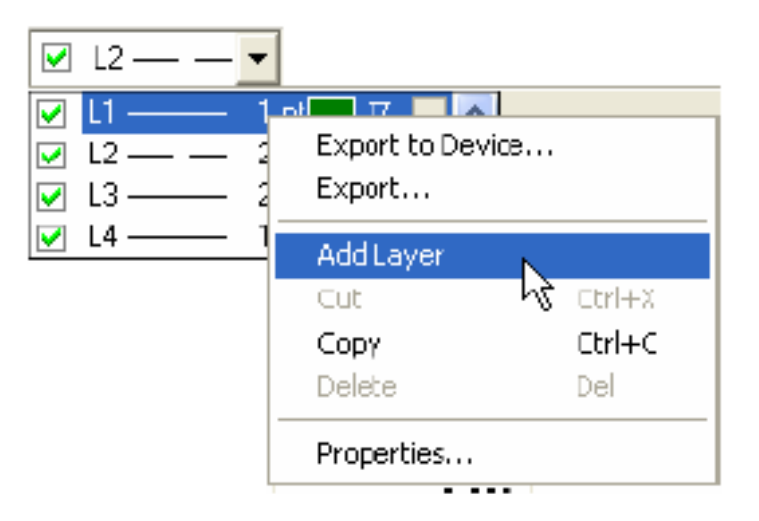

Açılan Add Layer penceresinde arzu edilen özellikler seçilir.

| 🚅 Add Layer    | : Layer New Lay  | yer ? 🔀      | 🖻 Add Layer : Layer New Layer 🛛 💽 🔀 |                 |           |           |   |       |
|----------------|------------------|--------------|-------------------------------------|-----------------|-----------|-----------|---|-------|
| General Plo    | tting styles Are | ا د          | General                             | Plotting styles | Area      |           |   |       |
| Name           | New Layer        | 🛃 Add Layer  | : Layer New Laye                    | ar 🤶            | Fill Area | No        |   | •     |
| Visible        | Yes              | General Plot | ting styles Area                    | 1               |           | No<br>Yes |   |       |
|                |                  | Line Style   | <u>.</u>                            | <u> </u>        |           |           |   |       |
| Note           |                  | Line Width   | 1 pt                                |                 |           |           |   |       |
| Breakline Type | Auto             | Color        |                                     |                 |           |           |   |       |
| ОК             | Cancel           | Point Symbol | •                                   |                 | ОК        | Cance     | H | Apply |
|                |                  |              |                                     |                 |           |           |   |       |
|                |                  | ОК           | Cancel                              | Apply           |           |           |   |       |

Kullanıcı herhangi bir tabakayı aktif yapabilir. Araç çubuğundaki açılır tabaka listesinde daima aktif tabaka görüntülenir.

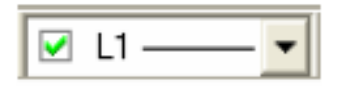

# Codes (Kod) View

Bu pencere açık iken iş dosyası kapatılır ise tekrar açıldığında bu pencere görüntülenir. Pencereyi açmak ya da kapatmak için View->Codes ya da araç çubuğuna Code List tuşu tıklanır

Kod penceresi iş dosyasındaki kodları ve bu kodlar içinde tanımlanmış olan öznitelik bilgilerini görüntüler.

- Kodlar için sol pencere;
  - o Icon: Kodun sembolü
  - o Code: Kodun ismi
  - o Layer: Kod için kullanılan tabaka ismi
- Öznitelik bilgileri için sağ pencere;
  - o Icon: Özniteliğin sembolü
  - o Name: İsmi
  - o Default value: Noktaya bu öznitelik verilirken geçerli olarak gelecek değer
  - Type: Girilecek değerin tipi (Text, tam sayı, menü v.b.)

| <b>&amp;</b> Co |            |          |   |           |                 |               |         |
|-----------------|------------|----------|---|-----------|-----------------|---------------|---------|
| Icon            | Code       | Layer    | • | Icon      | Attribute Name  | Default Value | Туре    |
| •               | 1          | Line_L2  |   | 12        | Attribute1      |               | Integer |
| •               | 2          | 0        |   | <b>ab</b> | Attribute_Text1 |               | Text    |
| •               | 3          | Line_L1  |   |           |                 |               |         |
| •               | for_points | Point_L2 |   |           |                 |               |         |
|                 |            |          |   |           |                 |               |         |
|                 |            |          |   |           |                 |               |         |
|                 |            |          |   |           |                 |               |         |
|                 |            |          |   |           |                 |               |         |

### Görüntü Seçeneklerinin Ayarlanması

Liste (Tabular) ekranı , Harita ekranı ve Gözlem ekranının görüntüleme seçenekleri mevcuttur ve bu pencerelerde hangi özelliklerin görüntülenip görüntülenmeyeceği bu seçeneklerden kolaylıkla seçilebilir.

### Harita Ekran Görüntüleme Seçenekleri

1- Harita ekranında boş bir yerde Mouse sağ tuşu tıklandığında açılan menüden Options tıklanır.

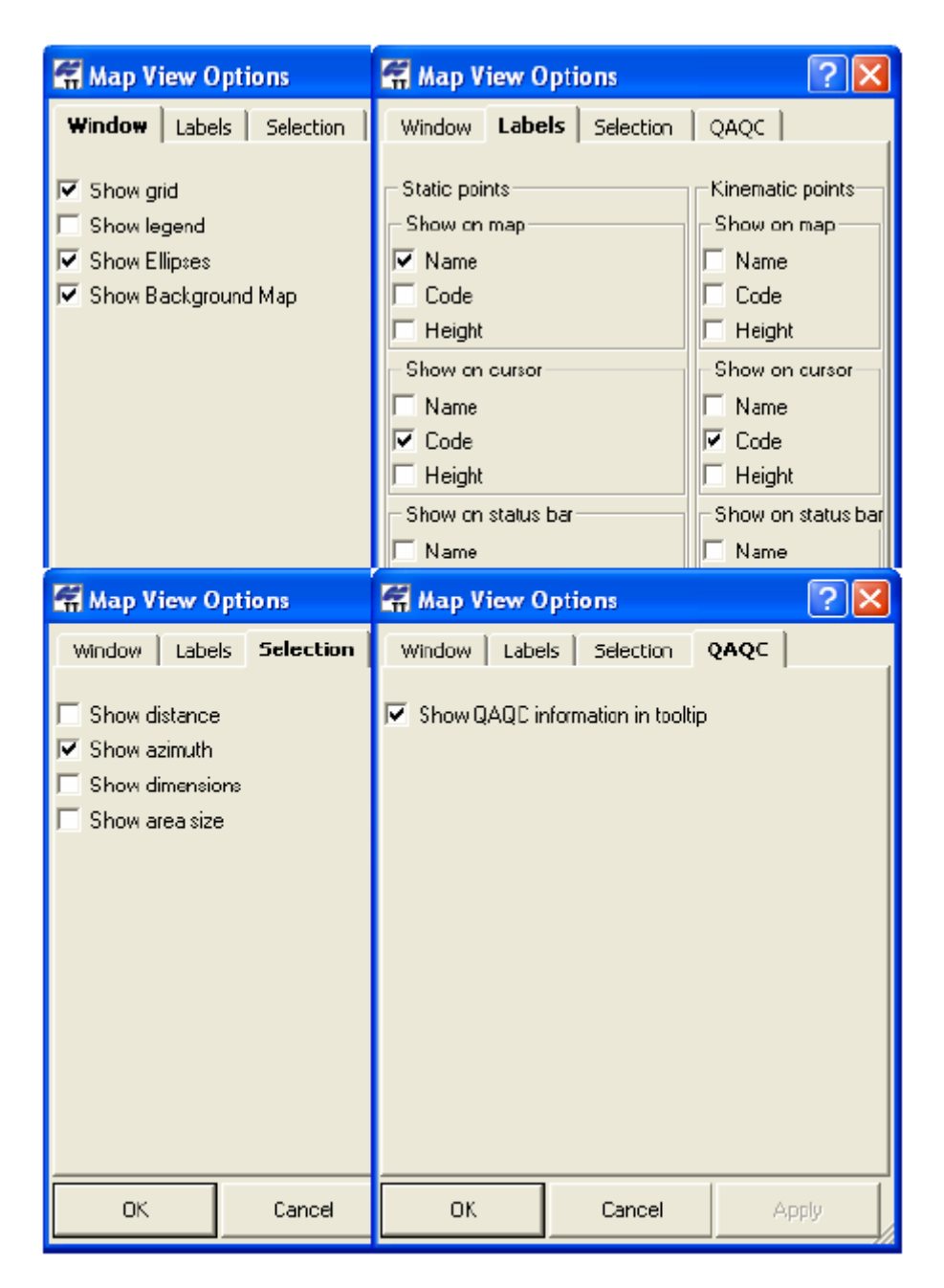

Değişiklik yapılan sekme sağ altında Apply tuşuna basılarak iş dosyasına uygulanır. Sekmeler;

- 2- Window sekmesinde
  - a. Show grid: Koordinat gridinin görüntülenmesi
  - b. Show legend: Liste ve harita ekranında kullanılan semboller ve bunların ne anlama geldiklerinin bulunduğu lejant penceresini açıp kapatır
  - c. Show elips: Proses edilmiş bazlar ve dengelenmiş noktalara ait hata elipsini göster ya da kapat
  - Show bacround Map: Arka plan görüntüsü eklenmiş ise bunun aç ya da kapat seçeneği

- 3- *Labels* sekmesinde; Statik ve kinematik noktalar için görüntüleme özelikleri seçilir ve *Apply* tuşuna basılır.
  - a. Name: Nokta isminin seçildiğinde görüntülenme seçeneği
  - b. Code: Nokta kodunun var ise görüntülenme seçeneği
  - c. Height : Noktanın yüksekliğinin görüntülenme seçeneği
- 4- Selections sekmesinde:
  - a. *Show* distance:Eğer kullanıcı bir dikdörtgen çizer ise köşeleri arasındaki mesafenin durum çubuğunda görüntülenme seçeneği
  - b. *Show azimut:* Eğer kullanıcı bir dikdörtgen çizer ise başlangıç köşesi ile bitiş köşesi arasındaki azimut un durum çubuğunda görüntülenme seçeneği

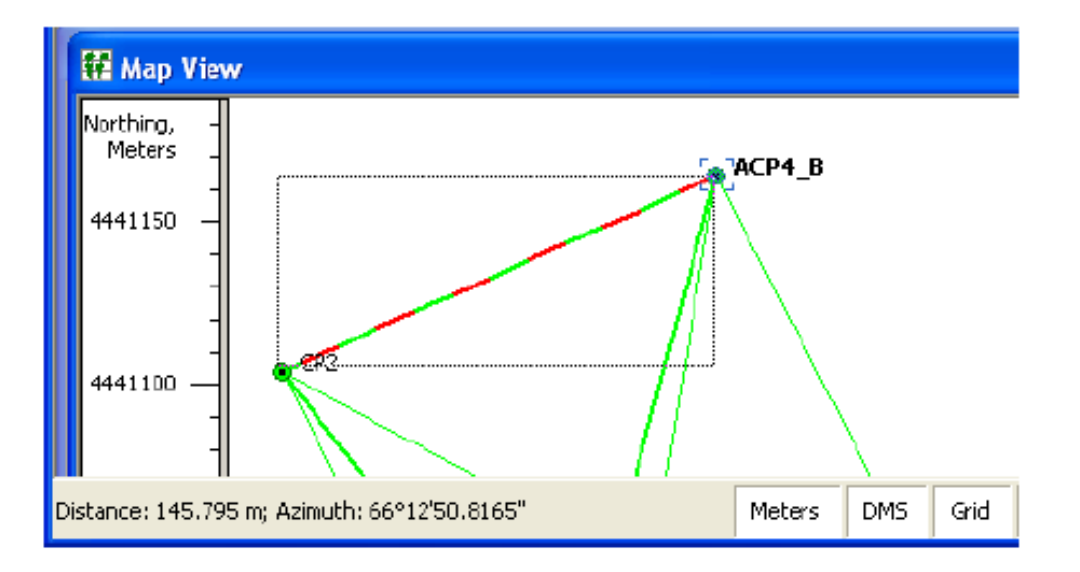

- c. *Show dimension:* Eğer kullanıcı bir dikdörtgen çizer ise dikdörtgenin uzunluk ve yüksekliğinin durum çubuğunda görüntülenme seçeneği
- d. *Show area:* Eğer kullanıcı bir dikdörtgen çizer ise dikdörtgenin alanının durum çubuğunda görüntülenme seçeneği

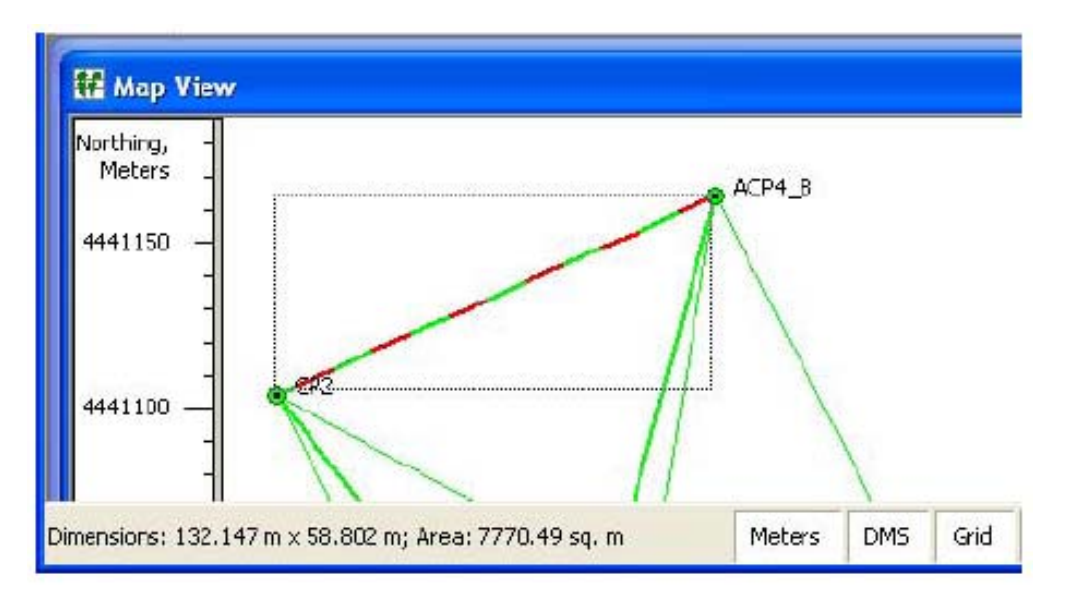

5- QAQC (Quality Analyses QualityControl ) sekmesinde istenilirse kalite kontrol kriterini geçememiş değerler Mouse ile üzerine gelindiğinde görüntülenmesi seçeneği

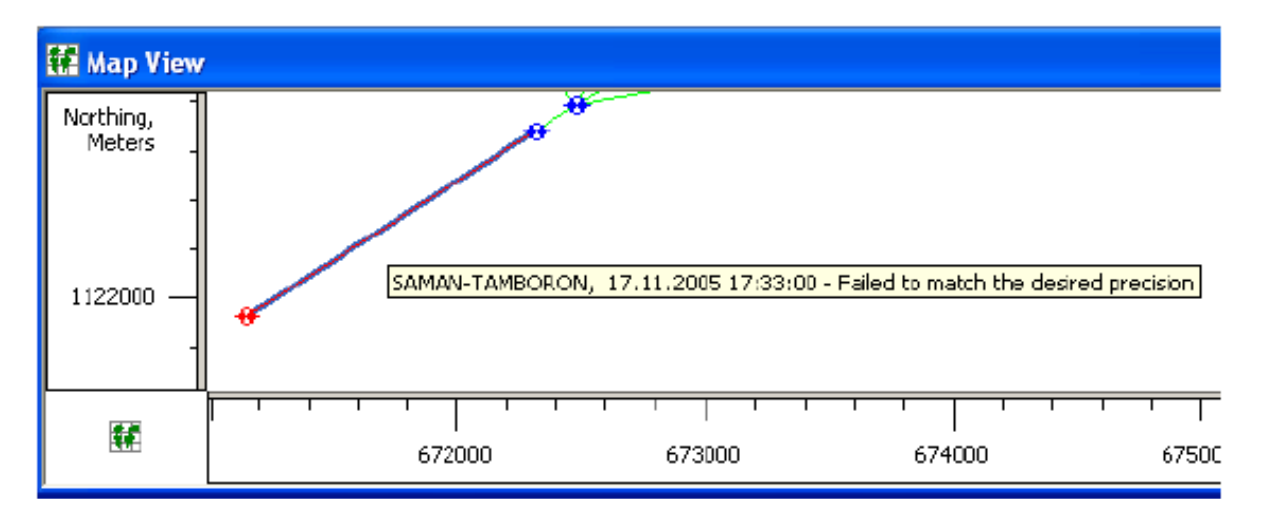

6- *OK* tuşuna basılarak ayarların kaydedilmesi sağlanır ve diyalog penceresi kapatılmış olur.

### Occupations (Gözlem) Penceresi Görüntüleme Seçenekleri

Occupation görüntüleme seçenekleri zaman ölçeğini , sembol tablosunun , seçilen gözlemin QC kriterini geçememiş ise görüntülenecek mesajı ile ilgili seçenekleri içerir.

- 1- Occupation penceresinde boş bir yerde sağ Mouse tıklaması ile açılan menüden Options ya da View->Occupation View Options tıklanır.
- 2- Show sekmesinde
  - a. Show grid: Occupation penceresinde GPS zaman ölçeğinin görüntülenip görüntülenmeyeceği
  - b. Show legend: Sembol açıklamalarını içeren tablonun görüntülenip görüntülenmeyeceği seçilir.Seçim geçerli olması için Apply tuşuna basılır.

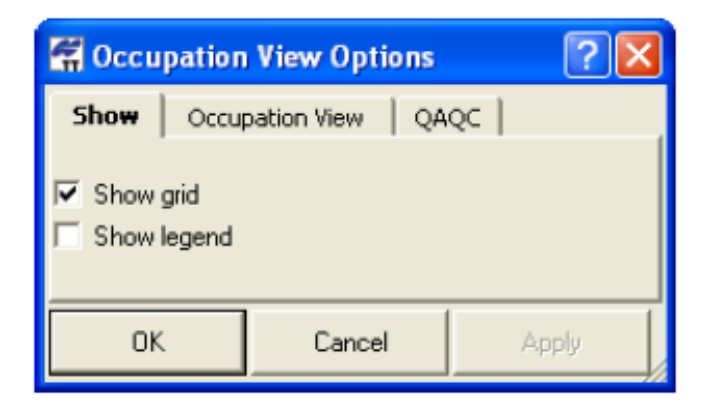

3- Occupation sekmesinde gözlemlerin noktaya ya da datayı toplayan alıcıya göre mi sıralanacağı seçilir.

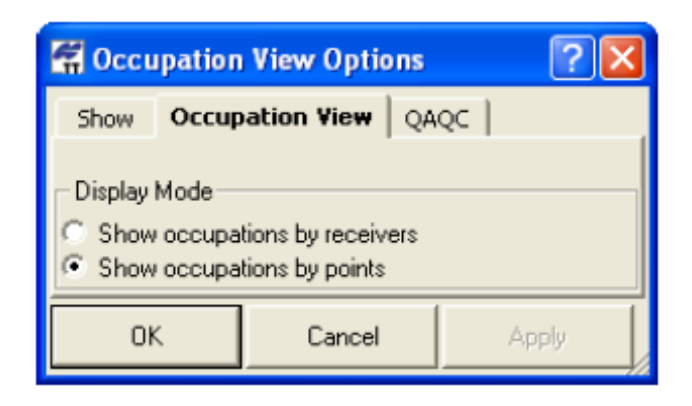

4- *QAQC (Quality Analyses QualityControl )* sekmesinde iatenilirse kalite kontrol kriterini geçememiş değerler Mouse ile üzerine gelindiğinde görüntülenmesi seçeneği

|        | Ccupation            | View Options               | ?                         |                                     |       |
|--------|----------------------|----------------------------|---------------------------|-------------------------------------|-------|
|        | Show Occup           | ation View QA              | QC                        |                                     |       |
|        | 🔽 Show QAQC in       | formation in tooltip       |                           |                                     |       |
|        | ОК                   | Cancel                     | Apply                     | [                                   |       |
| Points | Compation '15390516c | _AUHG" - Occupation's auto | nomous position is too fa | r away from point. It is probably a | nanet |

5- *OK* tuşuna basılarak ayarların kaydedilmesi sağlanır ve diyalog penceresi kapatılmış olur.

### CAD Penceresi Görüntüleme Seçenekleri

Seçenekler koordinat gridinin görüntülenmesi , arka plan haritasının uygulanması , görüntülenecek noktanın etiketlenmesi seçenekleri vardır.

1- CAD penceresinde boş bir yerde sağ Mouse tıklaması ile açılan menüden Options tıklanır.

| Coptions                    |                                                                                                    |                                                                                                    |        |       |  |  |  |
|-----------------------------|----------------------------------------------------------------------------------------------------|----------------------------------------------------------------------------------------------------|--------|-------|--|--|--|
| Window   Labels   Selection | Coptions 2                                                                                                    |                                                                                                    |        |       |  |  |  |
| Show Background Map         | Window Labels Selection Static points Show on map Role Name Code Height Show on cursor Name Code Height Height | Image: Contract of the second second sec | 2      |       |  |  |  |
| OK Cance                    | Show on status bar<br>Name<br>Code<br>Height<br>OK Cancel                                                      |                                                                                                    |        |       |  |  |  |
|                             |                                                                                                    | OK.                                                                                                    | Cancel | Apply |  |  |  |

- 1- Window sekmesinde
  - a. Show grid: Koordinat gridinin görüntülenmesi
  - b. Show bakground Map: Arka plan görüntüsü eklenmiş ise bunun aç ya da kapat seçeneği
- 2- Labels sekmesinde; görüntüleme özelikleri seçilir ve Apply tuşuna basılır.
  - a. Name: Nokta isminin seçildiğinde görüntülenme seçeneği
  - b. Code: Nokta kodunun var ise görüntülenme seçeneği
  - c. Height : Noktanın yüksekliğinin görüntülenme seçeneği
- 3- Selections sekmesinde:
  - a. *Show* distance:Eğer kullanıcı bir dikdörtgen çizer ise köşeleri arasındaki mesafenin durum çubuğunda görüntülenme seçeneği
  - b. *Show azimut:* Eğer kullanıcı bir dikdörtgen çizer ise başlangıç köşesi ile bitiş köşesi arasındaki azimut un durum çubuğunda görüntülenme seçeneği

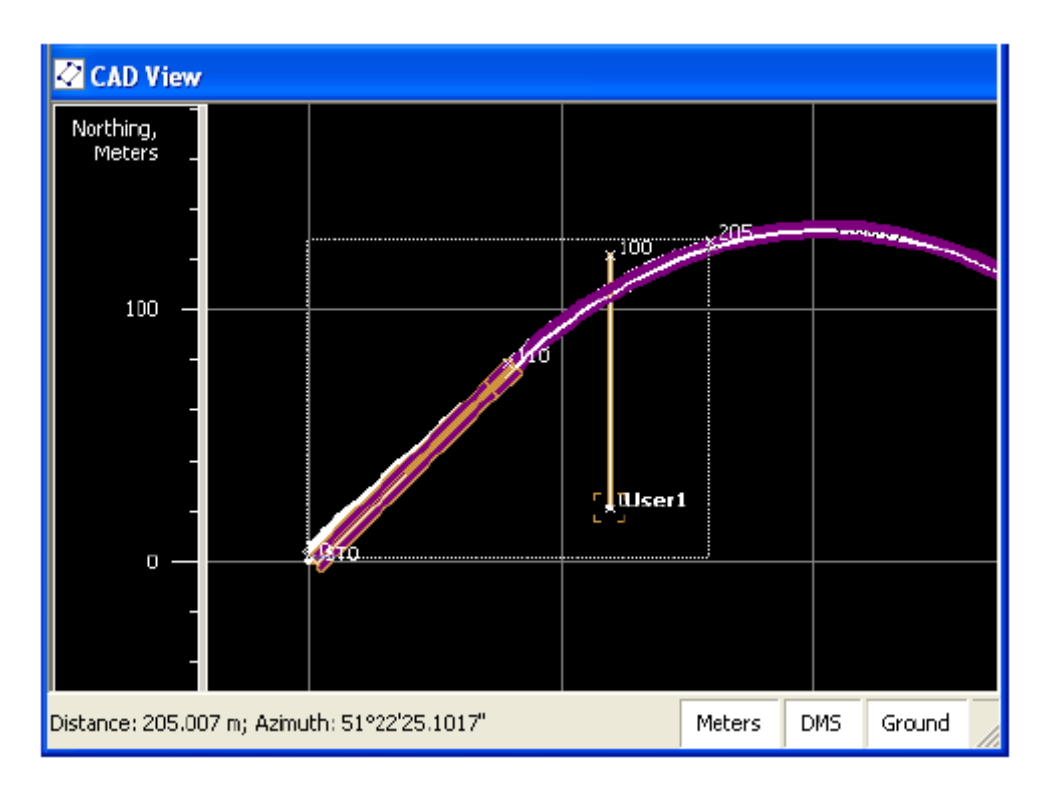

- c. *Show dimension:* Eğer kullanıcı bir dikdörtgen çizer ise dikdörtgenin uzunluk ve yüksekliğinin durum çubuğunda görüntülenme seçeneği
- d. *Show area:* Eğer kullanıcı bir dikdörtgen çizer ise dikdörtgenin alanının durum çubuğunda görüntülenme seçeneği

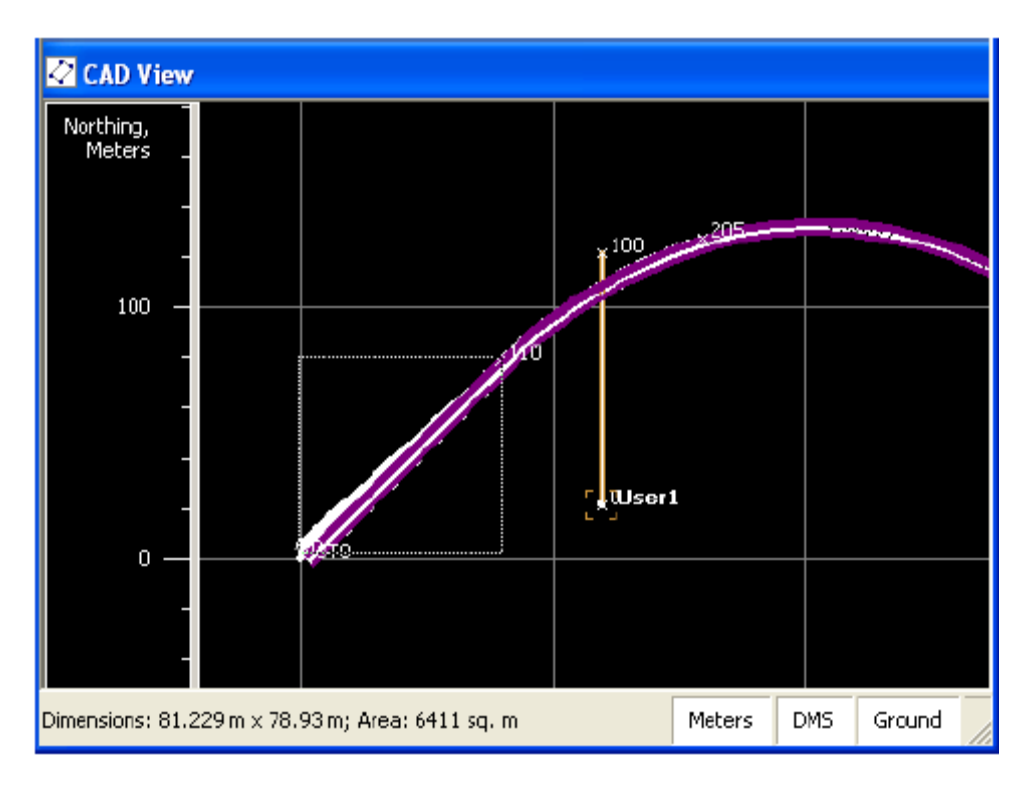

# Liste (Tabular View) Ekranında Sekme (Tab) Seçenekleri

Sekmelerde görüntülenecek kolonlar ve bunların dizilişleri ile ilgili seçimler yapılabilmektedir.

1- Tabular View penceresinde boş bir yerde sağ Mouse tıklaması ile açılan menüden Options ya da View->Tabular View Options tıklanır.

| Detions                                          |              |                                                  | [                                     | ? 🗙      |                             |           |
|--------------------------------------------------|--------------|--------------------------------------------------|---------------------------------------|----------|-----------------------------|-----------|
| Display  <br>Cham Calumna                        |              |                                                  |                                       |          |                             |           |
|                                                  |              |                                                  |                                       |          |                             |           |
|                                                  | 50           | ected columns                                    |                                       |          |                             |           |
| Combined grid->ground scale lacto<br>Convergence |              | on<br>ame<br>atitude\Nothing<br>ongitude\Easting | Move U                                | Ip       |                             |           |
|                                                  |              | ode<br>ontrol                                    | 🗵 Options                             |          |                             | ? 🗙       |
|                                                  | N            | ote<br>d Devin                                   | Display                               |          |                             |           |
|                                                  | << 5         | d Dev e                                          | - Show columns in ri                  | ght pane |                             |           |
|                                                  | <sup>5</sup> | a Dev u                                          | Available columns                     |          | Selected columns            |           |
|                                                  | L            |                                                  | Horizontal Distanci<br>Vertical Angle |          | lcon                        |           |
|                                                  |              |                                                  | Vertical Distance                     | >>       | Point From                  | Move Up   |
| OK 🖉                                             | Cancel       |                                                  | Offset dHt                            |          | Reflector Heigh =           |           |
|                                                  |              |                                                  | Offset Across                         |          | Azimuth<br>Horizontal Circl |           |
|                                                  |              |                                                  | HDist Residual                        |          | Slope Distance              |           |
|                                                  |              |                                                  | VAngle Residual<br>VDist Residual     |          | Zenith Angle                | Mous Down |
|                                                  |              |                                                  |                                       |          | Note                        |           |
|                                                  |              |                                                  |                                       |          | Туре 💌                      |           |
|                                                  |              |                                                  | – Show columns in le                  | ft page  |                             |           |
|                                                  |              |                                                  | Available columns                     |          | Selected columns            |           |
|                                                  |              |                                                  |                                       |          | Icon                        |           |
|                                                  |              |                                                  |                                       | >>       | #<br>Point Name             | Move Up   |
|                                                  |              |                                                  |                                       |          | Instrument Height           | i         |
|                                                  |              |                                                  |                                       |          | Instrument Type             |           |
|                                                  |              |                                                  |                                       |          |                             |           |
|                                                  |              |                                                  |                                       |          |                             |           |
|                                                  |              |                                                  |                                       | <<       |                             | MoveDown  |
|                                                  |              |                                                  |                                       |          | 1                           |           |
|                                                  |              |                                                  |                                       |          |                             |           |
|                                                  |              |                                                  | ок                                    | Ca       | ncel                        | Apply     |

Görüntülenecek seçenekler sağ ekrandadır. Görüntülenmesin istenilenler seçilir ve << tuşu ile sola ya da görüntülenmesi istenen seçenekler sol pencerede seçilip >> tuşu ile sağ pencereye aktarılır. Sağ pencerede Move up ve Move Down tuşları ile seçimin sıralaması aşağı ya da yukarı olacak şekilde değiştirilebilir.

# Dataların Dışarı Verilmesi

Topcon Tools diğer programların datayı okuması için aşağıdaki dosya türü ve formatlarında datayı dışarı verebilmektedir.

| Code Library files                | Cut Sheet files                               |
|-----------------------------------|-----------------------------------------------|
| DBF Code Library (*.dbf)          | Cut Sheet Standard (*.css)                    |
| TDD Code Library (*.tdd)          | Cus Sheet User Defined (*.csu)                |
| XML Code Library (* xml)          | <ul> <li>GPS+ Raw Data Files</li> </ul>       |
| Ame Code Library (*.xiii)         | Compact RINEX (*.??D; *.??G;                  |
| Coordinate files                  | *.??N)                                        |
| APA Coordinates (*.zk)            | RINEX (*.??O; *.??G; *.??N)                   |
| CR-5 Files (*.CR5)                | TPD (*.tpd)                                   |
| Custom Text Format files (*.*)    | • Localization Files (* gc3)                  |
| FC-4 Points (*.xyz; *.fc4; *.pnt) | Road Files                                    |
| FC-5 Points (*.xyz; *.fc5; *.pnt) | CLIP (* nlt)                                  |
| GTS-210/310-10 Points (*.xyz;     | ISPOL (* ali)                                 |
| *.pnt)                            |                                               |
| GTS-210/310-12 Points (*.xyz;     | LandXIVL Roads (*.xml)                        |
| *.pnt)                            | TDS RD5 (*.rd5)                               |
| GTS-7 Points (*.xyz; *.pnt)       | Topcon MC (*.rd3)                             |
| Land XML Points (*.xml)           | Topcon SSS (*.hal)                            |
| Name,E.N.Z.Code (*.csv)           | Topcon XML Roads (*.xml)                      |
| Name Lat Lon Ht Code (* csv)      | TopSURV (*.thl)                               |
| Name N E Z Code (* $csv$ )        | VGP (*.vgp)                                   |
| SIMA Coordinates (* sim)          | <ul> <li>Topcon Tools Jobs (*.ttp)</li> </ul> |
| ShviA Coordinates (*.sim)         | • Topcon XML Files (*.xml)                    |
| Topcon Japan Coordinates (*.zt)   | • TopSUDV DC Job Files (* flow)               |
| Topcon XML Points (*.xml)         | • TopsOKv PC Job Files (*.usv)                |
| TopSurv Coordinates (*.txt)       |                                               |
|                                   |                                               |

| <ul> <li>Design Files<br/>DWG (*.dwg)<br/>DXF (*.dxf)<br/>Land XML (*.xml)<br/>TN3 Surface (*.tn3)</li> <li>Field Scan Data files (*.fsc)</li> <li>GIS Files<br/>Shape (*.shp)</li> <li>GPS Obs files<br/>BlueBook Sheet (*.gfl, *.bfl)<br/>Custom Text Format (*.*)<br/>LandXML GPS Obs (*.xml)<br/>O files (O*.*)<br/>Topcon RTK Vectors (* tvf)</li> </ul> | <ul> <li>TS Obs Files <ul> <li>Custom Text Format (*.*)</li> <li>FC-5 Raw (*.raw; *.dat; *.fc5)</li> <li>GTS-210_310 Raw (*.raw; *.dat; *.gts; *.gt6)</li> <li>GTS-6 No Station Raw (*.raw; *.dat; *.gts; *.gts6; *.gt6)</li> <li>GTS-6 Raw (*.raw; *.dat; *.gts; *.gts6; *.gt6)</li> <li>GTS-7 Raw (*.raw; *.dat; *.gts; *.gts7; *.gt7)</li> <li>GTS-7+ Raw (*.raw; *.dat; *.gts; *.gts7; *.gt7)</li> <li>LandXML TS Obs (*.xml)</li> </ul></li></ul> |
|----------------------------------------------------------------------------------------------------|----------------------------------------------------------------------------------------------------|
| <ul> <li>Shape (*.shp)</li> <li>GPS Obs files <ul> <li>BlueBook Sheet (*.gfl, *.bfl)</li> <li>Custom Text Format (*.*)</li> <li>LandXML GPS Obs (*.xml)</li> <li>O files (O*.*)</li> <li>Topcon RTK Vectors (*.tvf)</li> <li>Topcon Vectors (*.tvf)</li> <li>Topcon XML GPS Obs (*.xml)</li> </ul> </li> </ul>                                                | GTS-6 Raw (*.raw; *.dat; *.gts;<br>*.gts6; *.gt6)<br>GTS-7 Raw (*.raw; *.dat; *.gts;<br>*.gts7; *.gt7)<br>GTS-7+ Raw (*.raw; *.dat; *.gts;<br>*.gts7; *.gt7)<br>LandXML TS Obs (*.xml)<br>Topcon Japan TS Obs (*.o1t)<br>Topcon XML TS Obs (*.o1t)<br>Topcon XML TS Obs (*.xml)<br>• X-Section Template files<br>TDS TP5 (*.tp5)<br>Topcon SSS (*.xtl)<br>Topcon XML X-Section<br>Templates (*.xml)<br>TopSURV (*.xst)                                 |

DWG , DXF ve Shape dosya türleri CAD ve GIS yazılımlarına veri göndermek için kullanılan genel formatlardır. DWG ve DXF Autocad yazılımının , Shape dosya formatı da ArcInfo yazılımlarının formatlarıdır.O dosyaları Ashtech markasının dosya formatıdır .

# Datanın Verilmesi

- 1- Seçilen formatta datayı vermek için
  - a. Job->Export ya da F4 ya da araçlar çubuğundan Export to File tuşuna basılır.
- 2- Dosyanın kaydedileceği klasör seçilir
- 3- Kaydedilecek format ismi seçilir.

| Export                     |                                     |                                                                                                    |
|----------------------------|-------------------------------------|----------------------------------------------------------------------------------------------------|
| Save in:                   | Data Data                           | <ul> <li>All files (*.*)</li> <li>Coordinate File (*.txt;*.CR5;*.csv;*.xyz;*.fc4;*.pnt;*.fc5;*.*)</li> <li>Cut Sheet File (*.csu;*.css)</li> <li>Feature File (*.tdd)</li> <li>GIS File (*.dwg;*.xml;*.shp;*.dxf)</li> <li>GPS Vector File (O*.*;*.tvf)</li> <li>GPS+ Raw Data File (*.tpd;*.??O;*.??G;*.??N;*.??D)</li> <li>Localization Files (*.GC3)</li> <li>Topcon Tools Job (*.ttp)</li> <li>Topcon XML File (*.xml)</li> <li>TopSURV Database File (*.tlsv)</li> <li>TS Raw Data File (*.raw;*.dat;*.fc5;*.gts;*.gt6;*.gts6;*.gts7;*.gt7)</li> </ul> |
| File name:<br>Format name: | ASCII /TSV/ files (<br>ions<br>Save | *.txt)  Cancel                                                                                                    |

- 4- Eğer isteniyor ise daha detaylı verme seçenekleri için Advanced options panel açılır.
  - a. Verilen dosya formatına göre projeksiyon , datum , koordinat tipi , grid->ground transformasyon parametreleri ve geoid model seçilir.
  - b. Ortometrik yükseklik kullanmışsanız Orthometric Height seçilir.

| 🛱 Export        |          |                     |        | ? 🛛         |
|-----------------|----------|---------------------|--------|-------------|
| Save in:        | 2        | Data                |        | ▼ 4 € 6*    |
|                 |          |                     |        |             |
| File name:      | Rosic Pa | r Processed0504     |        |             |
| Format name:    | ASCI     | /TSV/ files (*.txt) |        | •           |
| Advanced o      | ptions   |                     |        | T           |
| Projection      |          | None                | •      | Custom.     |
| Linear Unit     |          | USFeet              |        | •           |
| Geoid           |          |                     |        | Geoids List |
| Orthometric     | Height   |                     |        |             |
| Coordinate type |          | Grid                |        |             |
|                 | Save     |                     | Cancel |             |

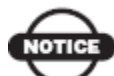

NOT: Eğer gelişmiş seçenekler seçilmez ise Topcon Tools aktif iş dosyasındaki ayarlar ne ise o ayarlara göre dosyayı verir.

5- Kaydetmek istediğiniz ismi yazın ve Save tuşuna basılır.

Topcon Tools dan Topcon Control Ünitelerine data verilmesi işlemi Toplink Kullanım kılavuzunda anlatılmaktadır.

# PROSES, DENGELEME, LOKALİZASYON

GPS ham datası ile çalışırken vektörlerin ve yaklaşık nokta koordinatlarının hesaplanması için data öncelikle proses yapılmalıdır.Hassas nokta koordinatı ihtiyaç duyulan Haritacılık çalışmalarında bu elde edilen yaklaşık koordinatlar istenilen hassasiyeti sağlamaz. Nokta koordinat hassasiyetinin arttırılması için dengeleme yapılmalıdır.

Dengeleme fonksiyonu Total station dataları ile GPS ölçü datalarını kombine ederek ağ dengelemesi yapabilir ve RTK ölçü dataları tekrar hesaplanabilir.

GPS koordinatları (WGS84) lokalizasyon işlemi ile elde edilen dönüşüm parametresi yardımıyla istenilen projeksiyona dönüştürülebilir.

#### Proses ve Dengeleme Parametrelerinin Ayarlanması

- 1- Proses ve dengeleme parametrelerini ayarlamak için aşağıdaki işlemleri yapın
  - a. Process->Process properties i tıklayın. Process properties diyalog kutusu görüntülenir.
  - b. Job->Job configuration u tıklayın sonra sol bölümde Processi seçin

Process paneldeki Job Configüration diyalog kutusu ve process properties diyalog kutusu aynı parametreleri görüntüler.

- 2- Adjustment sekmesinde aşağıdaki parametreleri seçin;
  - a. Dengeleme işlemindeki güvenilirlik seviyesi:
  - b. Köde gözlem datalarının reddedilme kriteri. Default olan değer kalite kontrol e göre (*By quality Control*)
  - c. Dengeleme yapılmadan önce yapılacak testler seçilir. Default değer tüm testlerin yapılmasıdır.

Yukarıdaki bölümde anlatılan şekilde gerekli seçimler ve karşılaştırma kriter değerleri girilmelidir.

#### Nokta Datasının Aktif ./Aktif değil olarak seçilmesi

Liste , Harita yada Gözlem penceresinde bu işlem yapılabilir.

• Tek ya da birden fazla datayı seçin ve muse sağ tuş da açılan menüde *Enable* (aktif) ya da *Disable* (aktif değil) seçin

- Tek ya da birden fazla datayı seçin menü çubuğundan *Edit->Enable* ya da *Edit-*>*Disable* seçin
- Tek ya da birden fazla datayı seçin properties diyalog kutusunu açın General sekmesinden seçiminizi yapın.

Aktif değil yapılan data tüm pencerelerde soluk gri olarak görüntülenir.

### Ölçü Epoklarının Aktif / Aktif değil yapılması

Occupation (Gözlem ) ekranında her bir izlenen uydu görüntülenmektedir. Gelişmiş modül kullanıcıları proses edilecek datayı bozabilecek gözlem epoklarını aktif ya da aktif değil olarak seçebilirler ve daha iyi sonuçlar elde edebilirler.

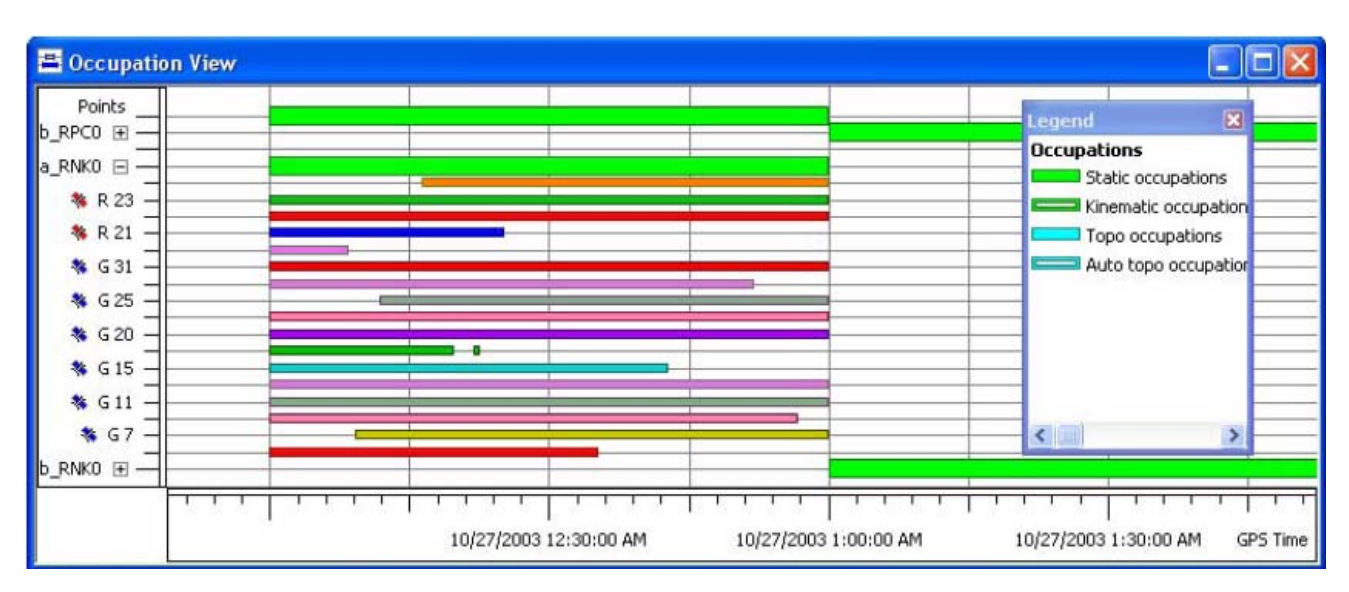

+/- tuşlarına basarak tüm uydulara ait verinin görüntülenmesi sağlanır.

- 1- Tek bir epok da aktif/aktif değil yapabilmek için görüntü ekranını büyütün
- 2- Mouse ile kare çizerek seçim yapabilirsiniz.Seçim yaptıktan sonra Mouse sağ tuşa basarak enable/disable tıklayabilirsiniz.
- 3- Seçime epok ekleme yapmak ya da çıkartmak için CTRL tuşu basılıyken seçim yaparak ekleme çıkartma yapabilirsiniz.

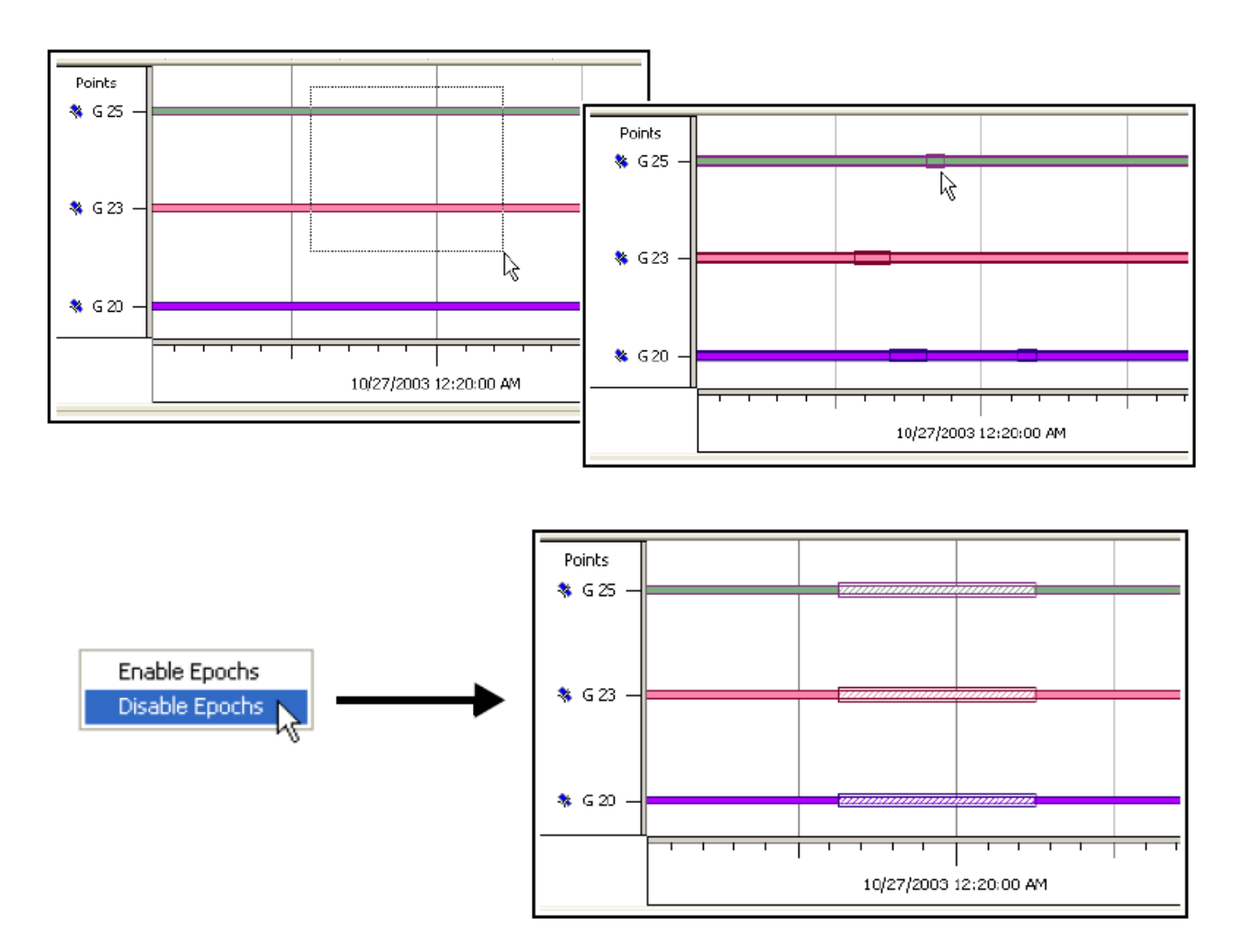

Aktif değil olarak seçilmiş bölümler taranarak görüntülenir.

### Proses

Proses işlemi tıklandığında Quality control ve proses parametreleri ekranlarında girilen değerler göz önüne alınarak bazlar proses edilir. Bu ayarların detayları ilgili bölümde incelenebilir.

### Tüm GPS Ölçülerinin Proses Edilmesi

İş dosyasındaki tüm vektörleri proses etmek için;

- Process->GPS+ PostProcessing tuşu tıklanır
- Klavyeden F7 tuşuna basılabilir
- GPS+ PostProcessing tuşuna basılır.

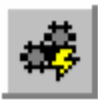

# Seçilen Ölçülerin Proses Edilmesi

- 1- Proses edilecek ölçüler Harita penceresi ya da GPS gözlem penceresinden seçilir.
- 2- *GPS Obs* sekmesinde seçimin üzerinde Mouse sağ tuş tıklandığında açılan menüde *GPS+ PostProcessing* tıklanır.

| 📲 Points 🛛 🤗                                                                                                    | GPS Occupations                                       | 🔷 TS Obs                | <b>%</b>                         | GPS Obs                                                        |
|----------------------------------------------------------------------------------------------------|-------------------------------------------------------|-------------------------|----------------------------------|----------------------------------------------------------------|
| Point From                                                                                                    | Point To                                              | Start Time              |                                  | Duration                                                       |
| <ul> <li>BL1</li> <li>BL1</li> <li>BL1</li> <li>BL1</li> <li>BL2</li> <li>BL2</li> <li>BL2</li> <li>BL2</li> <li>BL3</li> </ul> | Export<br>Cu <u>t</u><br>Copy<br>Delete<br>Disable    | Ctrl+X<br>Ctrl+C<br>Del | 07<br>22<br>38<br>12<br>21<br>09 | 0:10:15<br>0:10:00<br>0:06:15<br>0:06:45<br>0:04:15<br>0:05:00 |
| €, BL4                                                                                                    | Enable<br>GPS+ PostProcessin<br>Properties<br>Options | ng 📐                    | 14                               | 0:11:15                                                        |

#### Sonuçların Algılanması

Lejant penceresi (legend) kullanılan ikonların ve renklerin ne anlama geldiğini açıklamaktadır.

Map (harita) ekranında, proses edilmiş kenarlar parlak yeşil ve kırmızı renkte görüntülenebilir. Eğer proses sonucu yatay ve düşey duyarlılık iş konfigürasyonunda girilen değerlerden kötü ise kenarlar kırmızı görüntülenir.

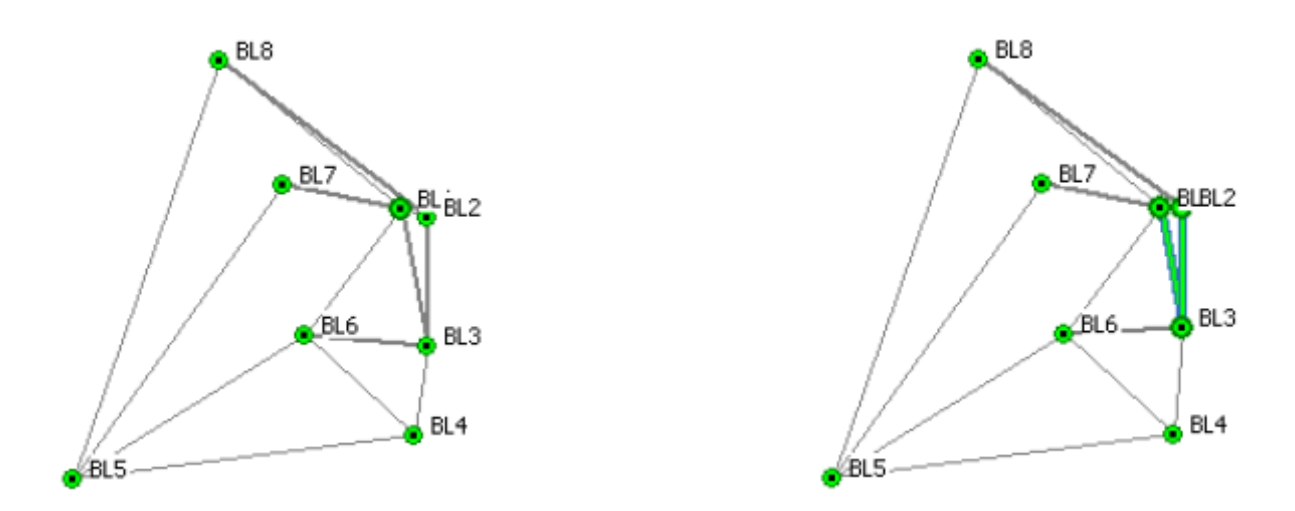

Liste ekranında dengeleme ve proses bilgileri aşağıdaki kolonları içerir.

- Baz çözümüne ait yatay ve düşey duyarlılık
- Vektörlerdeki kullanılan çözüm tipi Fix (tüm tamsayı bilinmezlikleri çözülmüş) Float ( tüm tamsayı bilinmezlikleri tam sayı olarak çözülmemiş)

| • Point                              | :5 🛛 🥜 | GP5 Occup | oations   | 🔷 тро     | bs 🤗 🤇      | GPS Obs  | 🗖, Tape D        | nensions  | 1                 |                        |        | 1      |     |
|--------------------------------------|--------|-----------|-----------|-----------|-------------|----------|------------------|-----------|-------------------|------------------------|--------|--------|-----|
| Point Fro                            | m      | Point To  |           | Start Tim | e           | Duration | Note             | Horizont  | tal Precision (m) | Vertical Precision (m) | dn (   | r 🔶 📔  | i i |
| 🧠 BLI                                |        | BL2       |           | 3/18/200  | 31:07       | 0:10:15  | 5                | •         | 1                 |                        |        |        |     |
| 🔍 BLI                                |        | BL3       |           | 3/18/200  | 3 1:22      | 0:10:00  | Ве               | ore       |                   |                        |        |        |     |
| 🔍 BLI                                |        | BLG       |           | 3/19/200  | 3 1:38      | 0:06:15  |                  |           | 8                 |                        |        |        |     |
| 🔍 BL2                                |        | BL3       |           | 3/19/200  | 3 1:12      | 0:06:45  |                  |           |                   |                        |        |        |     |
| <ul> <li>BL2</li> <li>BL3</li> </ul> | •° Po  | ints 🥏    | GPS Occup | ations    | 🔷 TS O      | bs 🧬     | GPS Obs          | , Tape Di | imensions         |                        |        |        |     |
| 🔍 BL4                                |        | Duration  | Note      | Horizo    | ntal Predsi | ion (m)  | Vertical Precisi | on (m)    | dn (m)            | de (m)                 | du (m) | Method | d 🔼 |
| <                                    | :07    | 0:10:15   |           |           |             | 0.002    |                  | 0.003     | -0.039            | 14.865                 | -0.126 | PP     |     |
| _                                    | :22    | 0:10:00   |           |           |             | 0.007    |                  | 0.013     | -88.415           | 15.006                 | -1.011 | PP     |     |
|                                      | :38    | 0:06:15   |           |           |             | 0.005    |                  | 0.016     | -88.420           | 15.018                 | -1.029 | PP     |     |
|                                      | :12    | 0:06:45   |           |           |             | 0.007    |                  | 0.013     | -88.381           | 0.136                  | -0.900 | PP     |     |
|                                      | :21    | 0:04:15   |           |           |             | 0.007    |                  | 0.013     | -88.394           | 0.144                  | -0.931 | PP     |     |
|                                      | ::09   | 0:05:00   |           |           |             |          |                  |           |                   | After                  |        | PP     |     |
|                                      | :14    | 0:11:15   |           |           |             |          |                  |           | 4                 | Alter                  |        | PP     | ~   |
|                                      | <      |           |           |           |             |          |                  |           |                   |                        |        | - 3    | >   |

#### **Baz Proses Modları**

Topcon Tools baz uzunluklarına göre statik ölçü datalarının prosesinde aşağıdaki yöntemleri kullanır.

- **VLBL** : 40km den uzun bazların çözümünde kullanılır. İyonosfer ve troposfer düzeltmelerinde üçlü fazlar kullanılır. Çözüm tipinde "Iono Free" görüntülenir.
- WideLane : 30km ile 40km arasında bazların çözümünde kullanılır. Çözüm tipi kolonunda "Fixed, Wide Lane" ya da "Float, Wide Lane" yazacaktır.
- **L1&L2c** : 10km ile 30km arasındaki bazlarda kullanılır. Çözüm tipi kolonunda "Fixed , Iono Free" ya da "Float , Iono Free" yazacaktır.
- L1&L2 : 10km den küçük bazlarda kullanılır ve çözüm kolonunda "Fix" ya da "Float" yazacaktır.

#### Dengeleme

Totaal station dataları , GPS dataları ve Dijital nivo dataları Topcon Tools içinde birlikte ya da ayrı ayrı serbest ya da dayalı dengelenebilir. Dayalı dengeleme sabit kontrol noktalarına

dayalı olarak yapılır. Serbest dengelemede ise programın rastgele seçtiği bir noktadan yapılır. Dengeleme hakkında bazı bilgiler aşağıdadır ;

- GPS datalarının dengelemesi seçilmiş olan datumda yapılır, total station gözlemleri ortalama dünya yarıçaplı kürede yapılır. Her iki dengeleme de iş dosyasındaki geoid parametrelerini kullanacaktır.
- Ağ dengelenmeden önce GPS/TS/DL nokta koordinatları ilgili datalardan tekrar hesaplanır
- Topcon Tools düzlem koordinatları ve onların yükseklikleri ile değişik dengelemeler yapabilir.
- Gelişmiş modül kullanıldığında ağın boyutuna göre 1D, 2D, 3D ya da AUTO seçilebilir.

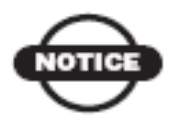

Ağı dengelemeden önce data proses edilmelidir.

Ağı dengelemeden önce yazılım ağı analiz eder ve sonra dengeleme işlemini gerçekleştirir. Datayı dengelemek için ;

- Process->Adjustment
- Klavyeden F8 tuşu
- Buton çubuğunda Adjust Network tuşu kullanılabilir.

Ağ dengelemeye başlandığında analiz edilir ve *Adjustment diagnostic* (dengeleme hata tanıma) diyalog kutusu görüntülenir. Bu diyalog kutusu hassas ağı dengelenmesi ile ilgili bazı bilgileri görüntülemektedir.

- Continue tuşuna basılarak datada herhangi bir değişiklik yapılmadan devam edilir.
- Stop tuşu ile dengeleme işlemi durdurulur
- Link tıklanarak ilgili data editlenebilir. Dengeleme işlemine devam edilecek ise *Restart* tuşuna basılır
- Save preliminary coordinates tuşu tıklanarak ilk hesap koordinatları görüntülenir.
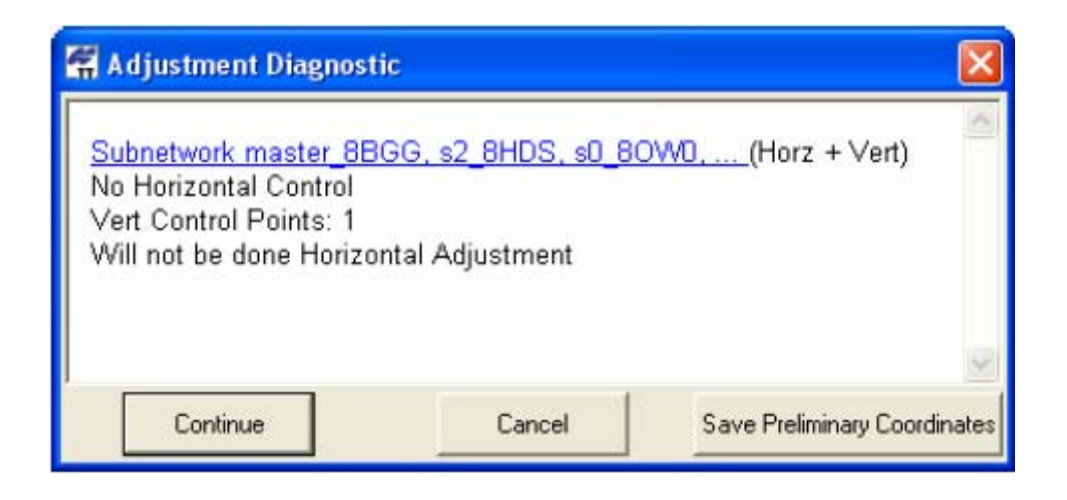

Process properties diyalog kutusu ve Adjustment sekmesi dengeleme işleminde gerçekleştirilecek testlerin seçildiği yerdir.

| Process p                                                                    | roperties                                       | ? 🛛              |
|------------------------------------------------------------------------------|-------------------------------------------------|------------------|
| Adjustment<br>Confidence Le<br>○ 68%<br>○ 95%<br>○ 99%                       | TS-Computations                                 | GP5+ PostProcess |
| Rejection Crite<br>By Quality C<br>Tau Criterior                             | rion<br>ontrol                                  |                  |
| <ul> <li>Analyse Rep</li> <li>Analyse Iden</li> <li>Control Tie A</li> </ul> | eated Observations<br>itical Points<br>inalysis |                  |
| 0                                                                            | ĸ                                               | Cancel           |

# Dengeleme Testi :Vektör kordinatları kontrolü

Bu test baz koordinatları ile bazın bitiş noktası koordinatlarını karşılaştırır.Kordinatlar arasındaki fark 1000metreden fazla ise işlem durur ve Adjustment Diagnostic diyalog kutusu görüntülenir.

| 🛱 Adjustment Diagnosti                           | c                      |                       |                   |                             | × |
|--------------------------------------------------|------------------------|-----------------------|-------------------|-----------------------------|---|
| Subnetwork ET, CT, DT<br>No Vertical and Horizon | (Horz -<br>tal Control | ⊦ ∨ert)               |                   |                             | ~ |
|                                                  |                        | Observations with Big | <u>Misclosure</u> |                             |   |
| Name                                             | Туре                   | GPS misclosure(m)     | SD misclosure(m)  | HA misclosure(")            |   |
| (DT)VVT#4-DRAN#7                                 | TS                     |                       |                   | 63661.72                    |   |
| Adjustment CANNOT o                              | ontinue w              | vithout changing      |                   |                             |   |
| Continue                                         |                        | Cancel                | s.                | ave Preliminary Coordinates |   |

Bazı gözlemlerde hata olduğunda dengeleme işlemi devam edemez.

- 1- Adjustment diagnostic penceresindeki link tıklanarak hatalı gözlem datasına yönlenir. Harita ekranında gözlem datası görüntülenir.
- 2- Gerekli editlemeler yapılır.
- 3- Restart tuşuna basılarak dengeleme işlemine devam edilir.

### Dengelem Testi : Tekrarlı gözlemlerin Analizi

Başlama ve bitiş isimleri aynı olan gözlemler tekrarlı gözlem olarak değerlendirilir ve ortalaması alınır. (Örneğin N1-N2 ve N2-N1 tekrarlı gözlemdir ) Ortalama tekrarlı gözlemlerin yerine değerlendirilir. Test Quality Control sekmesinde girilmiş olan değere geçer ya da geçemediği için hatalı olur.

- Ortalama ile tekrarlı ölçülerden her birinin arasındaki fark Job Configuratin daki girili değerden küçük ise bu tekrarlı gözlem testi geçer
- Ortalama ile tekrarlı ölçülerden her birinin arasındaki fark Job Configuratin daki girili değerden büyük ise bu tekrarlı gözlem testi geçemez ve dengeleme işlemi durur. Adjustment Diagnostic diyalog kutusu görüntülenir.

| 6 | 🖥 Adjustment Diagnosti                                                    | с                                   |                                                    |                                   |                     | ×    |
|---|---------------------------------------------------------------------------|-------------------------------------|----------------------------------------------------|-----------------------------------|---------------------|------|
|   | <u>Subnetwork_s0_80W0, s</u><br>Horz Control Points: 1, \<br><b>Suspe</b> | s1_4160,<br>/ert Contro<br>cted Rep | <u>master_8BGG</u><br>ol Points: 1<br>eated GPS OI | <u>(</u> Horz + Ve<br>oservations | rt)                 | ^    |
|   | Name                                                                      | Туре                                | Dev N(m)                                           | Dev E(m)                          | Dev H(m)            | Ξ    |
|   | <u>s1_4160-s2_8HDS</u>                                                    | GPS                                 | 0.863                                              | 0.950                             | 0.298               |      |
|   | s1_416D-s2_8HDS                                                           | GPS                                 | 0.433                                              | 0.477                             | 0.148               |      |
|   | <u>s1_4160-s2_8HDS</u>                                                    | GPS                                 | 0.429                                              | 0.473                             | 0.150               |      |
| 1 | Continue                                                                  |                                     | Cancel                                             | Save P                            | reliminary Coordina | ates |

Dengeleme işlemi datada gerekli editlemeler yapıldıktan sonra devam ettirilebilir ya da tekrar başlatılabilir.

| Map View      |                             |                 | Tobular view                                     |                      |                                         |                                     |                   | 6     |
|---------------|-----------------------------|-----------------|--------------------------------------------------|----------------------|-----------------------------------------|-------------------------------------|-------------------|-------|
| Latitude      |                             |                 | 📲 Points   🤗                                     | GPS Occup            | ations 🔗 (                              | GPS Obs                             |                   |       |
|               | master_660G                 |                 | 1 F Point Pro                                    | m Point              | To                                      | Start Time                          | Durat             | ion 🧑 |
|               |                             |                 | s1_4160                                          | \$2_0                | 105                                     | 04.09.2001 13:04:0                  | 0:05:             | 02    |
| 103 34745 (3) |                             |                 | \$ \$1_4160                                      | \$2_8                | 105                                     | 04.09.2001 13:09:0                  | 95 0102st         | 31    |
| 3342.91       |                             |                 | S s1_4160                                        | \$2_8                | 105                                     | 04.09.2001 13:11:3                  | 6 0:02:           | 2     |
| 1             |                             |                 | SO_BOWD                                          | \$1_4                | 160                                     | 04.09.2001 13:03:5                  | 8 0:04:5          | 59    |
| 1             |                             | _               | 0.40_00/40                                       | \$1_4                | 160                                     | 04.09.2001 13:00:5                  | i7 0:04:1         | 53    |
| -             |                             | adju 👬          | stment Diagnostic                                |                      |                                         |                                     |                   | ×     |
| 16            | 37"58'40.8'E 37"58'41.0'E L | Subne<br>Horz ( | twork s0 80W0 s<br>Control Points: 1, V<br>Suspe | rt Contr<br>cted Rep | master_BBG<br>ol Points: 1<br>eated GPS | <u>G</u> (Horz + Ve<br>Observations | irt)              |       |
|               |                             | 1               | Name                                             | Туре                 | Dev N(m)                                | Dev E(m)                            | Dev H(m)          |       |
|               |                             | 21              | 4160-12_8HDS                                     | GPS                  | 0.863                                   | 0.950                               | 0.298             |       |
|               |                             | <u>s1</u>       | 4160-s2_8HDS                                     | GPS                  | 0.433                                   | 0.477                               | 0.148             |       |
|               |                             | <u>s1</u>       | 4160-s2_8HDS                                     | GPS                  | 0.429                                   | 0.473                               | 0.150             |       |
|               |                             | <               |                                                  |                      |                                         |                                     | 13                |       |
|               |                             |                 | Continue                                         |                      | Cancel                                  | Save Pr                             | elminary Coordina | kes   |

### Dengeleme Testi : Eş nokta Testi

Bu test iş içindeki tüm noktaların koordinat farklarını kontrol eder. Testin başarılı ya da başarısız olması Job Configüration penceresinde Point Precision da girilmiş olan değerden küçük yada büyük olmasına göredir.

• Koordinat farkı yatay ve düşey duyarlık için ayarlarda girilen değerden küçük ise testi geçer.

 Koordinat farkı yatay ve düşey duyarlık için ayarlarda girilen değerden büyük ise testi geçemez ve dengeleme durdurularak Adjustment Diagnostik diyalok penceresi görüntülenir.

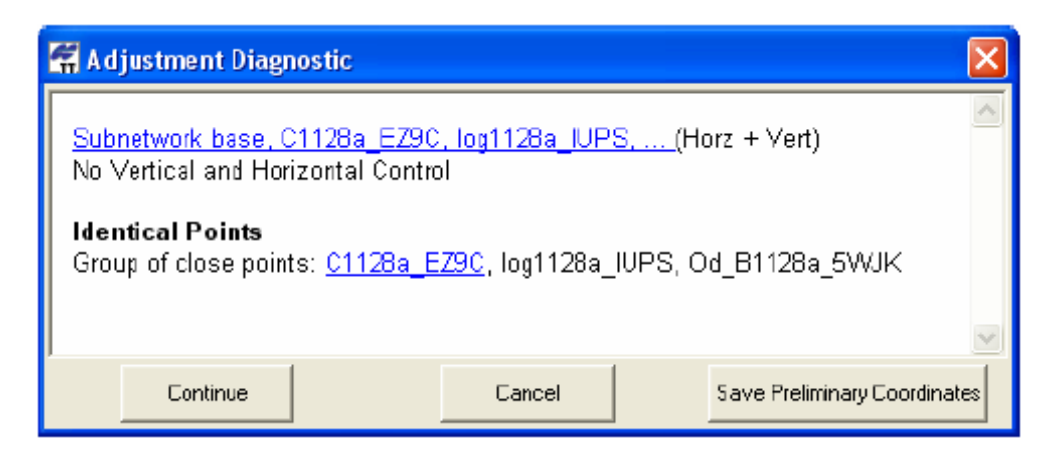

Gerekli düzeltme yapıldıktan sonra işleme devam edilebilir ya da dengeleme işlemi tekrar başlatılabilir.

### Dengeleme Testi : Ağın Analizi

Bu test ağdaki elemanlar arasında kopukluk ya da eksik bağlantı olup olmadığını kontrol eder.Sadece TS ölçüleri için çalışır, tamamlanmamış açı ya da mesafe ölçüsünü kontrol eder.Bu şekilde bir durum tespit edilirse işlem durur ve Adjustment Diagnostik diyalog penceresi görüntülenir.

Eğer ağda kontrol noktası yok ise serbest dengeleme gerçekleştirilir.

| 🛱 Adjustment Diagnostic                                                                                                  | ×   |
|----------------------------------------------------------------------------------------------------|-----|
| Subnetworks Count: (Horz+Vert): 3                                                                                        | ^   |
| <u>Subnetwork A1128a_GXZ4, C1128a_EZ9C, B1128a_VV9C</u> (Horz + Vert)<br>Horz Control Points: 1, Vert Control Points: 1  |     |
| <u>Subnetwork Od_A1128b_WS1S, Od_B1128a_5WJK, log1128a_96GW, (</u> Horz +<br>Vert)<br>No Vertical and Horizontal Control |     |
| <u>Subnetwork HiPerA1128a_0S1S, log1128a_IUPS, log1128a_LRSW</u> (Horz + Vert)<br>No Vertical and Horizontal Control     | ×   |
| Continue Cancel Save Preliminary Coordinate                                                                              | es. |

Gerekli düzeltme yapıldıktan sonra işleme devam edilebilir ya da dengeleme işlemi tekrar başlatılabilir.

### Dengeleme Testi: Düşey ve Yatay Kontrol Noktası Testi

Eğer iş dosyasında kontrol noktası var ise bu analiz kontrol noktasının düşey ve yatay koordinatlarının olup olmadığını kontrol eder.

• Kontrol noktasının sadece düşey koordinatı var ise dengeleme işlemi durur ve Adjustment Diagnostic penceresi görüntülenir. Continiu tuşu tıklanırsa sadece düşey kontrol koordinatları ile düşeyde dengeleme yapılır.

| 🛱 A d                              | ljustment Diagnosti                                                                    | с                                            | ×                            |
|------------------------------------|----------------------------------------------------------------------------------------|----------------------------------------------|------------------------------|
| <u>Sub</u><br>No I<br>Vert<br>Will | network s0_80VVD.s<br>Horizontal Control<br>t Control Points: 1<br>not be done Horizon | s1_4160, master_8BGG, (He<br>ntal Adjustment | orz + Vert)                  |
| <                                  |                                                                                        |                                              | >                            |
|                                    | Continue                                                                               | Cancel                                       | Save Preliminary Coordinates |

• Kontrol noktasının sadece yatay koordinatı var ise dengeleme işlemi durur ve Adjustment Diagnostic penceresi görüntülenir. Continiu tuşu tıklanırsa sadece yatay kontrol koordinatları ile yatayda dengeleme yapılır

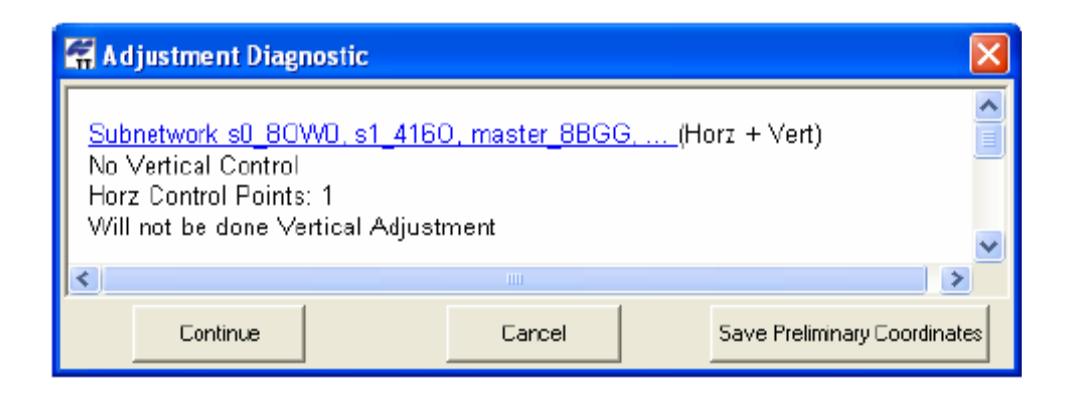

### Dengeleme Testi: Kontrol Noktalarının Uyuşum Testi

İş dosyasında yatay ve düşey kontrol için birden fazla kontrol noktası var ise test kontrol noktalarının hassasiyetini kontrol eder. Kontrol tie analizi kontrol noktası koordinatları ile ölçülerden hesaplanan yaklaşık koordinatları kontrol eder.

Process propetries diyalog kutusunda Dengeleme sekmesinde "Control Tie Analysis" testinin dengeleme sırasında yapılması ya da yapılmaması enable/disable yapılabilir. Menüçubuğundaki Job->Job configüration->Quality Qontrol sayfasında girilmiş olan değere göre testi geçer ya da geçemez.

- Fark değerleri kalite kontrol sekmesinde girilen yatay ve düşey duyarlık değerinden küçükse testi geçer.
- Fark değerleri kalite kontrol sekmesinde girilen yatay ve düşey duyarlık değerinden büyükse test durur ve Control Tie Analysis diyalog penceresi açılır.

| radine | Detail | Dev N(m) | Dev E(m) | Dev H(m) |
|--------|--------|----------|----------|----------|
| A DRBS | Horz   | 3.157    | 2.955    |          |
| A DRC  | Horz   | -3.157   | -2.955   |          |
| DRC    | Vert   |          |          | 0.562    |
| DRBS   | Vert   |          |          | -0.562   |
| <      |        |          |          |          |

Dengeleme işlemi durdurulabilir , devam ettirilebilir, iptal edilebilir ya da değişiklik yapıldıktan sonra tekrar baştan başlatılabilir.

- Testi durdurmak için Cancel tuşuna basın.
- Değişiklik yapılmadan devam etmek isteniliyorsa Finish tuşuna basılır.
- Kontrol noktası seçilip Reject (reddet) tuşuna basılarak bu noktanın dengelemede kontrol noktası olarak kullanılmaması sağlanabilir ve Control Tie Analysis tekrar başlatılır.
- Auto tuşuna basılırsa maximum değeri geçen noktanın otomatik olarak teste kullanılmayarak control tie analizine devam edilir.

## Dengelenmiş Ağın Kalitesini Değerlendirme

Dengelenmiş ağın kalitesi kalite kontrol testi ya da Tau kriter testi kullanılarak değerlendirilebilir.

- 1- Process->Process Properties tiklanır.
- 2- Adjustment sekmesinde istenilen reddetme kriteri seçilir.

| Process properties                                                                                        | 2 🖸                         |
|----------------------------------------------------------------------------------------------------|-----------------------------|
| Adjustment TS-Comp<br>Confidence Level<br>68%<br>95%<br>99%                                               | utations   GP5+ PostProcess |
| Rejection Criterion<br>By Quality Control<br>Tau Criterion                                                |                             |
| <ul> <li>Analyse Repeated Obse</li> <li>Analyse Identical Points</li> <li>Control Tie Analysis</li> </ul> | ervations                   |
| Οκ                                                                                                    | Cancel                      |

- 3- Ağ dengelemesinde kötü gözlemler kullan ya da kullanma seçeneği mevcuttur. İstenilen gözlem datası Auto rejekt kolonu çift tıklanarak seçim yapılabilir.
  - Allowed : (izin ver) Kötü data otomatik olarak ağ dengelemesinde kullanılmaz
  - Not allowed: (izin verme) Kötü data ağ dengelemesinde kullanılır.Gözlemler için tüm düzeltme değerine sahip datalar bile kullanılır.

| Not Allowed | - |
|-------------|---|
| Not Allowed |   |
| Allowed     |   |

Ağda dengelemede kullanılacak elemanlar Job configüration diyalog kutusunda GPS Obs Precision / TS Obs Precision bölümünde girilmiş olan değere göre kabul ya da reddedilir. (Job->Job configüration->Quality control)

- By quality control seçildiğinde aşağıdaki elemanların düzeltme değeri geçerli iş için set edilmiş değerlerden büyükse dengelemede kullanılmayacaktır.
  - GPS gözlemlerinin ve mesafelerinin , TS açı ölçülerinin düzlem dengelemesinde kullanılacak tüm elemanları.
  - GPS ölçülerinin yükseklik ve TS ın düşey açı elemanları.

- Tau Criterion seçildiğinde ağ elemanlarının dengeleme sonucundaki Tau değeri Tau kriterinden büyük olursa dengelemede kullanılmazlar.
  - GPS gözlemlerinin ve mesafelerinin , TS açı ölçülerinin düzlem dengelemesinde kullanılacak tüm elemanları.
  - GPS ölçülerinin yükseklik ve TS ın düşey açı elemanları.

Dengeleme sona erdiğinde Adjustment Result (dengeleme sonucu) penceresi görüntülenir.

|            | Adjusted | Fixed        | Weighted    | Equati  | ons (Used/Rejected) |      | UWE         |
|------------|----------|--------------|-------------|---------|---------------------|------|-------------|
| lype       | Points   | Points       | Points      |         | GPS                 | UWE  | Bounds      |
| Horz       | 4        | 1            | 0           |         | 6/1                 | 1.46 | [0.35,1.67] |
| Vert       | 4        | 1            | 0           |         | 6/2                 | 2.09 | [0.03,2.24] |
|            |          | Rejected     | Observation | IS      |                     |      |             |
| Name       | Туре     | Residual N(n | n) Residu   | al E(m) | Residual H(m)       |      |             |
| <u>3-4</u> | GPS      | -0.004       | 0.0         | 106     | 0.089               |      |             |
| <u>2-3</u> | GPS      | -0.024       | -0.0        | 800     | 0.000               |      |             |
| 1-3        | GPS      | -0.003       | 0.0         | 103     | -0.029              |      |             |

Ağda uygulanan tüm test sonuçları listelenir , listelenen bilgiler şunlardır;

 Kontrol Tie analizi sonucu testin başarılı ya da başarısız olduğu. Eğer test sonucu başarısız ise yatay ve düşey ağ dengelemesinde sabit olarak kullanılmayacak kontrol noktaları listelenir.

| 🚰 Adjustment Result                                                          | ×        |
|------------------------------------------------------------------------------|----------|
| Control Tie Analysis: Success                                                |          |
| Subnetwork DRAS, WT_stat, DRBN,<br>(Horizontal Minimal Constraint + Vertical | ~        |
| ОК                                                                           | <u> </u> |

#### Başarılı test sonucu

|      | Control | Tie Analysis: | Unfixed Poin | ts       |
|------|---------|---------------|--------------|----------|
| Name | Туре    | Dev N(m)      | Dev E(m)     | Dev H(m) |
| DRBN | Both    | -20.269       | -0.000       | 13.999   |

• Dengeleme tipi, serbest dengeleme, sadece yatay dengeleme, sadece düşeyde dengeleme, yatayda ve düşeyde tek bir kontrol noktası ile dengeleme ya da yatayda ve düşeyde birden çok kontrol noktası ile dengeleme gibi.

#### Serbest dengeleme

Subnetwork 1, 2, 3, .... (Horizontal Inner Constraint + Vertical Inner Constraint)

#### Yatay dengeleme

Subnetwork 1, 2, 3, ... (Horizontal Minimal Constraint)

Düşey dengeleme

Subnetwork 1, 2, 3, ... (Vertical Minimal Constraint)

Yatayda ve düşeyde tek bir noktadan dengeleme

Subnetwork 1, 2, 3, ... (Horizontal Minimal Constraint + Vertical Minimal Constraint)

Yatayda ve düşeyde biden çok noktadan dengeleme

Subnetwork 1, 2, 3, ... (Horizontal Constraint + Vertical Constraint)

 Yatay ve düşey dengelenmiş ağ ayrı ayrı şunları içerir. Dengelenmiş noktaların miktarları, sabit ve ağırlıklı noktaların miktarları, kullanılan gözlemlerin ve dengelemede kullanılmayan gözlemlerin miktarı, birim ağırlığın hataları (UWE) ve UWE aralıkları. • Reddedilen gözlemler ( ya da gözlem bileşenleri) eğer uygulanabilir ise. Reddedilerek son dengelemede kullanılmayan gözlem elemanları bu tabloda kırmızı renkte görüntülenir.

| 2 | Adjustment      | Result      |             |             | × |
|---|-----------------|-------------|-------------|-------------|---|
| Γ |                 | QC f        | ail Points  |             | ^ |
|   | Name            | StdDev N(m) | StdDev E(m) | StdDev H(m) |   |
|   | <u>VVT_stat</u> | 0.000       | 0.000       | 0.165       |   |
|   | ET              | 0.000       | 0.000       | 0.164       |   |
|   | DRES            | 0.000       | 0.000       | 0.161       | E |
|   | DRBN            | 0.000       | 0.000       | 0.161       |   |
|   | DREN            | 0.000       | 0.000       | 0.160       |   |
|   | DT              | 0.000       | 0.000       | 0.159       |   |
|   | DRAS            | 0.000       | 0.000       | 0.159       |   |
|   | DRD             | 0.000       | 0.000       | 0.159       |   |
| < |                 |             |             |             | > |
| , |                 |             | ОК          |             |   |

• Geçerli iş için girilmiş değerden daha kötü duyarlıkta olan noktalar.

Gözlem değeri ile dengelenmiş değeri arasındaki farkı (residual) geçerli iş te girilmiş değerden büyük olan gözlemler.

| 4 | Adjustment Result    |      |               |               |               | X |  |  |  |
|---|----------------------|------|---------------|---------------|---------------|---|--|--|--|
| Γ | QC fail Observations |      |               |               |               |   |  |  |  |
|   | Name                 | Туре | Residual N(m) | Residual E(m) | Residual H(m) |   |  |  |  |
|   | master_8BGG-s2_8HDS  | GPS  | -0.458        | 0.734         | -0.818        |   |  |  |  |
| < | ]                    |      |               |               |               | > |  |  |  |
|   | ΟΚ                   |      |               |               |               |   |  |  |  |

Dengelemeden sonra Harita ve liste pencereleri dengelenmiş datayı içerecek şekilde güncellenir.

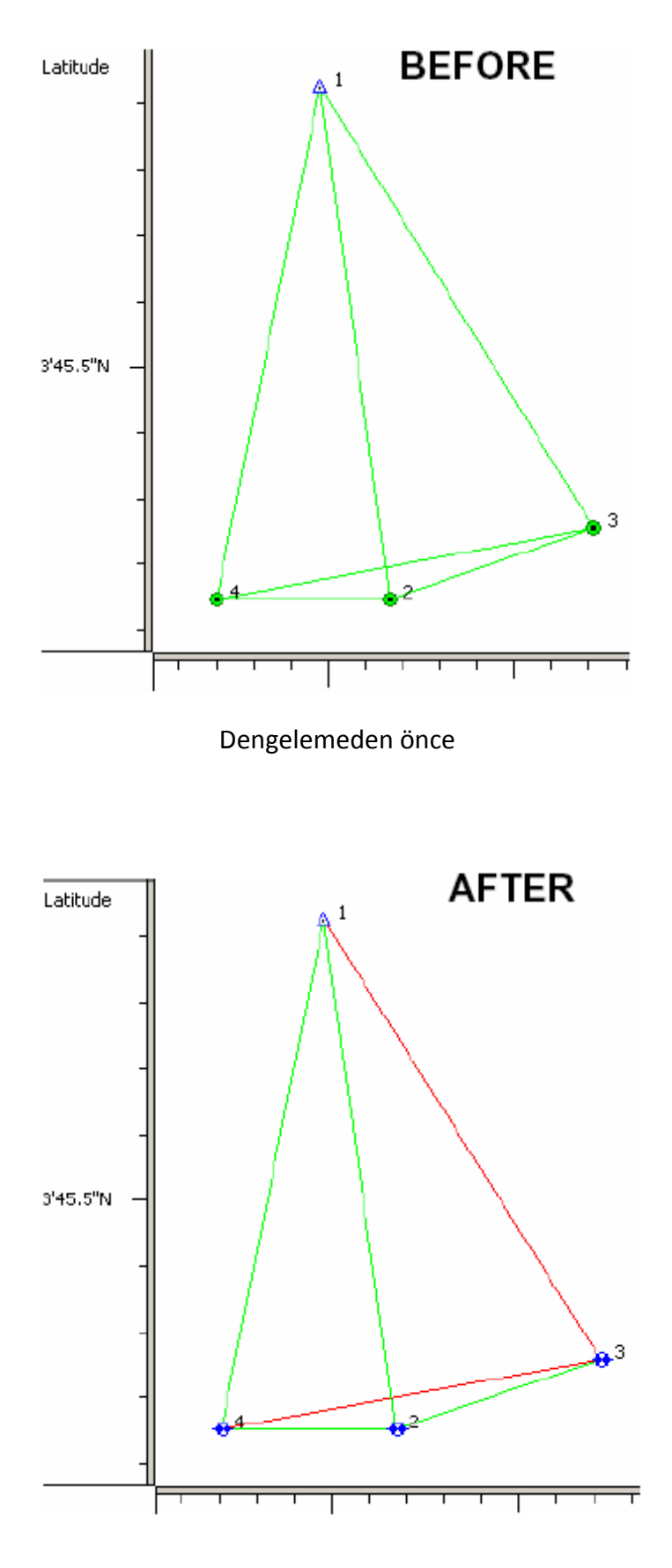

Dengelemeden sonra

Dengeleme sonrasında Liste penceresinde aşağıdaki kolonlar görüntülenir.

- Points sekmesinde noktaların standart sapmaları
- TS Obs/GPS Obs sekmesinde gözlem farkları

| Std Dev n (m) | Std Dev e (m) | Std Dev Hz (m) | Std Dev u (m) |
|---------------|---------------|----------------|---------------|
| 0.000         | 0.000         | 0.000          | 0.000         |
| 0.002         | 0.002         | 0.003          | 0.007         |
| 0.003         | 0.002         | 0.004          | 0.007         |
| 0.005         | 0.004         | 0.007          | 0.012         |
|               |               |                |               |

| Adjustment Sta | Res n (m) | Res e (m) | Resu(m) |
|----------------|-----------|-----------|---------|
| Adjusted       | -0.007    | 0.013     | -0.009  |
| Adjusted       | 0.007     | 0.003     | -0.006  |
| Adjusted       | -0.002    | -0.002    | -0.002  |
| Adjusted       | 0.002     | 0.000     | -0.001  |
| Adjusted       | -0.002    | -0.000    | 0.001   |
| Adjusted       | 0.002     | -0.002    | 0.002   |

# Dengeleme Raporunun Görüntülenmesi

Topcon Tools da dengeleme sonrasında ölçülen vektörlere ait özetler raporlanabilir.

Raporu görüntülemek için Report->Adjustment tuşuna basılır.

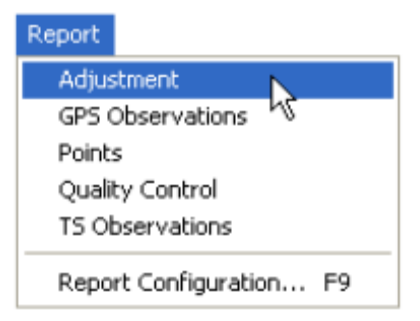

Dengeleme raporu birden fazla pencerede dengeleme ile ilgili bilgileri görüntüler. Detaylı bilgiyi raporlar bölümünde bulabilirsiniz.

- Raporu bir dosya olarak kaydetmek için Save as tuşuna basılarak bir klasör seçilir ve save tuşuna basılır.
- Raporu bir text editörü ya da başka bir yazı editörüne kopyalamak için select all tıklanır sonra copy tuşuna basılır. Kopyalanacak editör programı açılır ve Paste tuşuna basılarak buraya yapıştırılır.
- Raporu yazıcıdan yazdırmak için Print tuşuna basılır.

# Üçgen Kapanmaları ve Raporunun Görüntülenmesi

Üçgen kapanmaları kapalı üçgeni oluşturan bazları kullanarak sonuç farkının sıfıra yakın olmasına bakar. Fark eşik değeri ile karşılaştırılır.(Yatay ve Düşey tolerans ) Eşik değer aşağıdaki şekilde hesaplanır;

Horiz Tolerance = Horiz Tolerance abs +Horiz Tolerance rel • Length •10<sup>-6</sup> Vert Tolerance = Vert Tolerance abs +Vert Tolerance rel • Length •10<sup>-6</sup>

Sonuç farkları eşik değeri aşar ise raporda kırmızı renkte görüntülenir.

1- Raporu oluşturmak için Process->Loop closures tıklanır.Loop closures diyalog penceresi görüntülenir.

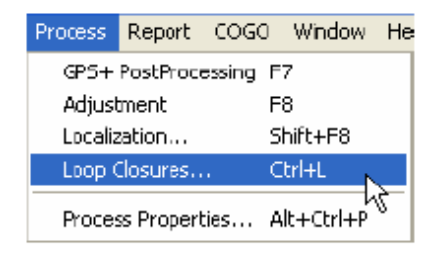

| 🛱 Loop Closu                                                 | ? 🔀                                         |         |
|--------------------------------------------------------------|---------------------------------------------|---------|
| Select static GPS<br>that form a loop. F<br>when you are don | observations<br>Press Finish<br>e, and loop |         |
| Finish                                                       | Cancel                                      | Options |

2- Ana ekranda (harita ekranı ya da GPS observation sekmesinde) üçgen oluşturan Gözlemler seçilir

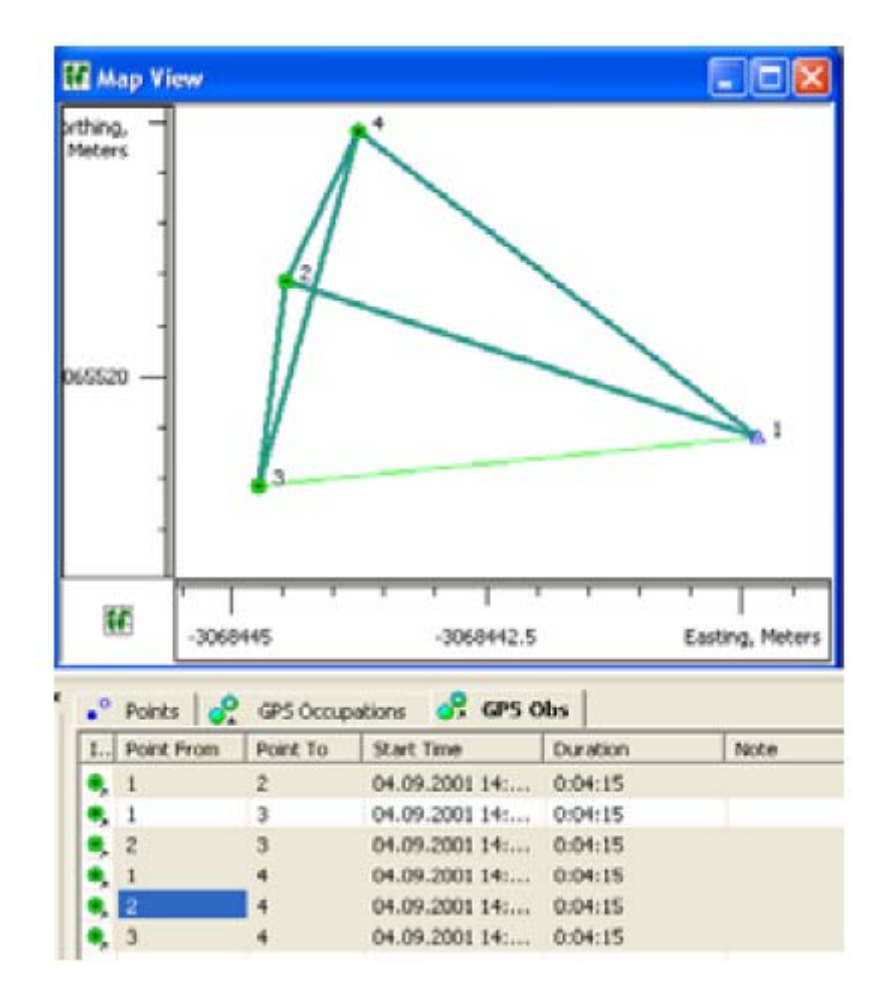

- 3- Raporu görüntülemek ya da editlemek için
  - a. Loop closures diyalog penceresinde Finish tuşuna basılır. Ayrı bir pencerede Üçgen kapanma raporu açılır.
  - b. Rapro oluşturmayı iptal etmek için Cancel e basılır.
  - c. Standart rapor ayarını değiştirmek isteniyor ise Options tuşuna basılır. Bu konu hakkında detaylı bilgi raporla ile ilgili bölümde bulunabilir.

| Loop Closures                                                                    |         |        |                    |                    |           |          |            |
|----------------------------------------------------------------------------------|---------|--------|--------------------|--------------------|-----------|----------|------------|
| Loop                                                                             | dHz (m) | dU (m) | Horz Tolerance (m) | Vert Tolerance (m) | dHz (ppm) | dU (ppm) | Length (m) |
| 1-2(04.09.2001 14:07:43)<br>1-4(04.09.2001 14:07:43)<br>2-4(04.09.2001 14:07:43) | 0.0024  | 0.0007 | 0.0301             | 0.0401             | 201.67    | 58.32    | 12.097     |
| 2-3(04.09.2001.14:07:43)<br>2-4(04.09.2001.14:07:43)<br>3-4(04.09.2001.14:07:43) | 0.0179  | 0.0535 | 0.03               | 0.04               | 2259.98   | 6749.8   | 7.9293     |

Standart üçgen kapanma raporu aşağıdaki bilgileri içerir ;

- Loop: Kapalı üçgeni oluşturan kenarlar
- dHz ve dU : kapalı loop a ait yatay ve düşey mutlak kapanma farkları.
- Horz Tolerance/Vert Tolerance (m) : Proses esnasında kullanılan eşik değer
- dHz(ppm), dU(ppm) üçgenin ppm hassasiyeti
- Lenght (m): Üçgenin toplam kenar uzunluğu

# Gelişmiş Proses Modülü Advanced Module for Processing

Gelişmiş modül aktif edildiğinde Process Properties penceresinde GPS+ Post Processing de üç sekme görüntülenir. General , Engine ve Troposphere dir.

| Process properties                                           |                                                                                                    |                                                                                 | ? 🔀                                                                                                    | Process properties                                                       |                                                                                                    |             | 2 🛛   |
|--------------------------------------------------------------|----------------------------------------------------------------------------------------------------|---------------------------------------------------------------------------------|----------------------------------------------------------------------------------------------------|--------------------------------------------------------------------------|----------------------------------------------------------------------------------------------------|-------------|-------|
| Process     Adjustment     Songulations     GPS4 PostProcess | General Engine<br>Elevation Mask<br>System<br>Static<br>Minimum duation<br>Food Time<br>Min. obs. time(soc) | Troposphere  <br>15<br>GPS+<br>E0                                               | -                                                                                                    | Process     Adjustment     Sconputations     GPS+ PostProcess            | General Engine<br>Static<br>Engine Mode:<br>IT Save Residuals<br>StopGo<br>Engine Mode:<br>Kinematic | Troposphere | ×     |
| <u>к</u><br>Ок                                               | F Enable continuour                                                                                         | Process properties  Process Process Adjustment TS Computations GSS+ PostProcess | General Digine<br>Goad & Goodman ti<br>Default meteo patam<br>Dry temperature: (*C)<br>Pressure: (mBar)<br>Humidity: (%) | Troposphere<br>roposphere model<br>at height: (m) 0<br>[20<br>[10<br>[50 | 132                                                                                                  | Auto        | ancel |
|                                                              |                                                                                                    | K OK                                                                            | Troposphere parame                                                                                                    | eters are applied in all non-RTK m                                       | odes                                                                                                 |             |       |

# Genel (General) sekmesi

General sekmesi aşağıdakilerin seçilmesine imkan verir.

- Uydu yükseklik açısı
- Navigasyon sistemi (datalarda sadece GPS değerlendirilebileceği gibi , GPS+GLONASS datası da değerlendirilebilir.)
- Arazideki minimum bekleme süresi için iki seçenek mevcuttur.

1- Auto topo seçeneği seçildiğinde ;Topcon Tools gerekli eş zamanlı ölçüye prosese başlamak için ihtiyaç duyar. Zaman iki nokta arasındaki mesafeye ortak izlenen uydu sayısına noktalardaki cihaz türüne , cihazların tek ya da çift frekanslı olmasına , sadece GPS ya da GPS+GLONASS datalarını toplama yeteneğinde olup olmamasına bağlıdır.

2- Fixed time seçildiğinde Topcon Tools min obs.time alanında girilen değere göre eş zamanlı ölçülerden gözlemleri oluşturur.

# **Engine Sekmesi**

Bu sekmede kullanıcı istediği proses modunu statik, dur-git, ya da kinematik proses olarak seçebilir. Her bir seçenek için aşağıdaki şıklar mevcuttur.

- PP code only: Sadece pseudo-range ölçüsü dikkate alınır
- PP L1 only : Tek frekanslı alıcılar ile yapılan ölçüleri proses etmek için kullanılır.
- PP L2 only: Sadece L2 ölçülerini proses eder.
- PP L1&L2 : Çift frekans ölçülerini proses eder.(Çok kısa bazlarda önerilir)
- PP L1c: Uzun bazlarda toplanmış Çift frekans ölçüleri için (>30km) İyonosferden bağımsız kombinasyonu formüle edilir ve proses edilir ancak tamsayı sapmaları düzeltilmez.
- PP L1-L2 :Uzun kenar kombinasyonlarında kullanılır , genellikle uzun bazlarda araştırma amaçlı kullanılır
- PP L1+L2 :narrow-lane kombinasyonlarında genellikle araştırma amaçlı çözümlerde kullanılır
- L1&L2c : İyonosferden serbest her iki tamsayı bilinmezlik çözümünde en güçlü çözüm motorudur. Çoğunlukla çift frekanslı ölçülerin değerlendirmesi içindir. Çoğunlukla 30km altındaki bazlarda kullanılır, düşük iyonosferik aktivitelerin olduğu durumlarda bu mesafe 75km ye kadar arttırılabilir.
- VLBL : Çok uzun bazların çözümünde kullanılır. İyonosfer ve troposfer düzeltmelerinde üçlü fazlar kullanılır.
- Wide Lane : L1-L2 modunun modifiye edilmiş halidir. İyonosfer aktivitesinin L1&L2 ya da L1&L2c de çözülemeyecek kadar yüksek olduğu durumlarda kullanılır.
- RTK Fixed : TPS alıcılarından RTK çözüm motorunu kullanırak RTK çözümü için
- RTK L1 only : Sadece tek frekans datasını kullanarak RTK çözümü için kullanılır.
- RTK Code only : Sadece pseudo-range RTK datasının çözümü için kullanılır.

Kullanıcı her bir çözüm için AUTO seçebilir.Bu seçenek aşağıdaki statik ölçüler de kullanılır.

- Sadece tek frekans ölçü datası var ise Auto seçeneği L1 Only ye tekabül eder.
- Eğer proses edilen kenar 10km den kısa ise AUTO L1&L2 ye tekabül eder.
- Kenar 10km ile 30km arasında ise AUTO L1&L2c ye tekabül eder.
- 30km den 400km ye kadar AUTO Wide Lane seçeneğine tekabül eder.
- Son olarak kenar 400km den uzun ise AUTO VLBL seçeneğine tekabül eder.

Topcon Tools çiftli fark artıklarını her bir statik GPS gözlemi için kaydedebilir. Bunu yapmak için Save residual ı aktif etmek gerekir.

Dur git ve Kinematik için AUTO seçeneği RTK Fixed seçeneğine tekabül eder.

### **Troposphere Sekmesi**

Topcon Tools bu penceredeki tanımlanan değerlere göre troposfer parametrelerini kullanır.

# GPS Gözlemlerinin Parçalara bölünmesi

Gelişmiş modül herhangi bir gözlemi bölmeye ve iş deki iki gözlemi birleştirmeye imkan verir.

1- Gözlemi bölmek için Occupation sekmesinde bölmek istenilen gözlem seçilir ve Mouse sağ tuş tıklandığında çıkan menüden Split tuşu seçilir.

| ° Points 🧳   | GPS Occupation                           | s                       |
|--------------|------------------------------------------|-------------------------|
| I Point Name | •                                        |                         |
| SASE1        | Export to Device.<br>Export              | ••                      |
|              | Cut<br>Copy<br>Delete<br>Merge           | Ctrl+X<br>Ctrl+C<br>Del |
|              | Split<br>Disable<br>Enable<br>Properties | <i>v</i>                |
|              | Options                                  |                         |

2- Kullanıcı GPS occupation penceresinde datayı bölmek için iki seçeneğe sahiptir.

| f Split GPSOccupation: |                     |            |                         |  |  |  |  |
|------------------------|---------------------|------------|-------------------------|--|--|--|--|
| Name                   | BASE0805a_8R        | INK        |                         |  |  |  |  |
| Start Time             | 05.08.2005 11:40:00 | End Time   | 05.08.2005 18:04:45     |  |  |  |  |
| Duration               | 6:24:45             | NEpoch     | 4615                    |  |  |  |  |
| Split by:              | Time                | Split Time | 05.08.2005 💌 14:52:25 🚞 |  |  |  |  |
|                        | ОК                  |            | Cancel                  |  |  |  |  |

 By time :zamana göre datayı bölme seçeneğidir. Default gelen değer toplam zamanın yarısıdır.İstenilen zaman aralığı seçilip OK tuşuna basıldığında data ikiye bölünür.Occupation sekmesi bir gözlem yerine bölünmüş iki gözlem gösterir.Parçalar <orijinal isim>(Head-baş taraf) ve <orijinal isim>(tail-arka taraf) olarak isimlendirilir.

#### Bölmeden önce

| Points 🤗 GPS Occupations |            |                 |                     |                     |          |  |  |  |
|--------------------------|------------|-----------------|---------------------|---------------------|----------|--|--|--|
| Icon                     | Point Name | A Original Name | Start Time          | Stop Time           | Duration |  |  |  |
| ٠                        | BASE1      | BASE1           | 05.08.2005 11:40:00 | 05.08.2005 18:04:45 | 6:24:45  |  |  |  |
|                          |            |                 |                     |                     |          |  |  |  |

#### Bölmeden sonra

| •° Poi | nts 🤗 GPS  | Occupations     |                     |                     |          |
|--------|------------|-----------------|---------------------|---------------------|----------|
| Icon   | Point Name | A Original Name | Start Time          | Stop Time           | Duration |
| ٠      | BASE1      | BASE1_Head      | 05.08.2005 11:40:00 | 05.08.2005 14:52:25 | 3:12:25  |
| •      | BASE1      | BASE1_Tail      | 05.08.2005 14:52:25 | 05.08.2005 18:04:45 | 3:12:20  |
|        |            |                 |                     |                     |          |

• By Hour (saate göre ) :Datayı saat olarak bölümlere ayırma şeklidir.Ok tuşuna basıldığında birçok data oluşur. Bölünme sonunda ilk bölüm <orijinal isim>(Head-baş taraf) vedevamı <orijinal isim>(tail-n arka taraf) olarak isimlendirilir.

Bölmeden önce

| •° | Points 🤗   | GP5 Occupations |                |                |          |
|----|------------|-----------------|----------------|----------------|----------|
| I  | Point Name | Original Name   | Start Time     | Stop Time      | Duration |
| •  | BASE1      | BASE1           | 05.08.2005 11: | 05.08.2005 18: | 6:24:45  |
|    |            |                 |                |                |          |

Bölmeden sonra

| •° | Points 🤗   | GPS Occupation | is                  |                     |          |
|----|------------|----------------|---------------------|---------------------|----------|
| I  | Point Name | 🔺 Original     | Start Time          | Stop Time           | Duration |
| ۲  | BASE1      | BASE1_Head     | 05.08.2005 11:40:00 | 05.08.2005 12:00:00 | 0:20:00  |
| •  | BASE1      | BASE1_Tail_1   | 05.08.2005 12:00:00 | 05.08.2005 13:00:00 | 1:00:00  |
| •  | BASE1      | BASE1_Tail_2   | 05.08.2005 13:00:00 | 05.08.2005 14:00:00 | 1:00:00  |
| •  | BASE1      | BASE1_Tail_3   | 05.08.2005 14:00:00 | 05.08.2005 15:00:00 | 1:00:00  |
| •  | BASE1      | BASE1_Tail_4   | 05.08.2005 15:00:00 | 05.08.2005 16:00:00 | 1:00:00  |
| •  | BASE1      | BASE1_Tail_5   | 05.08.2005 16:00:00 | 05.08.2005 17:00:00 | 1:00:00  |
| •  | BASE1      | BASE1_Tail_6   | 05.08.2005 17:00:00 | 05.08.2005 18:00:00 | 1:00:00  |
| •  | BASE1      | BASE1_Tail_7   | 05.08.2005 18:00:00 | 05.08.2005 18:04:45 | 0:04:45  |
|    |            |                |                     |                     |          |

Datayı birleştirme için aşağıdaki kurallar geçerlidir:

1- Sadece iki gözlem datası bir seferde birleştirilebilir

- 2- Aynı noktaya ait statik ölçü datası birleştirilebilir
- 3- İki kinematik ölçü aynı dur git ölçüsüne ait ise birleştirilebilir.
- 4- Farklı kayıt aralığına sahip datalar birleştirilemez
- 5- Farklı anten parametrelerine ve /veya farklı anten seri numaralarına ait datalar birleştirilemez
- 6- Farklı anten tipi kullanılmış datalar birleştirilemez
- 7- Farklı alıcı tipi kullanılmış ölçüler birleştirilemez
- 8- Tek frekanslı ölçü datası ile çift frekanslı ölçü datası birleştirilemez

#### GPS sapmalarının görüntüleme /kaydetme GPS Residual

Save residual seçeneği işaretlenir ise Topcon Tools GPS gözlemlerini proses sonucunda sapmaları kaydederi Sapma grafiğini görüntülemek için GPS Obs sekmesinde Mouse sağ tuşu ile açılan menüde residual view seçilerek görüntülenir.

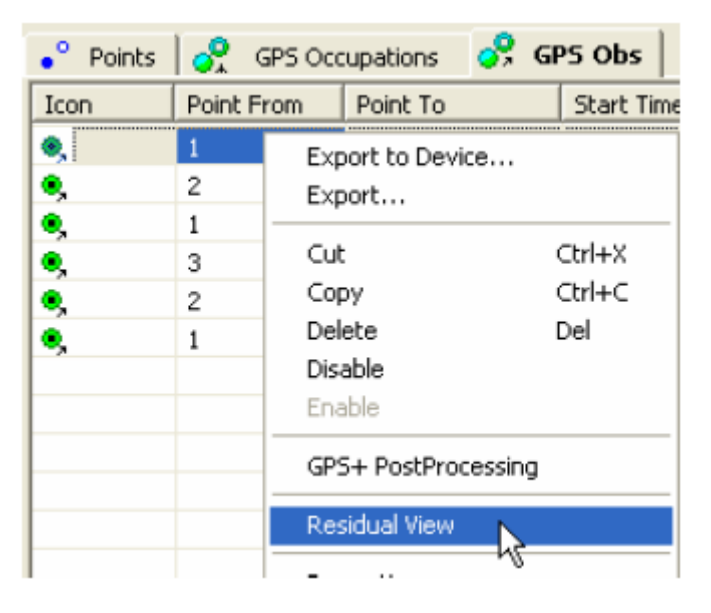

Prosesde kullanılan hattın her iki ucunda ortak izlenen uydular için Herbir çiftli farklar hesaplanarak görüntülenir.

- o Grafikteki X ekseni GPS gözlem süresini
- Y ekseni her iki eş zamanlı gözleme ait taşıyıcı dalga artıklarının eksenidir.

Diyagram değişik renklerde görüntülenir.Her çizim kendi rengindedir.Lejand her bir gözlem grubuna ait renkleri göstermektedir.Yanında çek box sayesinde o renk görüntüsü görsel grafik penceresinden açılıp kapatılabilir. Bu grafikte arzu edilen durum sıçrama grafiğinin 0 etrafında toplanmış olmasıdır. O dan sıçrama yapan uydu karşılaştırma grafiği dalgalanma yapan uyduyu göstermektedir. Bu uydunun datasının çözümde kullanılıp kullanılmayacağının kararı bu grafik yardımı ile kolaylıkla verilebilmektedir.

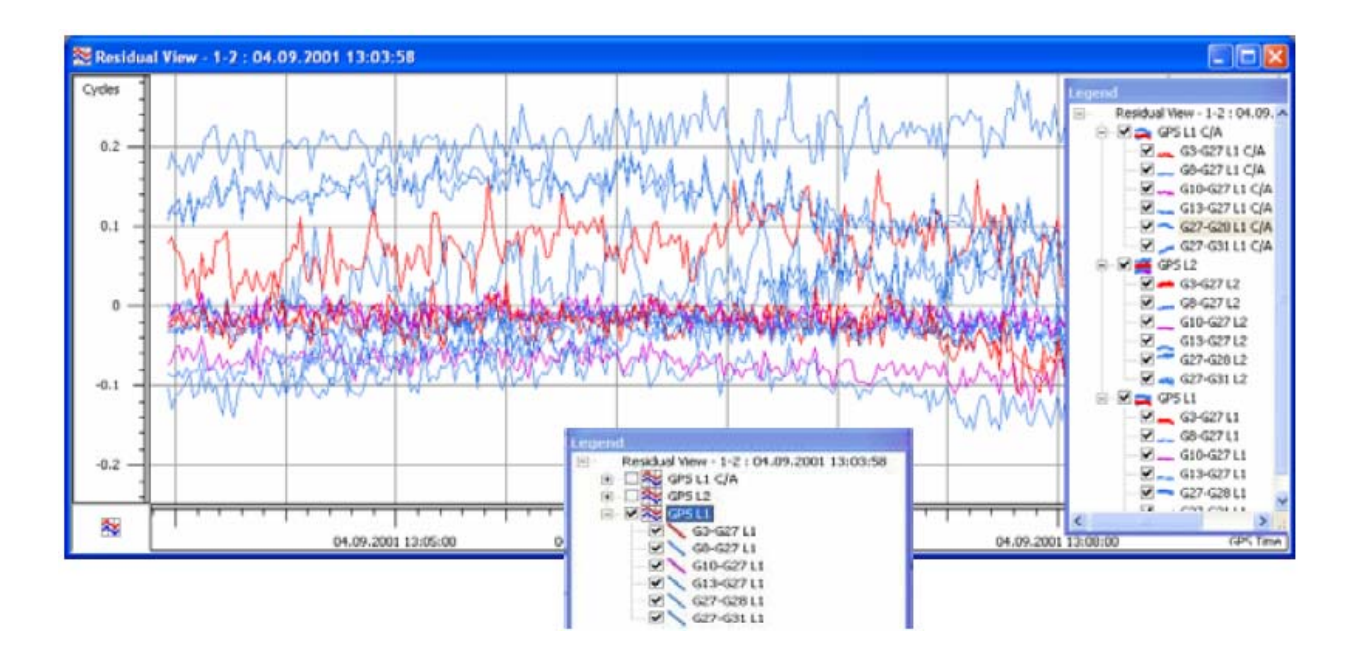

- Ekranda uydu sıçrama grafiğinin üzerine gelinerek Mouse sağ tuşu tıklandığında "show only...." Seçilir ise sadece o iki uydunun sıçrama grafiği görüntülenir.
- Sağ tuş tıklanarak "show all" seçilir ise tüm grafik görüntülenir.
- Sağ tuş tıklanarak Disable seçilir ise o uyduya ait gözlem verisi kullanılmaz.

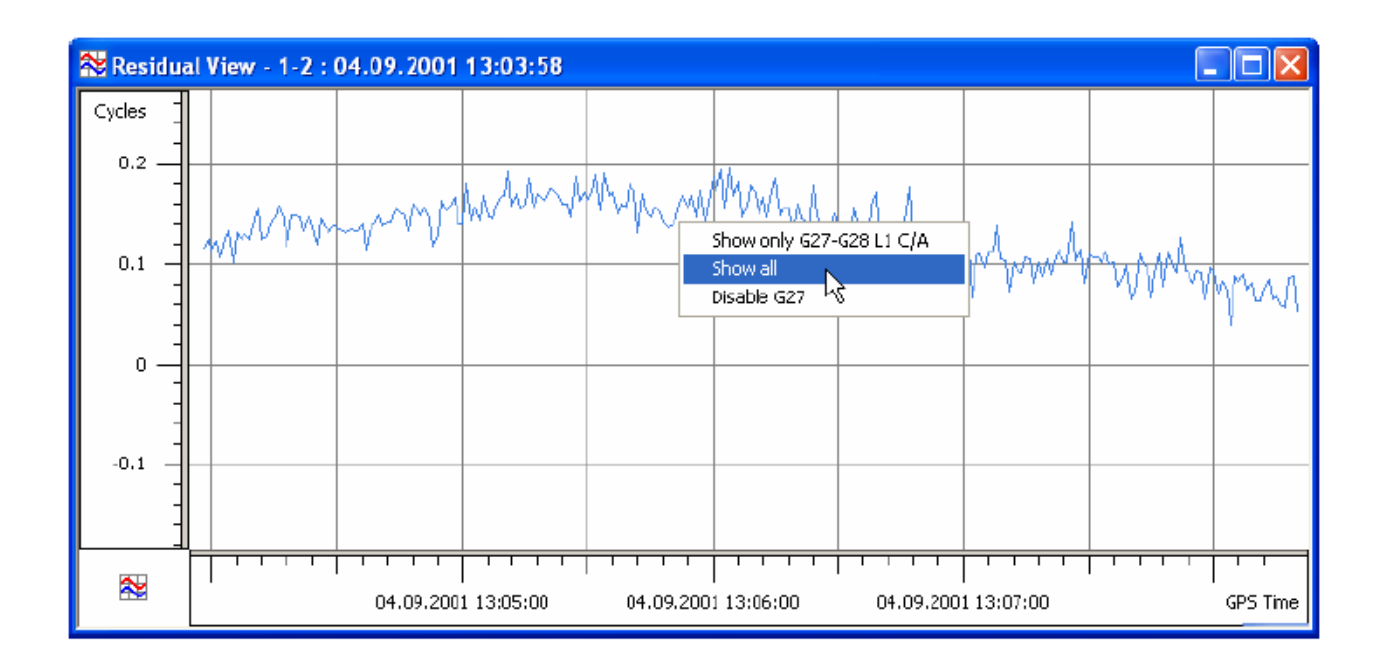

Bu grafikte istenilir ise seçim yapılarak sadece sıçrama yapmış bölüm disable edilerek bozuk gözlem verisi çözümde kullanılmamış olur.Tekrar aktif hale getirmek için yine sağ tuş tıklanarak enable seçilmesi yeterlidir.

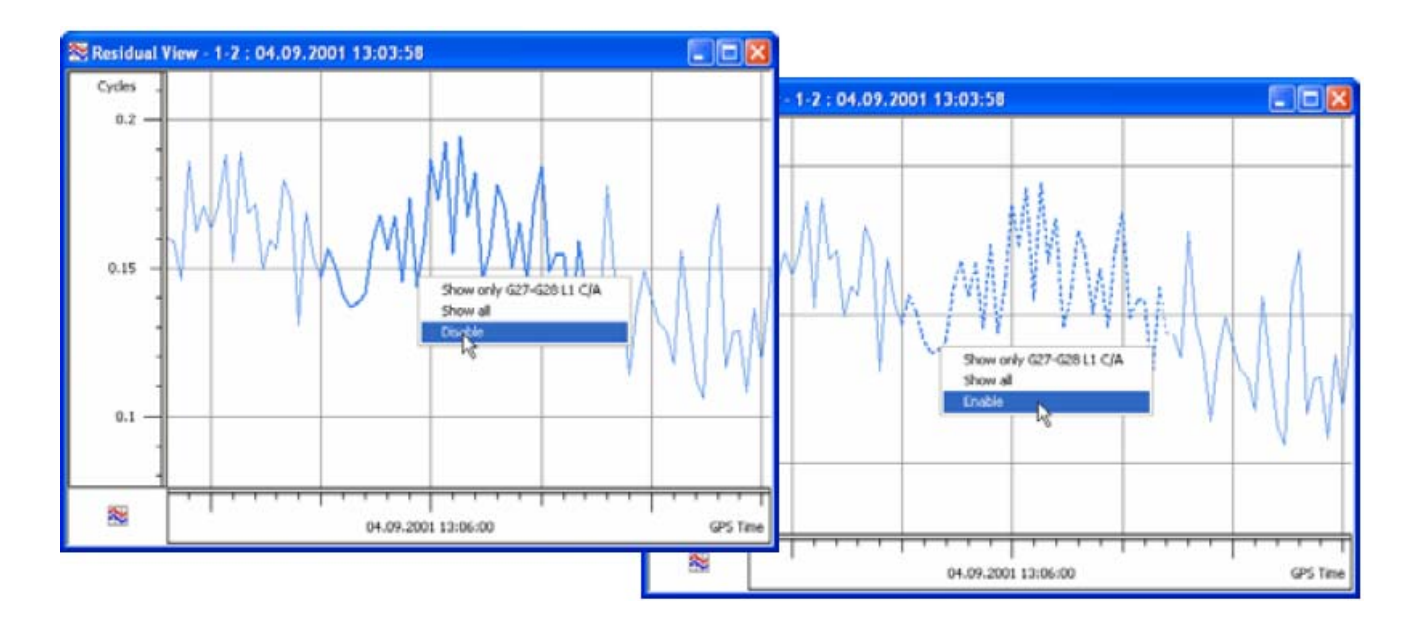

Ham datada sıçrama grafiği sağ tuşla seçildiğinde görüntülenen ilk uydu ismi disable ya da enable yapılabilir. Eş zamanlı gözlemin ikinci uydusu için bu işlem yapılmak isteniyor ise ;

- 1- Residual view penceresinde sag tuş tıklanır ve Set GPS relative
- 2- Grafiğe ait isimlendirmedeki İlk uydu bu listeden seçilir
- 3- Yeni ekranda disable denilerek bu uydu datası çözümde kullanılmamak üzere kapatılmış olur.

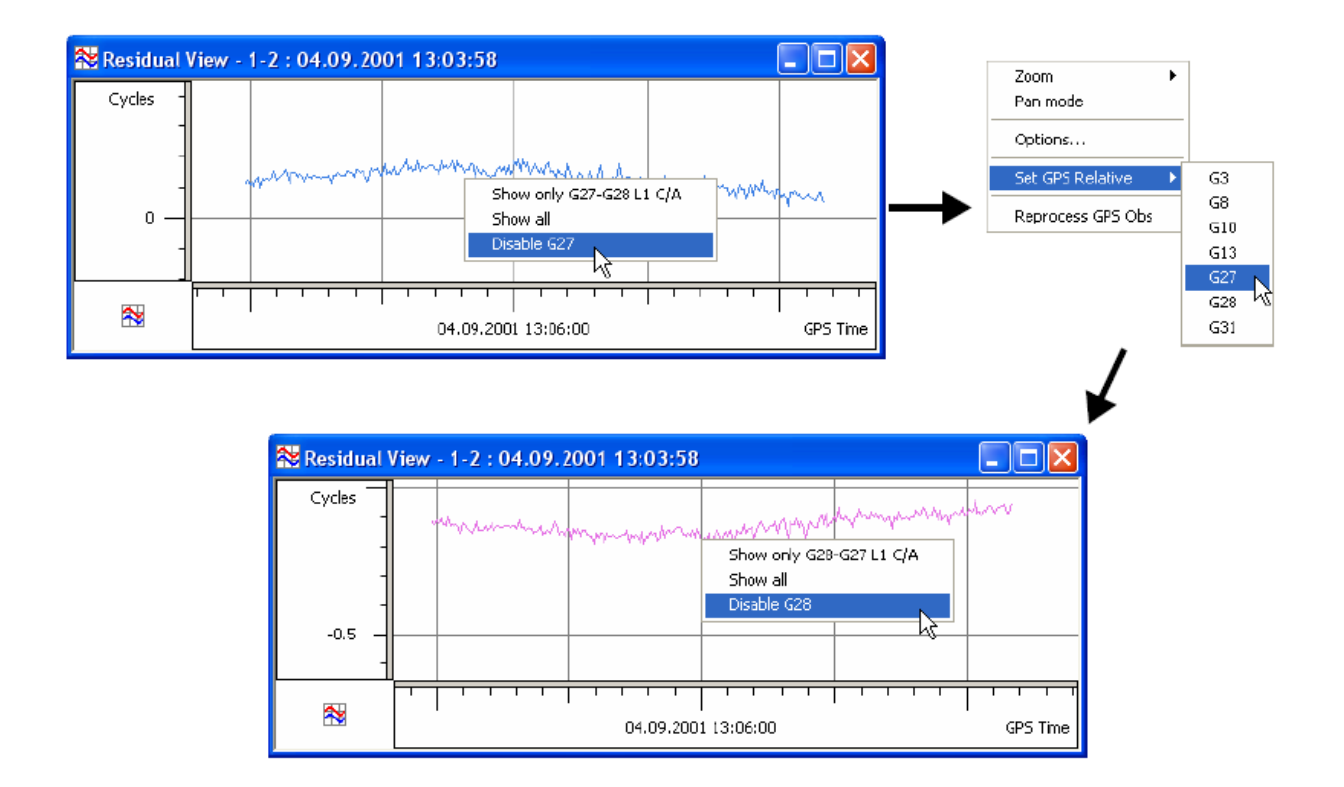

Uydu kapatma işleminden sonra GPS gözlemi tekrar proses edilir ve sonuçlar tekrar irdelenir.

## Dengeleme İçin Gelişmiş Modül

Gelişmiş modül aktif edildiğinde Process properties penceresinde Adjustment (dengeleme) bölümünde şu gelişmiş seçenekler görüntülenir.

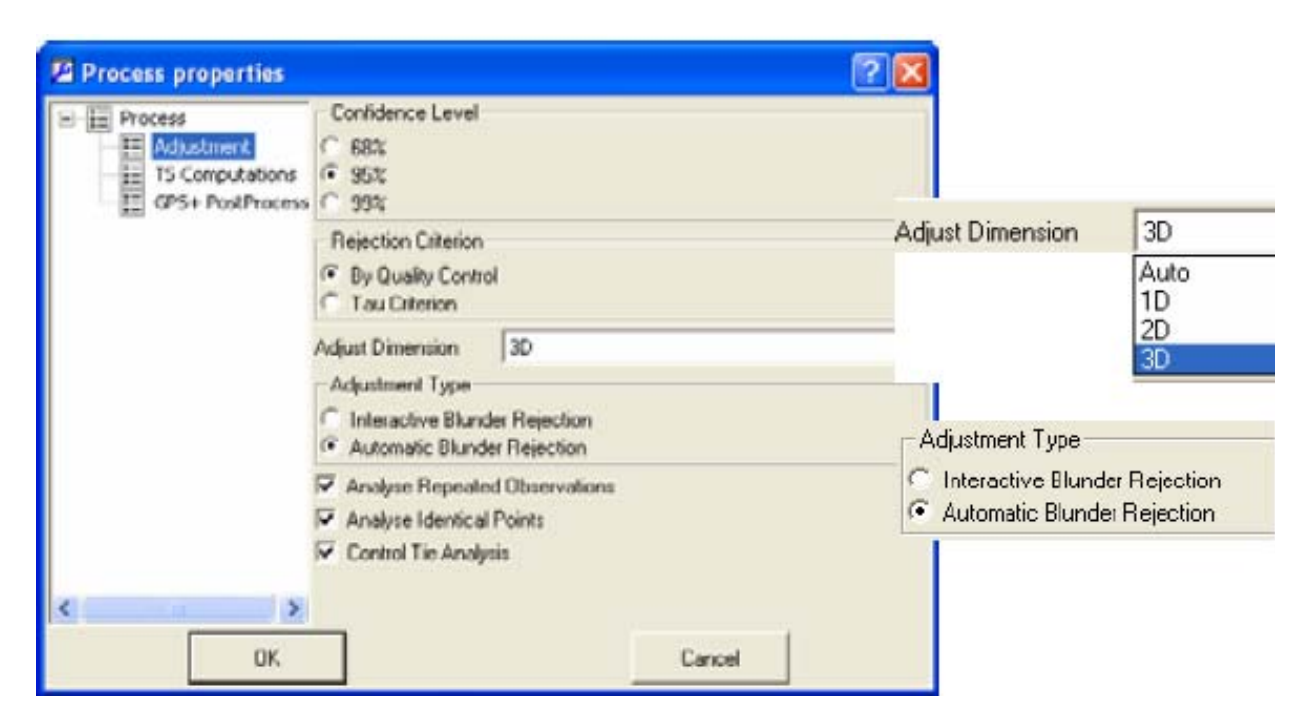

Dengelemenin kaç boyutlu yapılacağı seçilir.

- 1D: Dengeleme sadece düşey düzlemde yapılır.
- 2D: Dengeleme sadece Yatay düzlemde yapılır
- 3D: Dengeleme yatay ve düşey düzlemde yapılır
- AUTO: Dengeleme kontrol noktalarının koordinatlarına ve kaç boyutlu olduğuna göre 1D,2D ya da 3D olarak otomatik olarak seçilir ve gerçekleştirilir.

Dengeleme tipinin seçilmesi

• Automatic blunder rejection modu: otomatik kaba hata reddetme modu. Bu mode dengelemeden Tay kriter ve By Quality control elemanlarını silmeye imkan verir.

Bu opsiyon advenced mod olmadan da default olarak kullanılır.

• Interactive Blunder Rejection modu: Bu moda ağ kaba hataya sahipse ve Quality kontrol ya da Tau kriterini geçememişse dengeleme işlemi durdurulur ve kaba hatalar ekranda görüntülenir.

| Name            |      | Detail | Residual / QC |        | ~ |
|-----------------|------|--------|---------------|--------|---|
| V(95)5T1#1-P34# | 290  | HA     | 731.31        |        |   |
| V(95)ST1#1-P34# | 265  | HA     | 470.94        |        |   |
| V(95)ST1#1-P33# | 267  | HA     | 295.72        |        |   |
| V(95)5T1#1-P33# | 292  | HA     | 295.56        |        |   |
| V(95)ST1#1-P30# | 291  | HA     | 294.78        |        |   |
| V(95)ST1#1-P30# | 266  | HA     | 294.72        |        |   |
| V(96)ST1#1-D11# | 85   | HA     | 158.95        |        |   |
| V(96)ST1#1-D11# | 84   | HA     | 158.70        |        | v |
| <               |      |        |               | >      |   |
| Reject          | Fini | sh     | Auto          | Cancel |   |

| 🚝 Horizontal Blunders , UWE = 389.29 |        |                 |               |   |  |  |
|--------------------------------------|--------|-----------------|---------------|---|--|--|
| Name                                 | Detail | Tau / Tau Crit. | Norm.Residual | ^ |  |  |
| ↔ (95)ST1#1-P34#265                  | SD     | 498.34          | 1192.72       |   |  |  |
| ↔ (95)ST1#1-P34#290                  | SD     | 498.34          | 1192.60       |   |  |  |
| ↔ (95)5T1#1-5248#268                 | SD     | 327.13          | 782.97        |   |  |  |
| ↔ (95)5T1#1-5248#293                 | SD     | 327.13          | 782.88        |   |  |  |
| V(95)ST1#1-P34#265                   | HA     | 303.67          | 746.61        |   |  |  |
| V(95)ST1#1-P34#290                   | HA     | 303.67          | 706.36        |   |  |  |
| V(95)ST1#1-P33#267                   | HA     | 258.82          | 619.34        |   |  |  |
| V(95)5T1#1-P33#292                   | HA     | 258.82          | 619.54        | ~ |  |  |
| <                                    |        |                 | >             |   |  |  |
| Reject                               | Finish | Auto            | Cancel        |   |  |  |

Rejection 'By Quality Control'

Rejection by 'Tay Criterion'

Dengeleme işlemi durdurulabilir, devam ettirilebilir, datada değişiklik yaptıktan sonra tekrar gerçekleştirilebilir

- Cancel tıklanarak ağdaki hataların analiz edilmesi ve dengeleme iptal edilebilir
- Finish tıklanarak ağ datasında herhangi bir değişiklik gerçekleştirmeden dengelemeye devam edilmesi sağlanabilir.

Reddedilecek değeri seçin ve reject tuşuna basın dengelemede bunu kullanmayacaktır. Tekrar geri almak için seçip unreject tuşuna basınız.

| Name                | Detail | Residual / QC | ^ |
|---------------------|--------|---------------|---|
| V(95)ST1#1-5239#284 | HA     | 1.04          |   |
| V(95)ST1#1-5239#259 | HA     | 1.04          |   |
| V(95)ST1#1-P33#267  | HA     | 591.55        |   |
| V(95)5T1#1-P34#290  | HA     | 1547.51       |   |
| <                   |        |               | > |

Auto tıklanırsa maximum hata değeri ya da taukriterini geçen değerler otomatik olarak reddedilir.

• Kontrol noktasına ağırlık atamak için properties penceresinde Adjustment sekmesinde arzu edilen ağırlık değeri girilir.

| String         | Quality control |     | Photo Notes |
|----------------|-----------------|-----|-------------|
| General        | Coordinates     | CAD | Adjustment  |
| Std Dev n (m)  | 0.02            |     |             |
| Std Dev e (m)  | 0.01            |     |             |
| Std Dev u (m)  | 0.04            |     |             |
| Std Dev Hz (m) | 0               |     |             |
|                |                 |     |             |
|                |                 |     |             |
|                |                 |     |             |
|                |                 |     |             |
|                |                 |     |             |

Ağırlığı sıfır olmayan kontrol noktaları ağırlıklı olarak dengelenir , ancak koordinatları ve standart sapmaları değiştirilemez.

# RAPORLAR

# **Standart Raporlar**

Raporlar dataların ve işlem sonuçlarının görüntülenmesine imkan verir. Bu bölüm Topcon Tools standart raporları ve özelliklerini açıklamaktadır.

- Raporu bir dosya olarak kaydetmek için Save As tuşuna basılır ve kaydedilmek istenilen konum seçilir ve dosya ismi yazılır.
- Raporu başka bir text editörü içine kopyalamak için örneğin MS Word Select All tuşu ile tüm rapor seçilir Copy tuşuna basılır. İstenilen editör programı açılır ve paste tuşuna basılır.
- Raporu yazıcıdan almak için Print tuşuna basılır.

### **Dengeleme Raporu (Adjustment Report)**

Dengeleme raporu almak için Report ve Adjustment tıklanır.

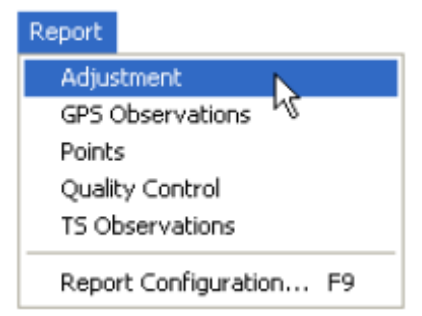

Dengeleme raporu aşağıdaki alanları içerir

- Proje özeti
- Dengeleme özeti
- Kullanılan GPS gözlemleri
- GPS gözlem farkları
- Kontrol Noktaları
- Dengelenmiş noktalar

Ele Edi Helo

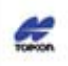

Project name London Place.ttp Surveyor Comment Linear unit Neters Projection: SPC83-Alaska (Zone 10) Geold Project Summary

Adjustment Summary

Adjustment type: Minimal constraint Confidence level: 96 A posteriori standard error of unit weight 1,384347 Number of adjusted points: 3 Number of plane control points: 1 Number of height control points: 1 Total number of vectors: 6 Number of used vectors: 6 Number of neected vectors: 2

#### Used GPS Observations

| Name                 | Solution Type | dn (m) | de (m) | du (m) | Distance (m) | Horizontal Precision (m) | Vertical Precision (m) |
|----------------------|---------------|--------|--------|--------|--------------|--------------------------|------------------------|
| master_680/G-s0_80W0 | Fixed         | -4,828 | 866,0  | -0,534 | 4,903        | 0,005                    | 0,007                  |
| master_88GG-s1_4160  | Fixed         | -4,151 | 2,589  | -1,747 | 5,195        | 0,004                    | 0,007                  |
| master_8BGG-s2_8HDS  | Fixed         | -4,828 | -0,978 | -1,702 | 5,212        | 0,003                    | 0,004                  |
| \$0_80W9-\$1_4160    | Fixed         | 0,654  | 1,914  | -1,173 | 2,338        | 0,003                    | 0,004                  |
| 10_80W0-\$2_8HDS     | Fixed         | -0,002 | -1,641 | -1,149 | 2,003        | 0,001                    | 0,002                  |
| s1_4160-s2_8HD6      | Food          | -0,684 | -3,558 | 0,111  | 3,625        | 0,005                    | 0,008                  |

GPS Observation Residuals

| Name                | Res n (m) | Res e (m) | Res u (m) | Status        |
|---------------------|-----------|-----------|-----------|---------------|
| master_88GG-s0_8OW0 | -0,000    | 0,006     | 0,013     | Adjusted      |
| master_88GG-s1_4160 | 0,000     | 0,000     | 0,000     | Adjusted      |
| master_88GG-s2_8HDS | 0,001     | -0,000    | +0,004    | Adjusted      |
| s0_80W0-s1_4160     | -0.022    | -0.013    | 0.027     | Auto-Rejected |
| 90_80W0-s2_8HDS     | -0,001    | -0,000    | 0,001     | Adjusted      |
| \$1_4160-52_8HDS    | -0,006    | 0,010     | 0,062     | Auto-Rejected |

|   | Control Points |                   |                  |               |      |  |  |  |
|---|----------------|-------------------|------------------|---------------|------|--|--|--|
| ĺ | Name           | Grid Northing (m) | Grid Easting (m) | Elevation (m) | Code |  |  |  |
| ĺ | s0_80W0        | 7065521,302       | -3068444,853     | 153,272       | -    |  |  |  |

| Adjusted Points |                   |                  |               |       |  |  |  |
|-----------------|-------------------|------------------|---------------|-------|--|--|--|
| Name            | Grid Northing (m) | Grid Easting (m) | Elevation (m) | Code  |  |  |  |
| master_88GG     | 7065519,750       | -3068440,230     | 153,819       | Dorne |  |  |  |
| s1_4160         | 7065519,273       | -3068445,104     | 152,073       |       |  |  |  |
| s2_8HDS         | 7055522,774       | -3068444,126     | 152,122       |       |  |  |  |

# GPS Gözlemleri Raporu (GPS Observations Report)

Raporu görüntülemek için Reports->GPS Observations tıklanır.

| Report |                     |
|--------|---------------------|
| Adjus  | stment              |
| GPS (  | Observations 📐      |
| Points | s N                 |
| Quali  | ty Control          |
| TS O   | oservations         |
| Repo   | rt Configuration F9 |

Standart GPS Gözlem raporu aşağıdaki alanları içerir.

- Proje özeti
- GPS Gözlemleri

| WE AS SERECT AS CODY PIER                                                                                                    |                                                            |                                                         |                                                       |                                                                        |                                                                                              |                                                                                |                                                                     |
|----------------------------------------------------------------------------------------------------|------------------------------------------------------------|---------------------------------------------------------|-------------------------------------------------------|------------------------------------------------------------------------|----------------------------------------------------------------------------------------------|--------------------------------------------------------------------------------|---------------------------------------------------------------------|
| roject name: London Place.                                                                                                    | ttp                                                        |                                                         |                                                       | Proje                                                                  | ct Summary                                                                                   |                                                                                |                                                                     |
| inear unit Meters                                                                                                    |                                                            |                                                         |                                                       |                                                                        |                                                                                              |                                                                                |                                                                     |
| inear unit Meters                                                                                                    |                                                            |                                                         |                                                       | GPS Obs Re                                                             | eport                                                                                        |                                                                                |                                                                     |
| Name                                                                                                    | Solution Type                                              | dn (m)                                                  | de (m)                                                | GPS Obs Re<br>du (m)                                                   | eport<br>Distance (m)                                                                        | Horizontal Precision (m)                                                       | Vertical Precision (m)                                              |
| Name<br>master_88GG-s0_80W0                                                                                                    | Solution Type<br>Fixed                                     | <b>dn (m)</b><br>-4,828                                 | (<br>de (m)<br>0,668                                  | GPS Obs Re<br>du (m)<br>-0,534                                         | Distance (m)<br>4,903                                                                        | Horizontal Precision (m)                                                       | Vertical Precision (m)<br>0,007                                     |
| Name master_88GG-s0_80W0 master_88GG-s1_4160                                                                                                    | Solution Type<br>Fixed                                     | <b>dn (m)</b><br>-4,828<br>-4,151                       | de (m)<br>0,668<br>2,589                              | GPS Obs Ro<br>du (m)<br>-0,534<br>-1,747                               | Distance (m)<br>4,903<br>5,195                                                               | Horizontal Precision (m)<br>0,005<br>0,004                                     | Vertical Precision (m)<br>0,007<br>0,007                            |
| Name<br>master_88GG-s0_80W0<br>master_88GG-s1_4160<br>master_88GG-s2_8HDS                                                                          | Solution Type<br>Fixed<br>Fixed<br>Fixed                   | dn (m)<br>-4,828<br>-4,151<br>-4,828                    | de (m)<br>0,668<br>2,589<br>-0,978                    | CPS Obs Ro<br>du (m)<br>-0,534<br>-1,747<br>-1,702                     | Distance (m)<br>4,903<br>5,195<br>5,212                                                      | Horizontal Precision (m)<br>0,005<br>0,004<br>0,003                            | Vertical Precision (m)<br>0,007<br>0,007<br>0,004                   |
| Name<br>master_88GG-s0_80W0<br>master_88GG-s1_4160<br>master_88GG-s2_8HDS<br>s0_80W0-s1_4160                                                       | Solution Type<br>Fixed<br>Fixed<br>Fixed<br>Fixed          | dn (m)<br>-4,828<br>-4,151<br>-4,828<br>0,654           | de (m)<br>0,668<br>2,589<br>-0,978<br>1,914           | CPS Obs R<br>du (m)<br>-0,534<br>-1,747<br>-1,702<br>-1,173            | Distance (m)<br>4,903<br>5,195<br>5,212<br>2,338                                             | Horizontal Precision (m)<br>0,005<br>0,004<br>0,003<br>0,003                   | Vertical Precision (m)<br>0,007<br>0,007<br>0,004<br>0,004          |
| Name           master_88GG-s0_80W0           master_88GG-s1_4160           master_88GG-s2_8HDS           s0_80W0-s1_4160           s0_80W0-s2_8HDS | Solution Type<br>Fixed<br>Fixed<br>Fixed<br>Fixed<br>Fixed | dn (m)<br>-4,828<br>-4,151<br>-4,828<br>0,654<br>-0,002 | de (m)<br>0,668<br>2,589<br>-0,978<br>1,914<br>-1,641 | GPS Obs Re<br>du (m)<br>-0,534<br>-1,747<br>-1,702<br>-1,173<br>-1,149 | Distance (m)           4,903           5,195           5,212           2,338           2,003 | Horizontal Precision (m)<br>0,005<br>0,004<br>0,003<br>0,003<br>0,003<br>0,001 | Vertical Precision (m)<br>0,007<br>0,007<br>0,004<br>0,004<br>0,004 |

# Nokta Raporu (Points Report)

Nokta raporu almak için Report->Points tıklanır.

| Report      |               |
|-------------|---------------|
| Adjustment  |               |
| GPS Observ  | ations        |
| Points      | N             |
| Quality Con | trol 1/5      |
| TS Observa  | tions         |
| Report Coni | figuration F9 |

Geçerli nokta raporunda aşağıdaki bilgiler bulunmaktadır.

- Proje özeti
- Noktalar

| Save As Select All Co                                                                                                    | apy Print                                                                          |                                                                                                    |                                                |              |  |  |  |  |
|----------------------------------------------------------------------------------------------------|------------------------------------------------------------------------------------|----------------------------------------------------------------------------------------------------|------------------------------------------------|--------------|--|--|--|--|
| Project Summary Project Summary Project name: London Place.ttp Surveyor: Comment: Linear unit: Meters Projection: SPC83-Alaska (Zone 10) Ceoid: |                                                                                    |                                                                                                    |                                                |              |  |  |  |  |
| Projection: <b>SPC83-</b><br>Geoid:                                                                                                    | Alaska (Zone 10)                                                                   |                                                                                                    |                                                |              |  |  |  |  |
| Projection: <b>SPC83-</b><br>Geoid:                                                                                                    | Alaska (Zone 10)                                                                   | Points                                                                                                 |                                                |              |  |  |  |  |
| Projection: <b>SPC83-</b><br>Geoid:<br><b>Name</b>                                                                                              | Alaska (Zone 10)<br>Grid Northing (m)                                              | Points<br>Grid Easting (m)                                                                             | Elevation (m)                                  | Code         |  |  |  |  |
| Projection: <b>SPC83-</b><br>Geoid:<br><b>Name</b><br>master_8BGG                                                                               | Alaska (Zone 10)<br>Grid Northing (m)<br>7065519,750                               | Points<br>Grid Easting (m)<br>-3068440,230                                                             | <b>Elevation (m)</b><br>153,819                | Code<br>Dome |  |  |  |  |
| Projection: <b>SPC83-</b><br>Geoid:<br><b>Name</b><br>master_8BGG<br>s0_80W0                                                                    | Alaska (Zone 10)<br>Grid Northing (m)<br>7065519,750<br>7065521,302                | Points           Grid Easting (m)           -3068440,230           -3068444,853                        | Elevation (m)<br>153,819<br>153,272            | Code<br>Dome |  |  |  |  |
| Projection: <b>SPC83-</b><br>Geoid:<br>Mame<br>master_8BGG<br>s0_80W0<br>s1_4160                                                                | Alaska (Zone 10)<br>Grid Northing (m)<br>7065519,750<br>7065521,302<br>7065519,273 | Orints           Grid Easting (m)           -3068440,230           -3068444,853           -3068445,104 | Elevation (m)<br>153,819<br>153,272<br>152,073 | Code<br>Dome |  |  |  |  |

## Kalite Kontrol Raporu (Quality Control Report)

Kalite kontrol raporunu görüntülemek için Report->Quality Control tıklanır.

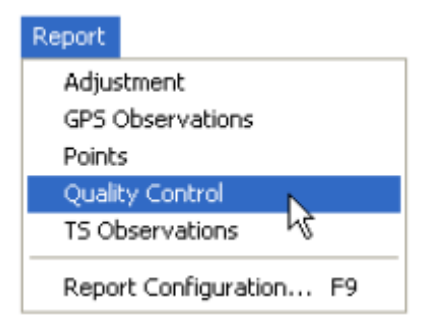

Geçerli Kalite Kontrol raporunda aşağıdaki bilgiler bulunur;

- Proje özeti
- GPS gözlem kalitesi
- RTK gözlem kalitesi
- Tekrarlı gözlemler
- Kapanmayan üçgenler
- Özdeş noktalar
- İsimlendirilmemiş GPS gözlemleri
- Otomatik olarak reddedilen GPS gözlemleri
- Dengelenmiş Nokta kalitesi

| ectname Lor<br>ated by                     |                          |                                                             |           |           |         |             | Project Sum | mary              |            |               |
|--------------------------------------------|--------------------------|-------------------------------------------------------------|-----------|-----------|---------|-------------|-------------|-------------------|------------|---------------|
| ntnent                                     | ndon P                   | lace.ttp                                                    |           |           |         |             | 0.50010     |                   |            |               |
| iar unit. Meter                            |                          |                                                             |           | GPS C     | bs O    | uality      |             |                   |            |               |
| Name                                       | 1                        | Start Tir                                                   | ne        | Horizor   | ntal Pr | recision (r | n) Verti    | cal Precision (m) | Solution T | ype           |
| aster_8BGG-                                | s0_80A                   | M0 04.09.01 13                                              | 03.58     |           | 0,0     | 05          |             | 0,007             | Fixed      |               |
| naster_880G                                | 51_416                   | 0 04.09.01 13                                               | 03.58     |           | 0,0     | 04          |             | 0,007             | Fixed      |               |
| aster_8866-                                | 12_814                   | OS 04 09.01 13                                              | 03.58     |           | 0,0     | 03          |             | 0,084             | Fixed      |               |
| 10_80W0451                                 | 4160                     | 04.09.01.13                                                 | 03.58     |           | 0,0     | 63          |             | 0,004             | Fixed      |               |
| 50_80W0-52                                 | _8HDS                    | 04.09.01 13                                                 | 03.58     |           | 0,0     | 01          |             | 0,002             | Fixed      |               |
| \$1_4160-52                                | 8HDS                     | 04.09.01.13                                                 | 03.58     |           | 0,0     | 05          |             | 0,008             | Fixed      |               |
|                                            |                          | ,                                                           | RTK Obs   | Quality   |         |             |             |                   |            |               |
| lame Sta                                   | t Time                   | Horizontal Pre                                              | cision (r | m) Ver    | rtical  | Precision   | (m) So      | lution Type       |            |               |
|                                            |                          |                                                             |           |           | 1.000   | Closures    |             |                   |            |               |
|                                            | Loop                     | )                                                           | dN (n     | dE        | (m)     | diH (m)     | dU (m)      | Horz Tolerance    | (m) Vert   | Tolerance (m) |
| 0_80W0-52_0<br>0_80W0-51_0<br>11_4160-52_8 | HDS(0<br>4160(0<br>HDS(0 | 4 09.01 13.03.58)<br>4.09.01 13.03.58)<br>4.09.01 13.03.58) | 0,028     | 1 0,00    | 027     | 0,0282      | 0,0875      | 0,0346            |            | 0,0866        |
|                                            |                          | AutoReje                                                    | cted GPS  | Obs       |         |             |             |                   |            |               |
| Name                                       |                          | Start Time                                                  | Re        | s n (m)   | Res     | s e (m)     | Res u (m)   |                   |            |               |
| 0_80W041_4                                 | 1160                     | 04.09.01 13:03:5                                            | 8 -       | 0,022     | -0      | 0,013       | 0,027       |                   |            |               |
| 1_4160-52_8                                | HDS                      | 04 09 01 13 03 5                                            | 8: -      | 0,006     | 0       | ,010        | 0,062       |                   |            |               |
|                                            |                          | Adjusted                                                    | Point Q   | uality    |         |             |             |                   |            |               |
| Name                                       | Gri                      | d Northing (m)                                              | Grid Ea   | sting (m) | E       | levation (r | n) Cod      |                   |            |               |
| aster_88GG                                 |                          | 7065519,750                                                 | -30684    | 40,230    | 1       | 153,819     | Dom         | 0                 |            |               |
|                                            | 1                        | 1065521,302                                                 | -30684    | 144,853   |         | 153,272     |             |                   |            |               |
| \$0_80W0                                   |                          | 065519,273                                                  | -30684    | 45,104    |         | 152,073     |             |                   |            |               |
| \$1_4160                                   |                          |                                                             |           |           |         | 100 000     |             |                   |            |               |

## Lokalizasyon Raporu (Localization Report)

Lokalizasyon raporunu görüntülemek için Report->Localization tıklanır.

| Report              |          |
|---------------------|----------|
| Adjustment          | Ctrl+1   |
| GPS Observations    | Ctrl+2   |
| Localization        | Ctrl+3   |
| Points              | ら Ctrl+4 |
| Quality Control     | Ctrl+5   |
| TS Observations     | Ctrl+6   |
| Report Configuratio | n F9     |

Geçerli lokalizasyon raporunda aşağıdaki bilgiler bulunur.

- Lokalizasyon raporu
- Lokalizasyon nokta reporu

| Edit Help                                                                                                    |                                                                                                    |                                                                                      |                                            |                                            |                                             |
|----------------------------------------------------------------------------------------------------|----------------------------------------------------------------------------------------------------|--------------------------------------------------------------------------------------|--------------------------------------------|--------------------------------------------|---------------------------------------------|
| e As Select Al                                                                                                    | Copy Print                                                                                                    |                                                                                      |                                            |                                            |                                             |
| calization Re                                                                                                    | port                                                                                                    |                                                                                      |                                            |                                            |                                             |
| tation: 0°01'18<br>ale: 1.000181<br>flection North:                                                                                                    | 3.6095<br>4546<br>0°00'00.0614<br>-0°00'00.0923                                                                              |                                                                                      |                                            |                                            |                                             |
| igin Lat: 0°58"<br>igin Lon: 0°39'<br>igin Ell.Ht: 193<br>igin Northing: 6<br>igin Easting 4<br>igin Elevation:<br>pocalization Poc                               | 19.95353N<br>19.61413E<br>.643<br>5176599.400<br>09235.257<br>181.408<br>pints Report                                        |                                                                                      |                                            |                                            |                                             |
| igin Lat: 0°58"<br>igin Lon: 0°39'<br>igin Ell.Ht: 193<br>igin Northing: 6<br>igin Easting: 4<br>igin Elevation:<br>ocalization Po<br>WGS Point                   | 19.95353N<br>19.61413E<br>.643<br>5176599.400<br>09235.257<br>181.408<br>bints Report<br>Local Point                         | Use                                                                                  | N Residual (m)                             | E Residual (m)                             | Ht Residual (m)                             |
| igin Lat: 0°58"<br>igin Lon: 0°39'<br>igin Ell.Ht: 193<br>igin Northing: 6<br>igin Easting: 4<br>igin Elevation:<br>ocalization Po<br>WGS Point<br>S4             | 19.95353N<br>19.61413E<br>.643<br>5176599.400<br>09235.257<br>181.408<br>Dints Report<br>Local Point<br>S4LS                 | Use<br>Horizontal and Vertical                                                       | N Residual (m)<br>-0.054                   | E Residual (m)<br>0.028                    | Ht Residual (m)                             |
| igin Lat: 0°58"<br>igin Lon: 0°39'<br>igin Ell.Ht: 193<br>igin Northing: 6<br>igin Easting 4<br>igin Elevation:<br>coalization Po<br>WGS Point<br>S4<br>W5        | 19.95353N<br>19.61413E<br>.643<br>5176599.400<br>09235.257<br>181.408<br>bints Report<br>Local Point<br>S4LS<br>W5LS         | Use<br>Horizontal and Vertical<br>Horizontal and Vertical                            | N Residual (m)<br>-0.054<br>0.033          | E Residual (m)<br>0.028<br>0.024           | Ht Residual (m)<br>0.006<br>-0.002          |
| igin Lat: 0°58"<br>igin Lon: 0°39'<br>igin Ell.Ht: 193<br>igin Northing: 0<br>igin Easting: 4<br>igin Elevation:<br>ocalization Po<br>WGS Point<br>S4<br>W5<br>N5 | 19.95353N<br>19.61413E<br>.643<br>5176599.400<br>09235.257<br>181.408<br>bints Report<br>Local Point<br>S4LS<br>W5LS<br>N5LS | Use<br>Horizontal and Vertical<br>Horizontal and Vertical<br>Horizontal and Vertical | N Residual (m)<br>-0.054<br>0.033<br>0.006 | E Residual (m)<br>0.028<br>0.024<br>-0.014 | Ht Residual (m)<br>0.006<br>-0.002<br>0.002 |

# Kullanıcı Tanımlı Raporlar

Kullanıcı tanımlı rapor oluşturulacak raporda istenilen bilgileri almak yada almamaya imkan verir. Kullanıcı tanımlı rapor ayarı yapmak için Report->Report Configuration tıklanır.

| Report                    |
|---------------------------|
| Adjustment                |
| GPS Observations          |
| Points                    |
| Quality Control           |
| TS Observations           |
| Report Configuration F9 📐 |

Report Configüration diyalog kutusu aşağıdaki bölümleri içerir

- Reports alanı geçerli raporları görüntüler.Rapor ismi tıklanarak o rapora ait elemanlar görüntülenebilir.
- New report tuşu yeni bir rapor oluşturmak için kullanılır.
- Delete report tuşu var olan bir raporu siler
- Copy report as tuşu var olan raporun bir kopyasını oluşturmak için kullanılır.Böylece var olan bir raporda değişiklikler yapılarak yeni bir rapor oluşturulur.
- Execute butonu seçili olan raporu açık olan iş dosyasında çalıştır ve raporu görüntüler.
- Available report templates alanı raporun içeriğini görüntüler.
- İnculuded report items alanı raporun içeriğinin görüntülendiği alandır.
- Move right (>>) move up, move down ve remove rapor içeriğinin eklenmesi çıkartılması silinmesi ve sıralamasının aşağı yada yukarı değiştirilmesi işlemlerini yapar.
- Options butonu seçili elemanın ayarlarını gösterir
- Report format rapor formatını seçme bölümüdür.

| Report Configuration                                                                                                    | ? 🛛                                       |
|----------------------------------------------------------------------------------------------------|-------------------------------------------|
| Reports:         Adjustment         Image: GPS Observations         Image: GPS Observations         Image: GPS Observations         Image: GPS Observations         Image: GPS Observations         Image: GPS Observations         Image: GPS Observations         Image: GPS Observations         Image: GPS Observations         Image: GPS Observations         Image: GPS Observations         Image: GPS Observations               |                                           |
| New report Delete report Copy report as                                                                                                    | Execute                                   |
| Available report templates:       Included report items:         Topcon Logo Item       Identical Points Report         Identical Points Report       Project Summary         Adjustment Summary       Used GPS Observations         GPS Observations Report       Sontrol Points         Project Report       Included report items:         Adjustment Report       Adjustment Report         Adjustment Report       Adjustment Report | Move Up<br>Move Down<br>Remove<br>Options |
| Report format  HTML  Microsoft Word  Close                                                                                                    |                                           |

# Rapor Ayarlarının Editlenmesi

Rapor Kopyalama

Kopyalanmak istenilen rapor seçilir Copy Reportas butonu tıklanır.Kopyalanmış raporun ismi değiştirilir.

|                  | Report Configuration                                                                                                    | ? 🛛                 |
|------------------|----------------------------------------------------------------------------------------------------|---------------------|
|                  | Reports:                                                                                                    |                     |
|                  | New report         Delete report         Copy report as           Available report tremplates:         Included report tems: | Execute             |
| ·                | ntical Points Report                                                                                                    | Move Up             |
| Copy report as . | Sheet Report<br>named Autotopo Rovers Rep<br>peated Observations Report<br>ject Report                                       | Nove Down<br>Remove |
|                  | GPS Obs Report<br>Adjustment Report                                                                                          | Options             |
|                  | Report format © HTML                                                                                                    |                     |
|                  | C Microsoft Word<br>C Microsoft Excel                                                                                        |                     |
|                  | Close                                                                                                    |                     |

Seçili rapora yeni eleman eklemek için available template bölümünden arzu edilen seçilir ve >> tuşuna basılarak Included items bölümüne aktarılması sağlanır. Çıkartılmak istenilen eleman var ise included items bölümünde seçilir ve Remove tuşuna basılır.

Included items bölümünde sıralama değiştirmek için seçim yapılıp Move up tuşu ile bir yukarı sıraya move down tuşu ile bir aşağı tuşa basılarak sıralama değiştirilebilir.

Execute tuşuna basılarak oluşturulmuş rapor çalıştırılır.

Done tuşu ile kaydedilir.

| aluda | Repeated Observations Report                             | Topcon Logo Item | Move Up   |
|-------|----------------------------------------------------------|------------------|-----------|
| tems  | Project Report<br>Point Summary Report<br>GPS Obs Report | GPS Observations | Move Down |
|       | Adjustment Report<br>TS Obs Report                       |                  | Remove    |
|       | Misnamed GPS Occupations Rep<br>Compare Point Report     |                  | Options   |

|                 | Repeated Observations Report                             |      | Topcon Logo Item                                     | Move Up   |
|-----------------|----------------------------------------------------------|------|------------------------------------------------------|-----------|
| Remove<br>Items | Project Report<br>Point Summary Report<br>GPS Obs Report | ~~~~ | Project Summary<br>GPS Observations<br>Loop Closures | Move Down |
|                 | Adjustment Report<br>TS Obs Report<br>Loop Closures      |      | Point Summary Report                                 | Remove    |
|                 | Misnamed GPS Occupations Rep<br>Compare Point Report     |      |                                                      | Options   |

Order Items

| Repeated Observations Report 🛛 🔊                         |    | Topcon Logo Item                                     | Move Up   |
|----------------------------------------------------------|----|------------------------------------------------------|-----------|
| Project Report<br>Point Summary Report<br>GPS Obs Report | >> | Project Summary<br>GPS Observations<br>Loop Closures | Move Down |
| IS Obs Report                                            |    |                                                      | Remove    |
| Compare Point Report                                     |    |                                                      | Options   |

## Seçilen Raporda Elemenların Editlenmesi

Eleman opsiyonlarının değiştirilmesi sadece seçilmiş olan rapora uygulanacaktır. Arzu edilen rapor seçilir, değiştirilmek istenilen eleman İncluded report items panelinden seçilir ve Options tuşuna basılır.

Seçilen elemana bağlı olarak değişik opsiyon pencereleri açılacaktır.

• Eş nokta raporu ; İsminde değişiklil yapıp ok tıklanır.

| 🛱 Options                    |        | ? 🛛   |  |  |  |  |  |
|------------------------------|--------|-------|--|--|--|--|--|
| Name Identical Points Report |        |       |  |  |  |  |  |
| ОК                           | Cancel | Apply |  |  |  |  |  |

• Cut sheet report : arzu edilen elemanlar değiştirilir.

| 🛱 Options                                             |                  |                                                                                                | ? 🔀       |
|-------------------------------------------------------|------------------|------------------------------------------------------------------------------------------------|-----------|
| Name                                                  | Cut Sheet Report |                                                                                                |           |
| Selected columns                                      |                  |                                                                                                |           |
| Available columns                                     |                  | Selected columns                                                                               |           |
| Offset<br>Offset Direction<br>Time Stamp<br>Cut(Fill) | >>               | Code<br>Latitude\Northing<br>Longitude\Easting<br>Ell.height\Elevation                         | Move Up   |
| Fill                                                  |                  | Staked Latitude\Northing<br>Staked Longitude\Easting<br>Staked Ell.height\Elevatio<br>dN<br>dF |           |
|                                                       | ~~               | dHt<br>Cut                                                                                     | Move Down |
| ОК                                                    | Can              |                                                                                                | Apply     |

• Tekrarlı gözlemler (repeated observations): İsmi değiştirin ve baz için rapor seçilerek OK tuşuna basılır.

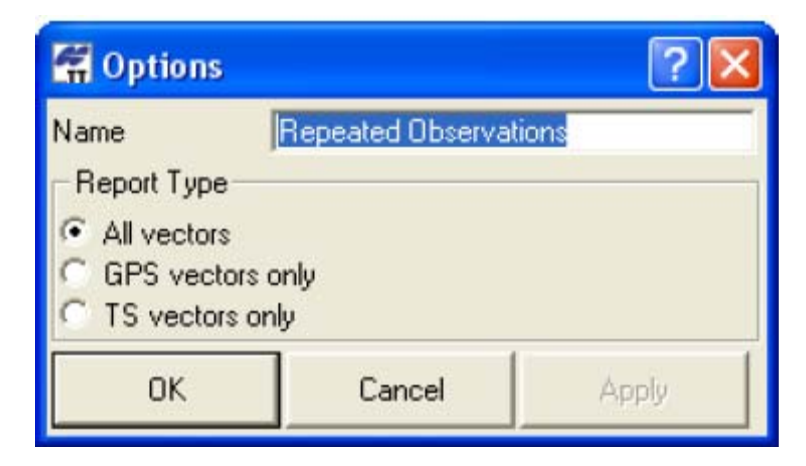

• Proje Raporu: İsim değiştirilir ve Projekt template kısmında görüntülenecek detaylar görüntülenir, arzu edilen değişiklik yapılır ve OK tuşuna basılır.
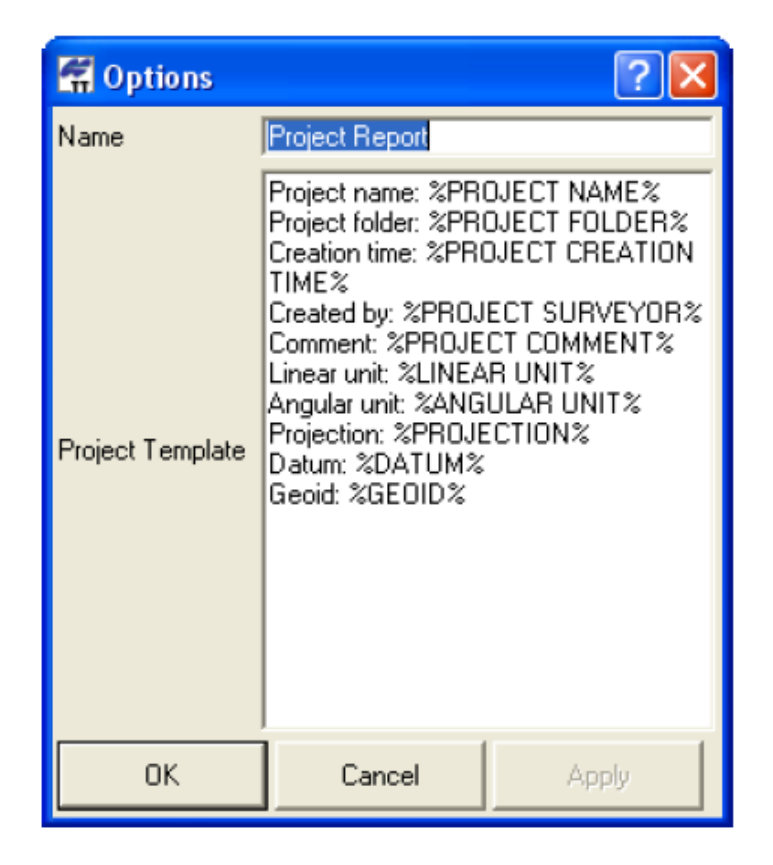

 Nokta Özet Raporu: İsim editlenir ve görüntülenmek istenilen seçenekler seçilebilir, move up, move dovn tuşları ile görüntülenme sıraları değiştirilebilir ve OK tuşuna basılır.

| 🛱 Options                                                                                                    |                                                                            | ? 🛛       |
|----------------------------------------------------------------------------------------------------|----------------------------------------------------------------------------|-----------|
| Name<br>- Selected columns                                                                                                    | Point Summary Report                                                       |           |
| Grid Northing<br>Grid Easting<br>Elevation<br>Latitude<br>Longitude<br>EII.Height<br>Elevation (Datum)<br>WGS84 Latitude<br>WGS84 Longitude<br>WGS84 FII Height | >> Latitude\Northing<br>Longitude\E asting<br>Ell.height\Elevation<br>Code | Move Up   |
| Ground Northing<br>Ground Easting<br>Control                                                                                                    |                                                                            | Move Down |
| Select                                                                                                    |                                                                            |           |
| All Adjusted Control                                                                                                    |                                                                            |           |
| ОК                                                                                                    | Cancel                                                                     | Apply     |

• GPS gözlem Raporu: İsim editlenir ve görüntülenmek istenilen seçenekler seçilebilir, move up, move dovn tuşları ile görüntülenme sıraları değiştirilebilir, hangi tip noktalara parametrelerin uygulanacağı seçilir ve OK tuşuna basılır.

| Getions            |              |                  | ? 🛛       |
|--------------------|--------------|------------------|-----------|
| Name               | GPS Obs Repo | ort              |           |
| - Selected columns |              | an an an         |           |
| Available columns  |              | Selected columns |           |
| 4X 🔨               | >>           |                  | Move Up   |
| dz = -             |              | 1                |           |
| dN                 |              | r i              |           |
| dHt 👱              | <<           |                  | Move Down |
|                    |              |                  |           |
| Select             |              |                  |           |
| Potential          |              |                  |           |
| ✓ PostProcessed    |              |                  |           |
| Auto-Bejected      |              |                  |           |
| Disabled from Adju | stment       |                  |           |
| Method             | onnor k      |                  |           |
| E BIK Topo         |              |                  |           |
|                    |              |                  |           |
| ✓ PP Static        |              |                  |           |
| PP Stop            |              |                  |           |
| PP Kinematic       |              |                  |           |
| 🗖 PP Go            |              |                  |           |
| ОК                 | Can          |                  | Apply     |

• Dengeleme Raporu: İsim değiştirilir ve Adjustment template kısmında görüntülenecek detaylar görüntülenir, arzu edilen değişiklik yapılır ve OK tuşuna basılır.

| 🚰 Options           | ? 🛛                                                                                                    |
|---------------------|----------------------------------------------------------------------------------------------------|
| Name                | Adjustment Report                                                                                                    |
| Adjustment Template | Components Count: %COMPONENTS COUNT%<br>Component Points: %COMPONENT NAME%<br>Adjustment type: %ADJUSTMENT TYPE%<br>Conlidence level: %CONFIDENCE LEVEL% %<br>Number of adjusted points: %NUMBER OF ADJUSTED POINTS%<br>Number of plane control points: %NUMBER OF PLANE CONTROL POINTS%<br>Number of used GPS vectors: %NUMBER OF SD CONDITIONS%<br>Number of SD conditions: %NUMBER OF SD CONDITIONS%<br>Number of FD conditions: %NUMBER OF HA CONDITIONS%<br>Number of rejected GPG vectors by plane: %NUMBER OF REJECTED GPS<br>VECTORS BY PLANE%<br>Number of rejected SD conditions: %NUMBER OF REJECTED SD<br>CONDITIONS%<br>Number of rejected HA conditions: %NUMBER OF REJECTED HA<br>CONDITIONS%<br>A posteriori standard error of unit weight for plane adjustment: %A POSTERIORI<br>STANDARD ERROR OF UNIT WEIGHT FOR PLANE ADJUSTMENT%<br>Number of height control points %NUMBER OF HEIGHT CONTROL POINTS% |
| OK                  | Cancel Apply                                                                                                    |

• Üçgen Kapanmaları:İsim değiştirilir, raporlanacak üçgenler seçilir tamamı ya da sadece kapanmayan üçgenler, görüntülenmek istenilen seçenekler seçilebilir, move up, move dovn tuşları ile görüntülenme sıraları değiştirilebilir.

| 🛱 Options                                                                          |                                                                                                  | ? 🛛                        |
|------------------------------------------------------------------------------------|--------------------------------------------------------------------------------------------------|----------------------------|
| Name<br>Report Loops<br>All<br>Failed                                              | Loop Closures                                                                                    |                            |
| - Selected columns<br>Available columns<br>dN<br>dE<br>dHz relative<br>dU relative | Selected colum<br>dHz<br>dU<br>Horz Tolerance<br>Vert Tolerance<br>dHz, PPM<br>dU, PPM<br>Length | ns<br>Move Up<br>Move Down |
| OK                                                                                 | Cancel                                                                                           | Apply                      |

• İsimsiz gözlemler raporu: İsim editlenir ve OK tuşuna basılır.

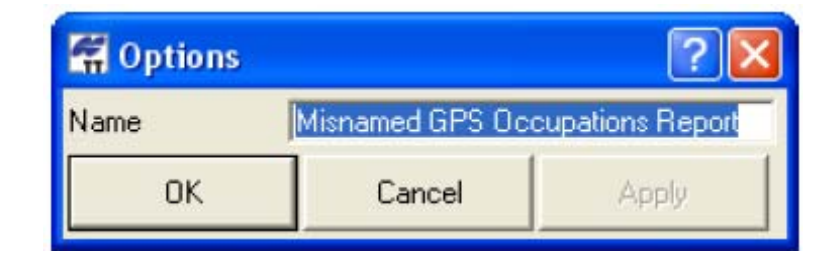

 Noktaları karşılaştırma: İsim editlenir ve görüntülenmek istenilen seçenekler seçilebilir, move up, move dovn tuşları ile görüntülenme sıraları değiştirilebilir, hangi tip noktalara parametrelerin uygulanacağı seçilir ve OK tuşuna basılır

| 🛱 Options                                                                                                    |                      | ? 🛛       |
|----------------------------------------------------------------------------------------------------|----------------------|-----------|
| Name                                                                                                    | Compare Point Report |           |
| Selected columns                                                                                                    |                      |           |
| Available columns                                                                                                    | Selected columns     |           |
| Ctrl Flag<br>Latitude\Northing<br>Longitude\Easting<br>Ell.height\Elevation<br>Adjusted Latitude\Northing<br>Adjusted Longitude\Easting<br>Adjusted Ell.height\Elevatior | >>> dN<br>dE<br>dH   | Move Up   |
|                                                                                                    | <<                   | Move Down |
| ОК                                                                                                    | Cancel               | Apply     |

### Yeni Bir Rapor Ayarı Oluşturma

1. Report configuration divalog penceresinde New Report tuşu tıklanır.Report penceresinde User report ismi oluşur.

|         | 🖲 Report Configuration.                                                                            |                                       |                        | ? 🛛                  |
|---------|----------------------------------------------------------------------------------------------------|---------------------------------------|------------------------|----------------------|
|         | Reports:<br>Adjustment<br>GPS Observations<br>Points<br>Coupling Control                           | TS Observations<br>User report        |                        |                      |
|         |                                                                                                    | Dislete report                        | Copy report as         | Ексрике              |
| New rep | ort of templates:<br>ort of templates:<br>xo Item<br>ints Report<br>ts Report<br>utolopo Rovers Re | ep = >>                               | Included report items: | Move Up<br>Nove Down |
|         | Project Report<br>Project Report<br>Point Summay Report<br>GPS Ube Report<br>Adjustment Report     | · · · · · · · · · · · · · · · · · · · |                        | Remove<br>Options    |
|         |                                                                                                    | C                                     | lose                   |                      |

3- Arzu edilen seçenekler Available report templates listesinden seçilir ve >> tuşuna basılarak Included report items penceresine aktarılır.

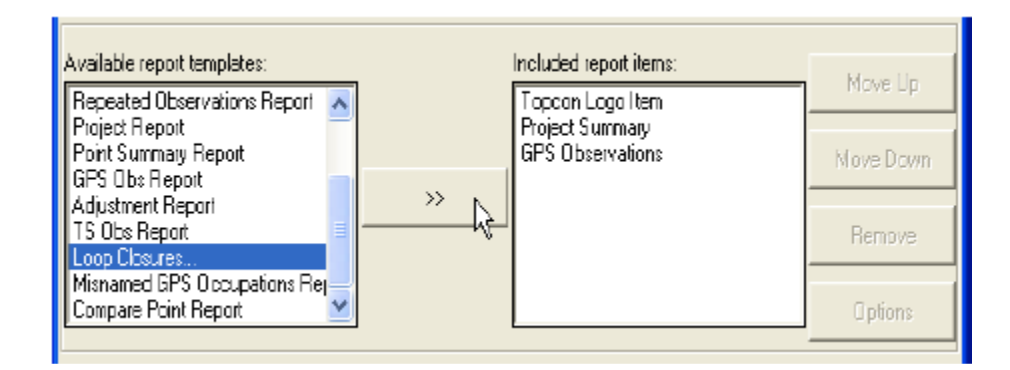

- 4- Move up ve move down tuşları ile istenilen sıralama düzeni yapılır.
- 5- Editlenmek istenen eleman seçilerek options tuşu tıklanır.
- 6- Oluşturulan raporu çalıştırmak için Execute tuşu tıklanır, Done tuşu tıklanarak oluşturulan rapor kaydedilir.

### Topcon Tools da Kullanılan Semboller

Topcon Tools da eğer data Kalite kontrol testini geçemeyen değerler için semboller kırmızı renktedir.Neden testi geçemediğini öğrenmek istiyorsanız o dataya ait sağ tuş ile açılan Properties penceresindeki Quality control sekmesinden görülebilir.

#### Point sekmesinde bulunan semboller

| Semboller            | Açıklama                                                           |
|----------------------|--------------------------------------------------------------------|
| Kalite kontrol testi |                                                                    |
| geçen                |                                                                    |
| (mavi)/geçmeyen      |                                                                    |
|                      | Manuel nokta (Edit-sadd-snoint menüsü kullanılarak eklenmis nokta) |
| • / •                |                                                                    |
|                      |                                                                    |
|                      | Bilinmeven nokta (koordinat dosvasından kontrol noktası olmayan    |
| • / •                | nokta is dosvasinin icine alındı)                                  |
|                      |                                                                    |
|                      | Yatavda ve düsevde fixlenmis kontrol noktası                       |
| Δ / Δ                |                                                                    |
|                      |                                                                    |
| Λ / Λ                | Yatayda fixlenmiş kontrol noktası                                  |
| - / -                |                                                                    |
|                      |                                                                    |
|                      | Düşeyde fixlenmiş kontrol noktası                                  |
|                      |                                                                    |
|                      |                                                                    |
| <u>o</u> / o         | Aplikasyon noktası                                                 |
|                      |                                                                    |
| <b>•</b> •           | Tasarim poktasi                                                    |
|                      |                                                                    |
|                      |                                                                    |
| _ / _                | COGO ile koordinatı hesaplanmış nokta                              |
| • / •                |                                                                    |
|                      |                                                                    |
| 🔒 / 🛖                | Dengelenmiş nokta                                                  |
| · · · ·              |                                                                    |
|                      |                                                                    |
| 🔷 / 🔶                | I otal station (IS)istasyonu                                       |
|                      |                                                                    |
| <b>•</b> • •         | TS noktası                                                         |
|                      |                                                                    |
|                      |                                                                    |

| ♦ / ♦ | TS bakılan nokta                                                 |
|-------|------------------------------------------------------------------|
| • / • | RTK sabit noktası                                                |
| • , • | RTK ile ölçülmüş nokta                                           |
| Ø / Ø | RTK otomatik alım ile ölçülmüş nokta                             |
| • / • | Statik ölçü noktası                                              |
| • / • | Dur-git statik ölçü noktası                                      |
| • / • | Kinematik ölçü noktası                                           |
|       | Çelik şerit metre ölçü noktası                                   |
| 👄 / 👄 | GPS ofset noktası                                                |
| 🐡 / ↔ | PTL (hatta nokta) ofset noktası                                  |
| D / 🗖 | Nivelman Traverse noktası                                        |
| ❹ / Φ | Nivelman noktası                                                 |
| ۲     | (statik ve kinematik) proses edilmemiş GPS statik ölçü noktaları |
| ·÷·   | Taranmış nokta                                                   |
| ×     | Event noktası                                                    |
| ÷     | Resim ölçme noktası                                              |

Aşağıdaki tablo nokta sembolü kırmızı olması durumunda properties penceresinde Quality control sekmesinde yazan açıklamaların ne anlama geldiği bulunmaktadır.

| QC sekmesindeki Mesaj    | Mesajın Açıklaması                                               |
|--------------------------|------------------------------------------------------------------|
| Control point is not     | Kontrol noktası dengelemede kullanılmamaktadır.                  |
| linked with network      |                                                                  |
| This point is very close | Bu noktalar arasındaki mesafe Quality Control sekmesinde         |
| to point "name" .They    | girilen değerden küçük.Muhtemelen bu noktalar aynı eş nokta.     |
| are probably identical.  |                                                                  |
| Failed to match the      | Quality Control point precision sekmesinde bulunan nokta         |
| desired precision        | duyarlığından yatay ve düşey duyarlık kötü değerde               |
| Some GPS occupations     | Bu nokta için birden fazla ölçü var ve gözlem sonu koordinatları |
| autonomous positions     | arasında 30metre den daha fazla mesafe var. Bu gözlem ismi       |
| are too far away from    | değiştirilmelidir.                                               |
| point. They are probably |                                                                  |
| misnamed                 |                                                                  |
| Control Tie test failed  | Sabit nokta koordinatları ile dengeleme sonucunda hesaplanan     |
|                          | koordinatlar arasındaki fark Job->Job configuration-             |
|                          | >QualityContro->Point precision bölümünde girilen değerden       |
|                          | kötü                                                             |
|                          |                                                                  |

# **GPS Occupation sekmesi sembolleri**

| Semboller            | Açıklama                           |
|----------------------|------------------------------------|
| Kalite kontrol testi |                                    |
| geçen                |                                    |
| (mavi)/geçmeyen      |                                    |
| (kırmızı)            |                                    |
|                      | RTK sabit ölcü datası              |
| •                    |                                    |
|                      |                                    |
|                      |                                    |
| $\sim$ $\sim$        | RTK ölcüsü                         |
| 🗸 / 🗸                | 5                                  |
|                      |                                    |
|                      | Otomatik moda alınmıc BTK ölçüçü   |
| o, / O,              |                                    |
| ~                    |                                    |
|                      |                                    |
|                      | GPS statik ölcü sabit nokta ölcüsü |
| 🛸 / 🔩                |                                    |
|                      |                                    |
|                      | Statik CDS dur ait äleücü          |
| 🔍 / <mark>O</mark>   | Statik GPS dui-git olçusu          |
|                      |                                    |
|                      |                                    |
| 0,                   | Kinematik statik ölçüsü            |
| *                    |                                    |
|                      |                                    |

Aşağıdaki tablo nokta sembolü kırmızı olması durumunda properties penceresinde Quality control sekmesinde yazan açıklamaların ne anlama geldiği bulunmaktadır.

| QC sekmesindeki Mesaj    | Mesajın Açıklaması                                               |
|--------------------------|------------------------------------------------------------------|
| No ephemeris             | Sadece gözlem datası mevcut.Kullanıcı navigasyon dosyası         |
|                          | download edip kullanmak zorundadır.                              |
| Some GPS occupations     | Bu nokta için birden fazla ölçü var ve gözlem sonu koordinatları |
| autonomous positions     | arasında 30metre den daha fazla mesafe var. Bu gözlem ismi       |
| are too far away from    | değiştirilmelidir.                                               |
| point. They are probably |                                                                  |
| misnamed                 |                                                                  |
|                          |                                                                  |

# PAKSOY TEKNİK HİZM.ve TİC.LTD.ŞTİ.

8.Cadde 77.Sokak No:8 Aşağı Öveçler

Tel: (0312)473 77 22 (pbx) Fax: (0312)473 77 25

www.paksoyteknik.com.tr

paksoy@paksoyteknik.com.tr

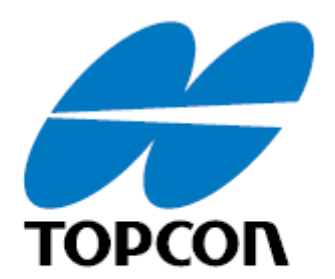

**Topcon Positioning Systems, Inc.** 7400 National Drive, Livermore, CA 94551 800·443·4567 www.topcon.com

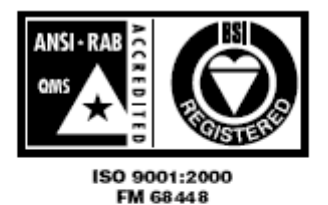

Topcon Tools Reference Manual P/N: 7010-0612 Rev G 05/06 500 ©2006 Topcon Corporation All rights reserved. No unauthorized duplication.